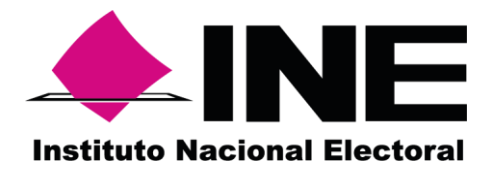

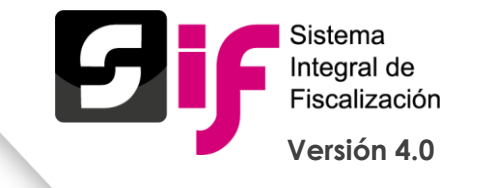

### **CAMPAÑA** Proceso ordinario

Proceso Electoral Local Ordinario 2017-2018

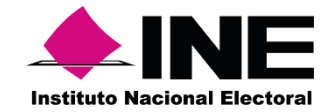

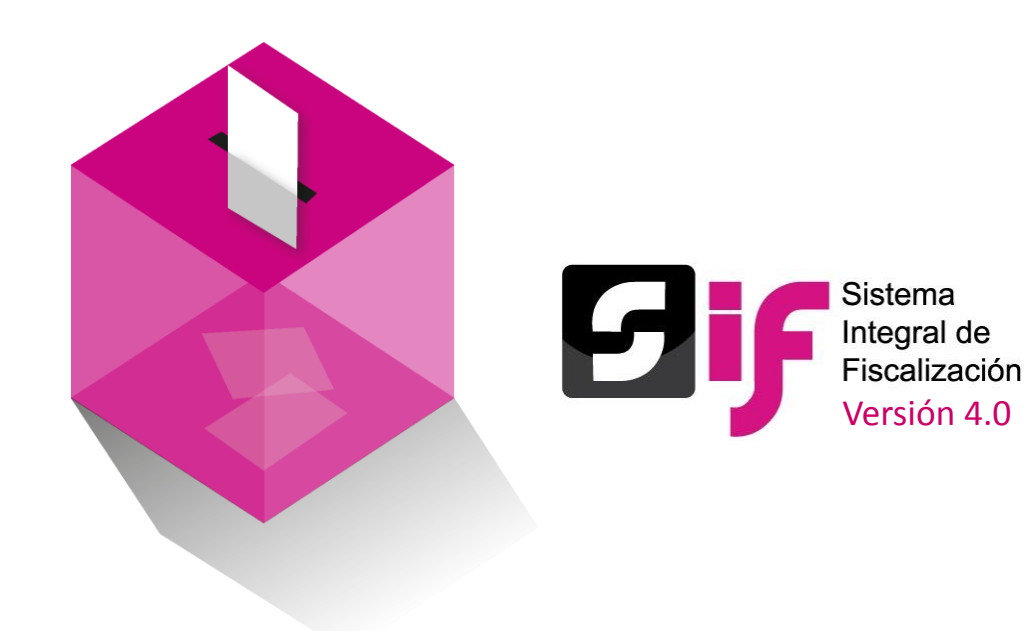

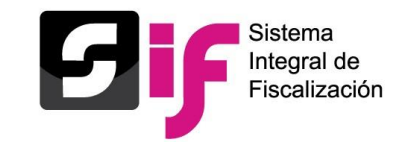

Es el espacio donde el personal que utilice el SIF encontrará material de su interés en relación al uso y operación del mismo.

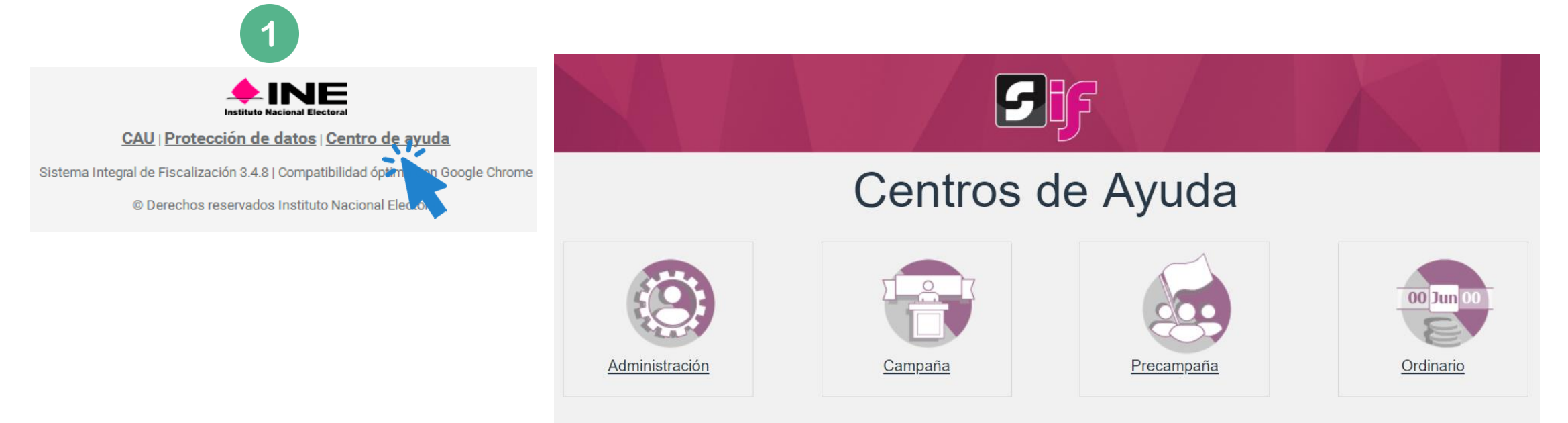

Dentro del centro de ayuda se podrá consultar y/o descargar:

- Materiales generales
- Permisos por usuarios
- Guías
- Materiales de apoyo
- Catálogos de evidencia
- Acuerdos
- Preguntas frecuentes

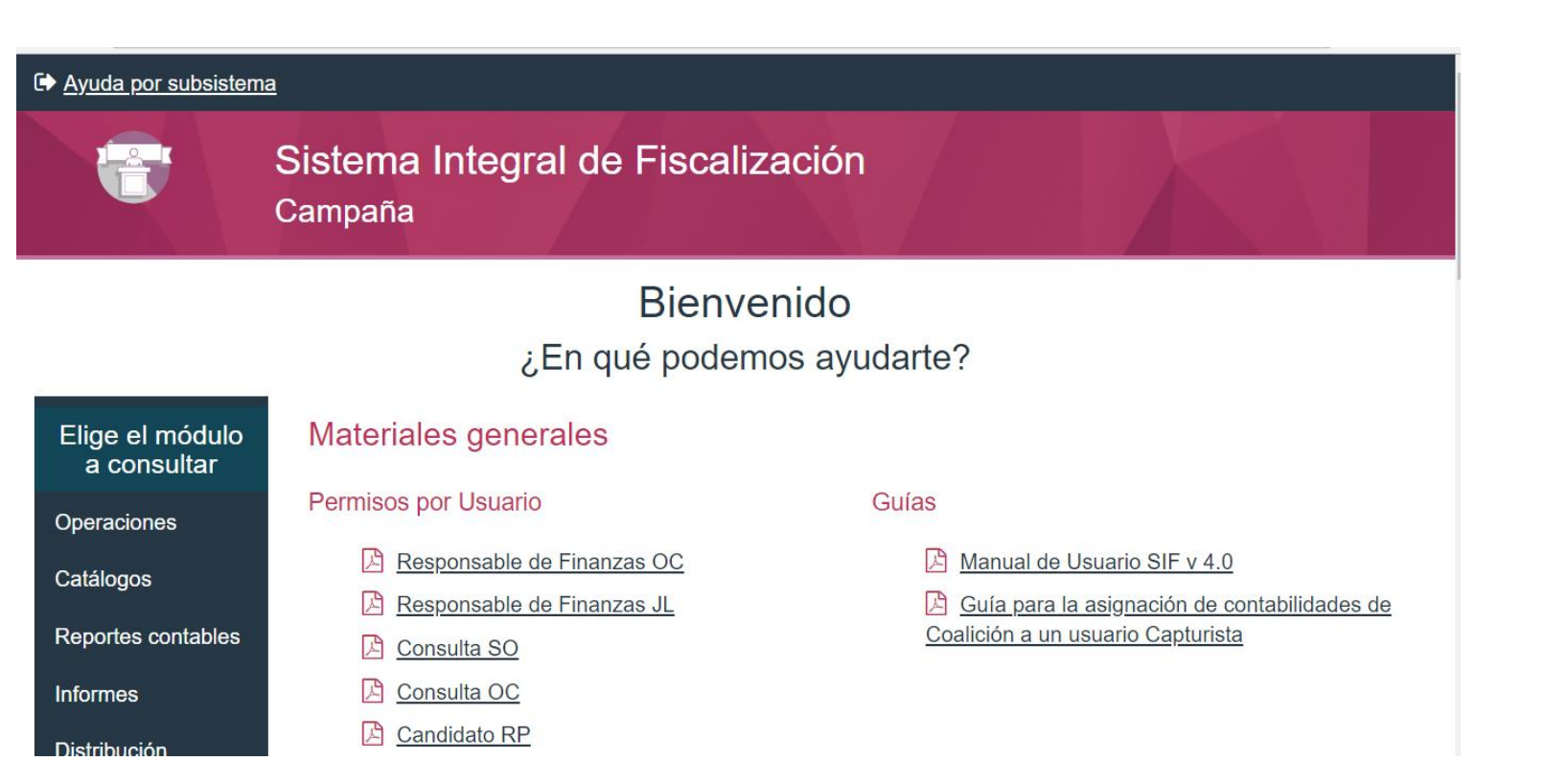

### Materiales de Apoyo

Catálogos Auxiliares/Catálogo de Cuentas 2018

<u>Catálogos</u>
 <u>Auxiliares/Catálogo de</u>
 <u>Cuentas 2017</u>

Catálogo de Cuentas Contables 2018

Catálogo de Cuentas Contable 2018 para Candidatos Independientes

Catálogo de Cuentas Contables 2017

Catálogo de Cuentas Contables 2016

#### Catálogos de evidencia

Clasificador de evidencia 2018

- Clasificador de evidencia 2017
- 🕒 <u>Campaña 2018</u>
- 🔀 <u>Campaña 2017</u>
- 🔀 <u>Campaña 2016</u>
- Candidatos <u>Independientes 2018</u>
- Candidatos <u>Independientes 2017</u>
- Candidatos Independientes 2016

### Complemento INE

Indicaciones para los CFDI con Complemento INE

Preguntas complemento INE

Catalogo entidades federativas

Proveedores de CFDI

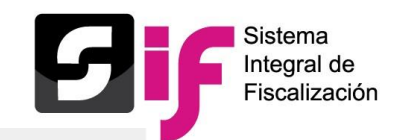

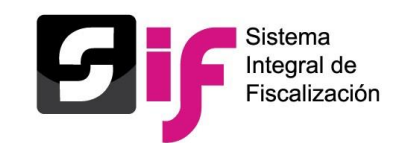

INE/CG143/2018 Acuerdo que aprueba calendario de plazos para la fiscalización del periodo de Campaña cargos Federales y Locales en el Proceso Electoral Concurrente 2017-2018.

INE/CG136/2018 Acuerdo del Consejo General del INE opr el que se atiende la consulta formulada por el C. C. Fernando Poo Mayo, en su carácter de representante legal de la asociación civil reacción efectiva; relativa a la operación de los aspirantes a candidatos independientes, una vez concluido el proceso de apoyo ciudadano.

INE/CG135/2018Acuerdo del Consejo General del INE, por el que se atiende la consulta realizada por el C. Fernando Poo Mayo, representante legal de la asociación civil reacción civil reacción efectiva, relativa a las aportaciones de carácter privado realizadas por los simpatizantes en la modalidad de medios digitales en sitios web, a los candidatos independientes durante el proceso Electoral 2017-2018. las reglas para la contabilidad, rendición de cuentas y fiscalización, así como los gastos que se consideran como de precampaña para el proceso electoral ordinario 2017-2018.

CF/005/2017 Acuerdo por el que se emiten los Lineamientos para la Operación y Funcionalidad del Sistema Integral de Fiscalización versión 3.0

CF/004/2017 Acuerdo por el que se modifica el Manual General de Contabilidad, la Guía Contabilizadora y el Catálogo de Cuentas; así como los formatos expedidos mediante acuerdo CF/075/2015

Anexo 1

Anexo 2

CF/017/2017 Acuerdo por el que se emite el Manual de Usuario del SIF v4.0.

Manual de Usuario SIF v4.0

Plan de Contingencia del SIF v.4.0

#### CF/017/2017 Acuerdo por el que se emite el Manual

de Usuario del SIF v4.0.

Manual de Usuario SIF v4.0

Plan de Contingencia del SIF v.4.0

#### XIV. Plan de Contingencia de la Operación del SIF (Versión. 4.0)

En este documento se establece el plan de contingencia aplicable, ante cualquier situación técnica que se llegare a presentar a los usuarios, que impida la funcionalidad y operación normal del SIF y se describe el procedimiento, las medidas técnicas, humanas y organizativas necesarias para garantizar la continuidad de la operación del sistema a los usuarios, los sujetos obligados y de la autoridad electoral en sus funciones de fiscalización, así como el procedimiento de atención de consultas relacionadas con la operación del mismo sistema.

Para efectos de lo establecido en el presente documento se entenderá por:

Consulta.- Solicitud de información para el uso correcto del sistema o por desconocimiento de su funcionamiento.

Incidencia.- Toda alteración técnica que afecta a un solo usuario en la operación del sistema.

Falla de Sistema.- Toda alteración en la funcionalidad del sistema que afecta de manera generalizada a los usuarios, en el ingreso o las funcionalidades del mismo.

A continuación, se describen el procedimiento y los plazos que deberán observar los usuarios que se ubiquen en alguna de las situaciones antes descritas, a fin de que el Instituto realice el análisis correspondiente:

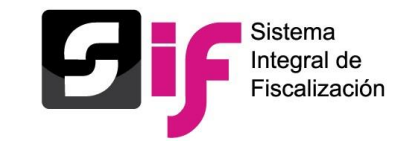

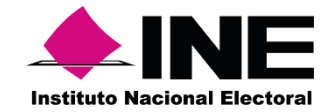

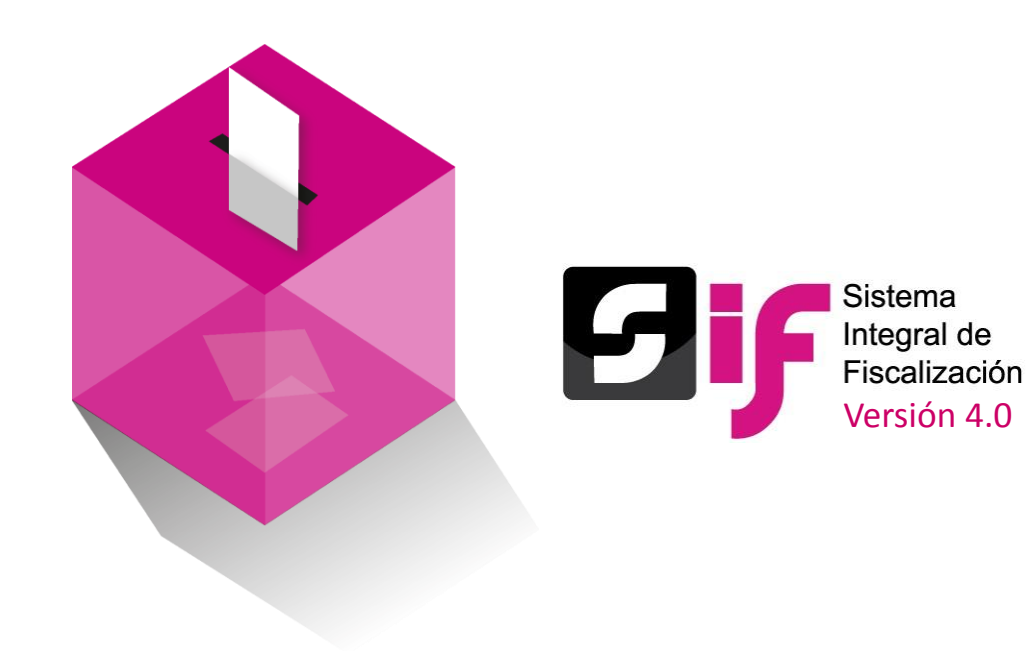

**Usuarios** 

### **Consideraciones previas**

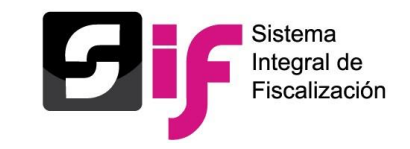

### Sistema Nacional de Registro de Precandidatos y Candidatos (SNR):

De conformidad al Anexo 10.1 del Reglamento de Elecciones se establece:

 La DEPPP (federal) o el OPL (local) deberán validar y aprobar el registro de los candidatos y candidatos independientes, adjuntando el acuerdo correspondiente.

Periodo de Aprobación:

 48 horas después de aprobado el registro por el Consejo General del Instituto o el Órgano Superior de Dirección del OPL

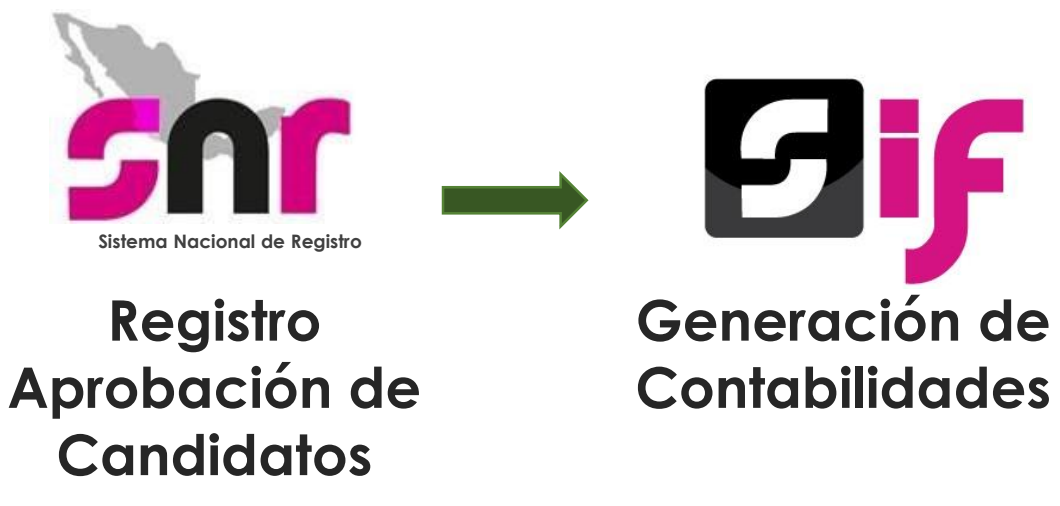

## **Consideraciones generales**

### Cuenta de Usuario:

 El usuario y contraseña recibida al momento de tu aprobación como Aspirante en el periodo obtención de apoyo ciudadano, te permitirá ingresar a tu contabilidad de campaña.

### Responsable de Finanzas:

- Sí durante el periodo de obtención de apoyo ciudadano:
  - 1. Te designaste como el responsable de finanzas
  - 2. Designaste a un tercero como responsable de finanzas (representante legal o tesorero).

El Responsable de finanzas será el mismo para el periodo de campaña.

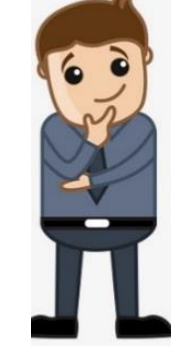

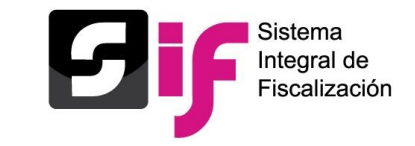

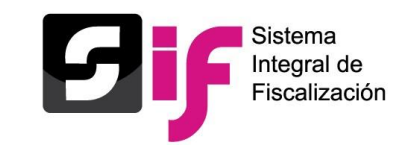

### **Consideraciones generales**

### Responsable de Finanzas:

- En caso de efectuar una sustitución del Responsable considera lo siguiente:
  - 1. Ingresa con la cuenta del Candidato Independiente.
  - 2. Captura los datos requeridos para la sustitución.
  - 3. Adjunta el documento que acredita la responsabilidad Financiera.
  - 4. Verifica en la cuenta de correo registrado la recepción de la clave de acceso del Responsable.

### Nota:

En caso de designarse como el Responsable de Finanzas deberá ingresar con la misma cuenta de candidato independiente.

## **Consideraciones generales**

### Documento que acredita la Responsabilidad:

- Cuando se realiza la sustitución del Responsable de Finanzas en el SIF se solicita el documento que acredita la responsabilidad:
  - 1. Acta constitutiva (original o con las modificaciones efectuadas)
  - 2. Escrito dirigido al Titular de la Unidad Técnica de Fiscalización.
    - Señale quien será el Responsable.
    - Motivos de designación
    - Sea notificada ante la Junta local y adjuntar al SIF el acuse.

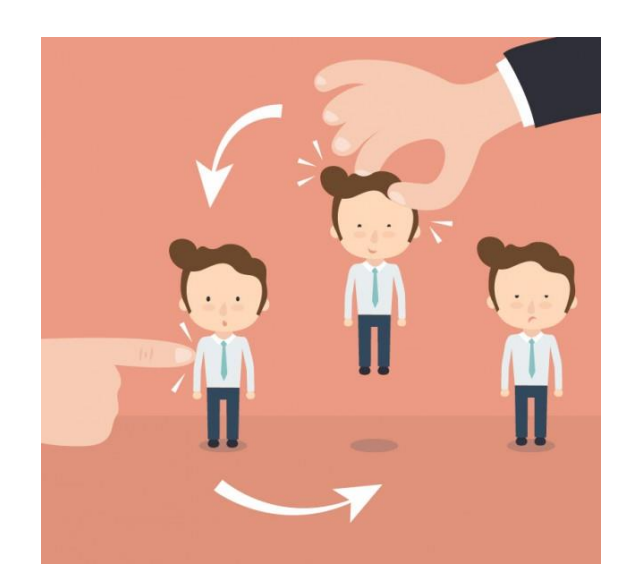

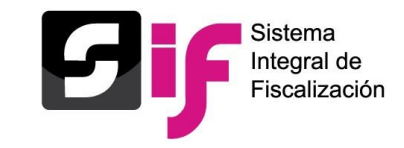

## **Usuarios**

## **Consideraciones** generales

### Capturistas:

El candidato cuenta con autogestión de las cuentas de capturistas, es decir • puede generar los usuarios que requiera para cumplir con sus obligaciones en materia de rendición de ingresos y egresos.

### **Procedimiento:**

Módulo Administración < Administración de Usuarios < Usuarios < captura

### Nota:

Los capturistas que se crearon durante el periodo de apoyo ciudadano, podrán seguir capturando la información de ingresos y egresos, pero se deberán Asignar las Operaciones a Trabajar.

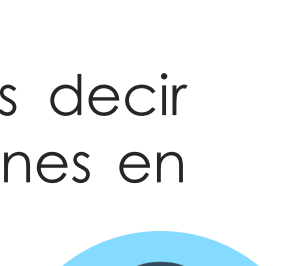

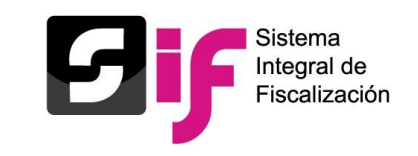

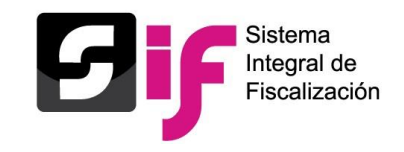

### **Consideraciones generales**

### Asignación de Capturistas:

Para realizar la asignación de la contabilidad a un capturista se debe atender el procedimiento:

- 1. Ingresa con la cuenta del Candidato Independiente.
- 2. Selecciona el Módulo administración < Administración de Usuarios < Asignación de Operaciones.
- 3. En caso de no asignar la contabilidad al ingresar al módulo de Campaña, se mostrará el mensaje "no se tienen contabilidades que trabajar" mismo que no implica un error del SIF.

### **Dudas frecuentes**

### A la fecha las consultas recurrentes son:

- 1. Se envió un correo con el usuario del candidato pero no contiene contraseña.
- 2. ¿Cómo se realiza el alta del responsable de finanzas del candidato?
- 3. ¿Quién realiza la sustitución del responsable de finanzas?
- 4. El capturista ingresa al módulo de campaña y señala que no tiene asignada contabilidad a trabajar.
- 5. ¿Se pueden tener dos roles de usuario en el sistema (candidato y responsable de finanzas)
- 6. No me acuerdo de la clave de acceso al SIF ¿Quién restablece la cuenta?
- 7. ¿Cómo se actualizan los datos de mis usuarios?
- 8. Me aprobaron como Candidato independiente pero no veo mi contabilidad en SIF

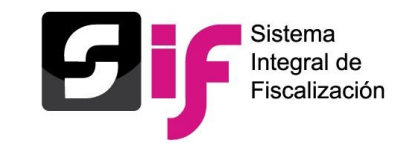

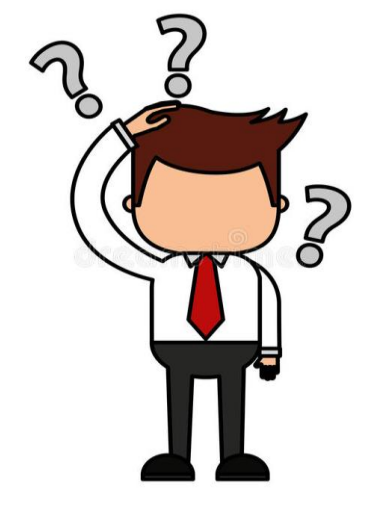

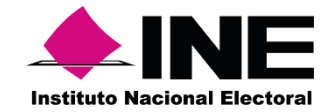

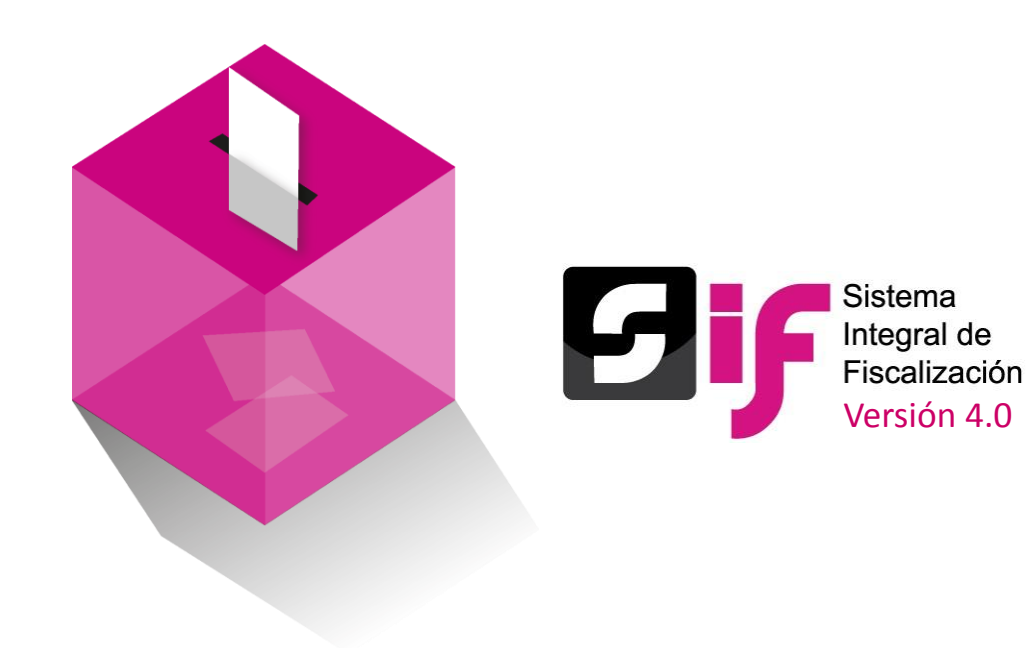

# Temporalidad

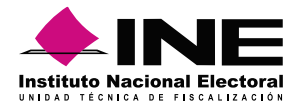

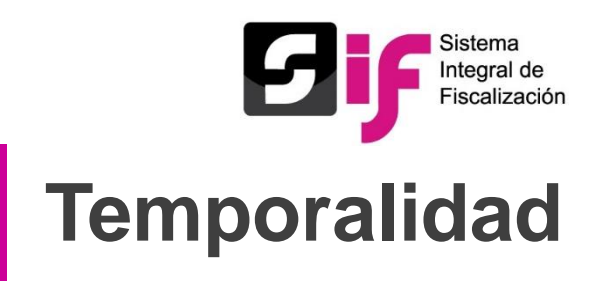

### Candidaturas con 3 períodos

| Federal              |              |  |  |  |
|----------------------|--------------|--|--|--|
| Presidente           | 1            |  |  |  |
| Diputados            | 300          |  |  |  |
| Senadores            | 64           |  |  |  |
| Cuid                 | ad de México |  |  |  |
| Jefe de Gobierno     | 1            |  |  |  |
| G                    | uanajuato    |  |  |  |
| Gobernador           | 1            |  |  |  |
|                      | Jalisco      |  |  |  |
| Gobernador           | 1            |  |  |  |
|                      | Yucatán      |  |  |  |
| Gobernador           | 1            |  |  |  |
| Diputado Local       | 15           |  |  |  |
| Presidente Municipal | 106          |  |  |  |

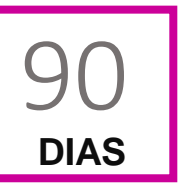

Las campañas electorales para Presidente de los Estados Unidos Mexicanos, Senadores y Diputados Federales, tendrán una duración de **noventa días**.

| Inicio de<br>campaña | Fin de campaña | Número de<br>días de<br>campaña | Número de<br>informes a<br>presentar |
|----------------------|----------------|---------------------------------|--------------------------------------|
| 30/03/2018           | 27/06/2018     | 90                              | 3                                    |

#### Fuente: Acuerdo INE/CG143/2018

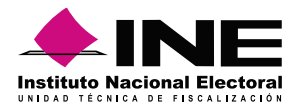

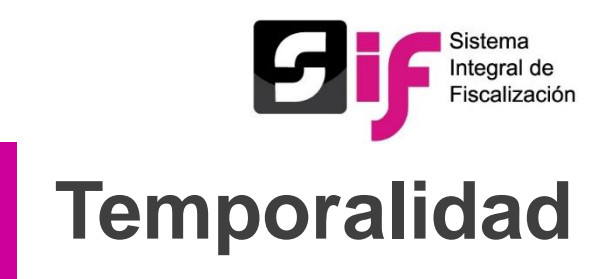

#### Fechas límites para candidaturas con 3 períodos

| Periodo 1<br>30 | Inicio del<br>periodo | Fin del periodo | Limite Presentación<br>Informe NORMAL del<br>período 1 | Notificación del Oficio de<br>Errores y Omisiones | Respuesta al Oficio de<br>Errores y Omisiones 1 |
|-----------------|-----------------------|-----------------|--------------------------------------------------------|---------------------------------------------------|-------------------------------------------------|
| DIAS            | 30/03/2018            | 28/04/2018      | 01/05/2018                                             | 11/05/2018                                        | 16/05/2018                                      |
| Periodo 2<br>30 | Inicio del<br>periodo | Fin del periodo | Limite Presentación<br>Informe NORMAL del<br>período 2 | Notificación del Oficio de<br>Errores y Omisiones | Respuesta al Oficio de<br>Errores y Omisiones 2 |
| DIAS            | 29/04/2018            | 28/05/2018      | 31/05/2018                                             | 10/06/2018                                        | 15/06/2018                                      |
| Periodo 3       | Inicio del<br>periodo | Fin del periodo | Limite Presentación<br>Informe NORMAL del<br>período 3 | Notificación del Oficio de<br>Errores y Omisiones | Respuesta al Oficio de<br>Errores y Omisiones 3 |
| DIAS            | 29/05/2018            | 27/06/2018      | 30/06/2018                                             | 10/07/2018                                        | 15/07/2018                                      |

#### Fuente: Acuerdo INE/CG143/2018

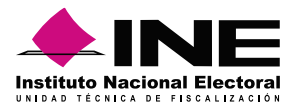

DIAS

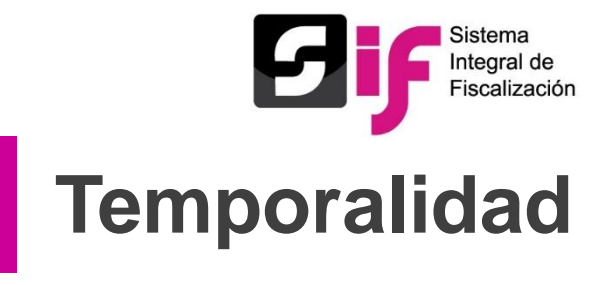

#### **Candidaturas con 2 períodos**

| Entidad             | Cargo                                                      |
|---------------------|------------------------------------------------------------|
| Baja California Sur | Diputado Local & Presidente Municipal                      |
| Campeche            | Diputado Local & Presidente Municipal & Juntas Municipales |
| Coahuila            | Presidente Municipal                                       |
| Colima              | Diputado Local & Presidente Municipal                      |
| Chiapas             | Gobernador                                                 |
| Ciudad de México    | Diputado Local & Concejales                                |
| Guanajuato          | Presidente Municipal                                       |
| Guerrero            | Diputado Local                                             |
| Hidalgo             | Diputado Local                                             |
| Jalisco             | Diputado Local & Presidente Municipal                      |
| Morelos             | Gobernador                                                 |
| Nuevo León          | Diputado Local & Presidente Municipal                      |
| Puebla              | Gobernador & Diputado Local & Presidente Municipal         |
| San Luis Potosí     | Diputado Local & Presidente Municipal                      |
| Veracruz            | Gobernador                                                 |
| Zacatecas           | Diputado Local & Presidente Municipal                      |

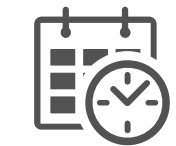

| Inicio de<br>campaña | Fin de<br>campaña | Número de<br>informes a<br>presentar |
|----------------------|-------------------|--------------------------------------|
| 29/04/2018           | 27/06/2018        | 2                                    |

#### Fuente: Acuerdo INE/CG143/2018

#### Temporalidad

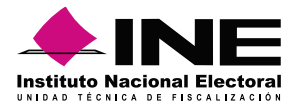

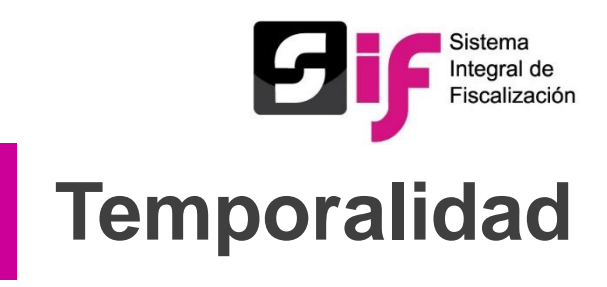

#### **Candidaturas con 2 períodos**

|      | Entidad | Cargo                | No. de Cargos | <br>Inicio de | Fin de     | Número de            |
|------|---------|----------------------|---------------|---------------|------------|----------------------|
| 75   |         | Gobernador           | 1             | campaña       | campaña    | informes a presentar |
| DIAS | Tabasco | Diputado Local       | 21            | 14/04/2018    | 27/06/2018 | 2                    |
|      |         | Presidente Municipal | 17            |               |            |                      |

| 50   | Entidad | Cargo          | No. de Cargos |
|------|---------|----------------|---------------|
| DIAS | Durango | Diputado Local | 15            |

| Inicio de<br>campaña | Fin de<br>campaña | Número de<br>informes a<br>presentar |
|----------------------|-------------------|--------------------------------------|
| 09/05/2018           | 27/06/2018        | 2                                    |

#### Fuente: Acuerdo INE/CG143/2018

#### Temporalidad

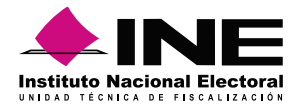

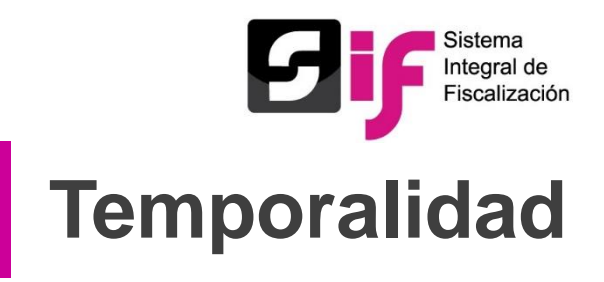

#### Fechas límites para candidaturas con 2 períodos

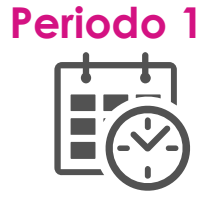

| Limite Presentación Informe NORMAL | Notificación del Oficio de Errores y | Respuesta al Oficio de |
|------------------------------------|--------------------------------------|------------------------|
| del período 1                      | Omisiones                            | Errores y Omisiones 1  |
| 31/05/2018                         | 10/06/2018                           | 15/06/2018             |

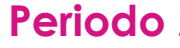

| <b>2</b> | Limite Presentación Informe NORMAL | Notificación del Oficio de Errores y | Respuesta al Oficio de |
|----------|------------------------------------|--------------------------------------|------------------------|
|          | del período 2                      | Omisiones                            | Errores y Omisiones 2  |
| )        | 30/06/2018                         | 10/07/2018                           | 15/07/2018             |

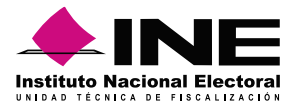

**Eif** Sistema Integral de Fiscalización **Temporalidad** 

#### Candidaturas con 1 período

|   | Entidad        | Cargo                                 |
|---|----------------|---------------------------------------|
| ٦ | Aguascalientes | Diputado Local                        |
| L | Guanajuato     | Diputado Local                        |
|   | Michoacán      | Diputado Local & Presidente Municipal |
|   | Morelos        | Diputado Local & Presidente Municipal |
|   | Querétaro      | Diputado Local & Presidente Municipal |
|   | Quintana Roo   | Presidente Municipal                  |
|   | Sinaloa        | Diputado Local & Presidente Municipal |
|   | Tamaulipas     | Presidente Municipal                  |

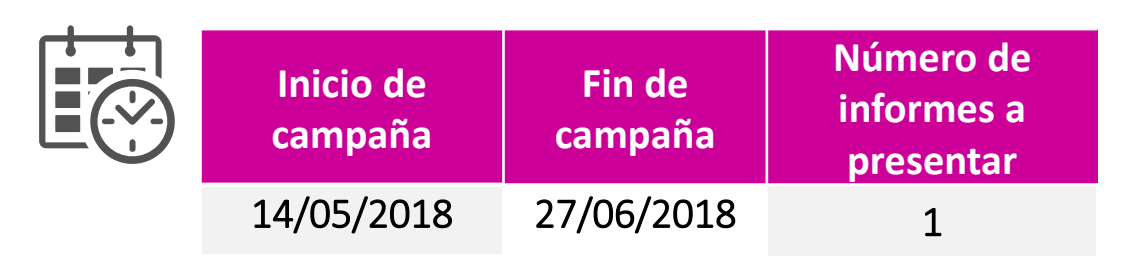

| Inicio de<br>campaña | Fin de<br>campaña | Número de<br>informes a<br>presentar |
|----------------------|-------------------|--------------------------------------|
| 19/05/2018           | 27/06/2018        | 1                                    |

#### Fuente: Acuerdo INE/CG143/2018

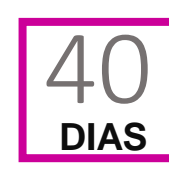

DIAS

| Entidad  | Cargo                                 |
|----------|---------------------------------------|
| Guerrero | Presidente Municipal                  |
| Оахаса   | Diputado Local                        |
| Sonora   | Diputado Local & Presidente Municipal |

#### Temporalidad

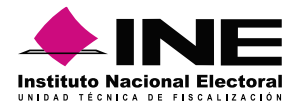

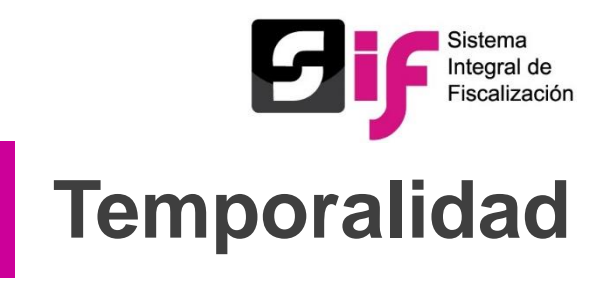

### Candidaturas con 1 período

|      | Entidad          | Cargo                                           |
|------|------------------|-------------------------------------------------|
| 35   | Chihuahua        | Diputado Local & Presidente Municipal & Síndico |
| DIAS | Estado de México | Diputado Local & Presidente Municipal           |

| Inicio de<br>campaña | Fin de<br>campaña | Número de<br>informes a<br>presentar |
|----------------------|-------------------|--------------------------------------|
| 24/05/2018           | 27/06/2018        | 1                                    |

|      | Entidad  | Cargo                                 |
|------|----------|---------------------------------------|
| 30   | Chiapas  | Diputado Local & Presidente Municipal |
| DIAS | Оахаса   | Presidente Municipal                  |
|      | Tlaxcala | Diputado Local                        |
|      | Veracruz | Diputado Local                        |

| Inicio de<br>campaña | Fin de<br>campaña | Número de<br>informes a<br>presentar |
|----------------------|-------------------|--------------------------------------|
| 29/05/2018           | 27/06/2018        | 1                                    |

#### Fuente: Acuerdo INE/CG143/2018

#### Temporalidad

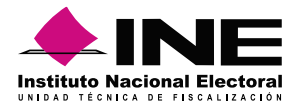

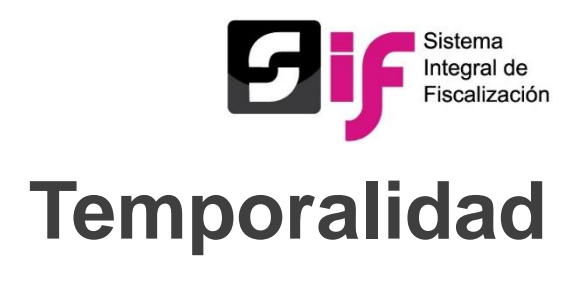

### Fechas límites para candidaturas con 1 período

| <b>'e</b> | rio | d | 01           |
|-----------|-----|---|--------------|
|           | +   | - | $\mathbf{t}$ |
|           |     | 2 |              |
|           |     |   |              |

| Limite Presentación Informe NORMAL | Notificación del Oficio de | Respuesta al Oficio de |
|------------------------------------|----------------------------|------------------------|
| del período único                  | Errores y Omisiones        | Errores y Omisiones    |
| 30/06/2018                         | 10/07/2018                 | 15/07/2018             |

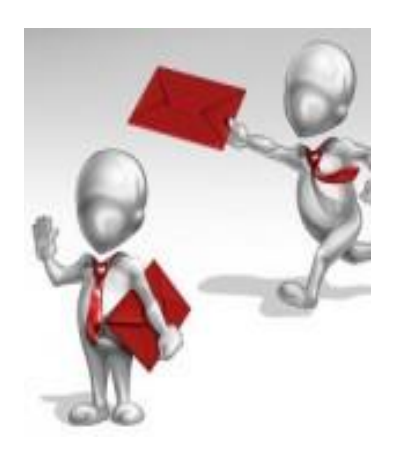

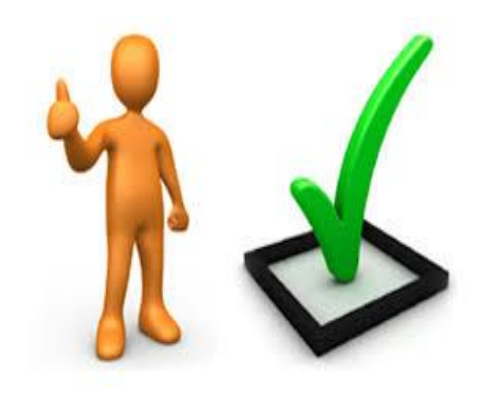

#### Fuente: Acuerdo INE/CG143/2018

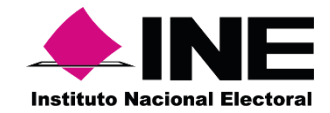

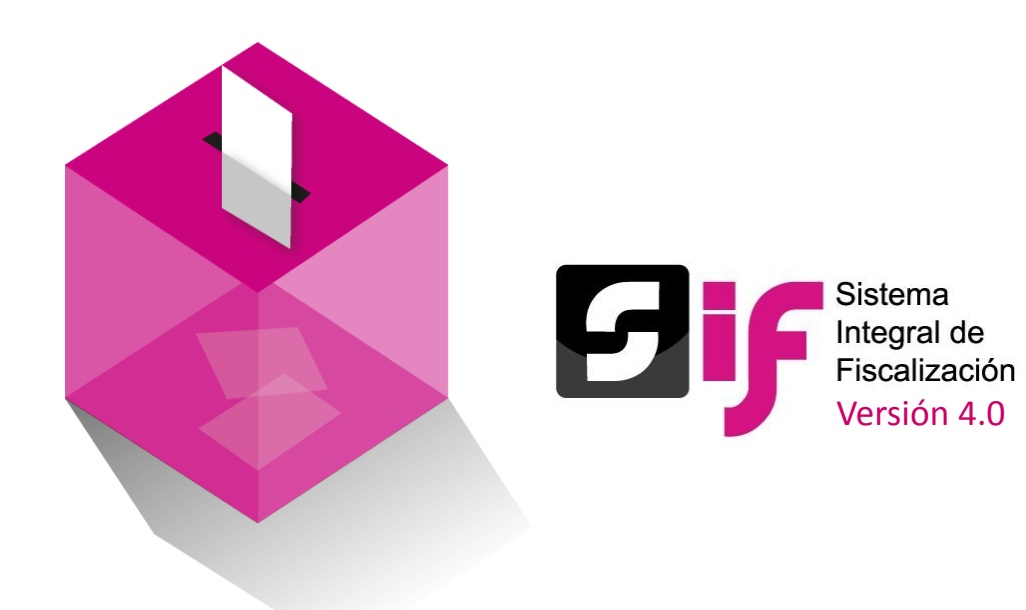

# Catálogo de Cuentas Contables

## Catálogo de Cuentas Contables

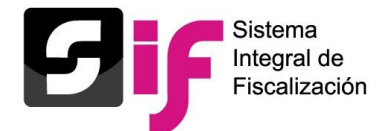

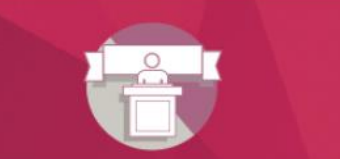

#### Sistema Integral de Fiscalización

Campaña

### Operaciones

#### Elige el módulo a consultar

A Inicio

#### Operaciones

Catálogos

Reportes contables

Informes

Distribución

#### Registro contable

- Registro Contable de Operaciones
- Guía para el Reconocimiento de Saldos del periodo de Apoyo Ciudadano en la Campaña 2017-2018
- <u>Registro de Operaciones en cero</u>
- Guía para Transferencias acuerdo 282

#### Materiales de Apoyo

Catálogos Auxiliares/Catálogo de Cuentas 2018

Catálogos Auxiliares/Catálogo de Cuentas 2017

Catálogo de Cuentas Contables 2018

Catálogo de Cuentas Contable 2018 para Candidatos Independientes

- Catálogo de Cuentas Contables 2017
- Catálogo de Cuentas Contables 2016

#### Carga por Lotes

Carga por lotes de Operaciones 2018

¿Cómo realizo la carga masiva?

- ¿Cómo llenar el formato Operaciones Campaña 2018?
  - Macro: Operaciones Campaña 2018

#### Catálogos de evidencia

- Clasificador de evidencia 2018
- Clasificador de evidencia 2017

🔎 Campaña 2018

🔁 <u>Campaña 2017</u>

🕒 <u>Campaña 2016</u>

- Candidatos Independientes 2018
- Candidatos Independientes 2017
- Candidatos Independientes 2016

#### Complemento INE

Indicaciones para los CFDI con Complemento INE

- Preguntas complemento INE
- Catalogo entidades federativas
- Proveedores de CFDI

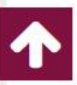

## Catálogo de Cuentas Contables

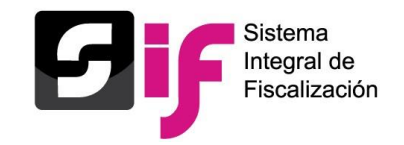

### **Principales Rubros**

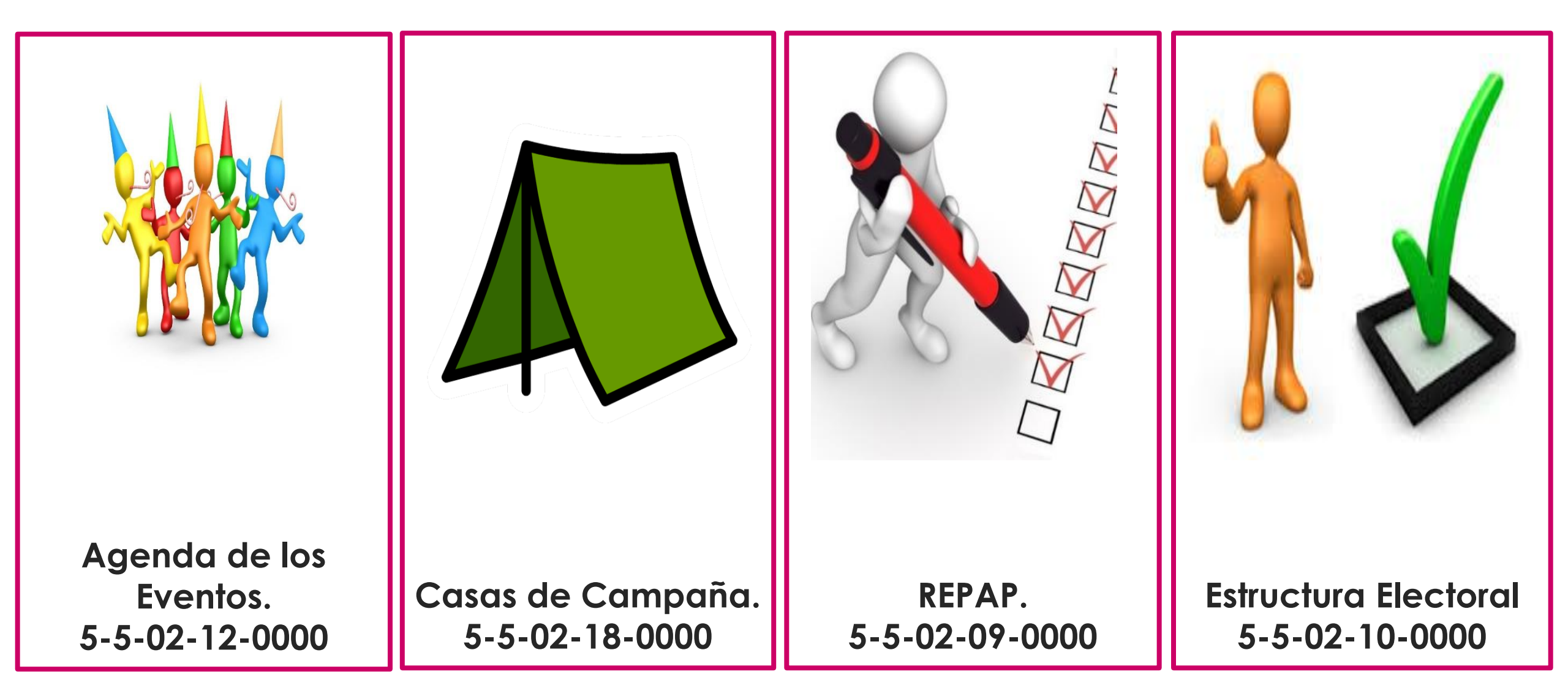

## Catálogo de Cuentas Contables

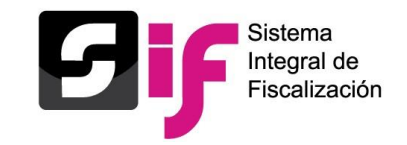

### Transferencias (Acuerdo INE/CG282/2018)

| 4-4-10-00-0000 | Ingresos por Transferencias en Especie (acuerdo 282) |
|----------------|------------------------------------------------------|
| 4-4-10-01-0000 | Ingresos por Transferencias en Especie (acuerdo 282) |
| 5-6-10-00-0000 | Egresos por Transferencias en Especie (acuerdo 282)  |
| 5-6-10-01-0000 | Egresos por Transferencias en Especie (acuerdo 282)  |

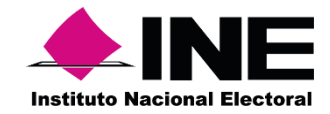

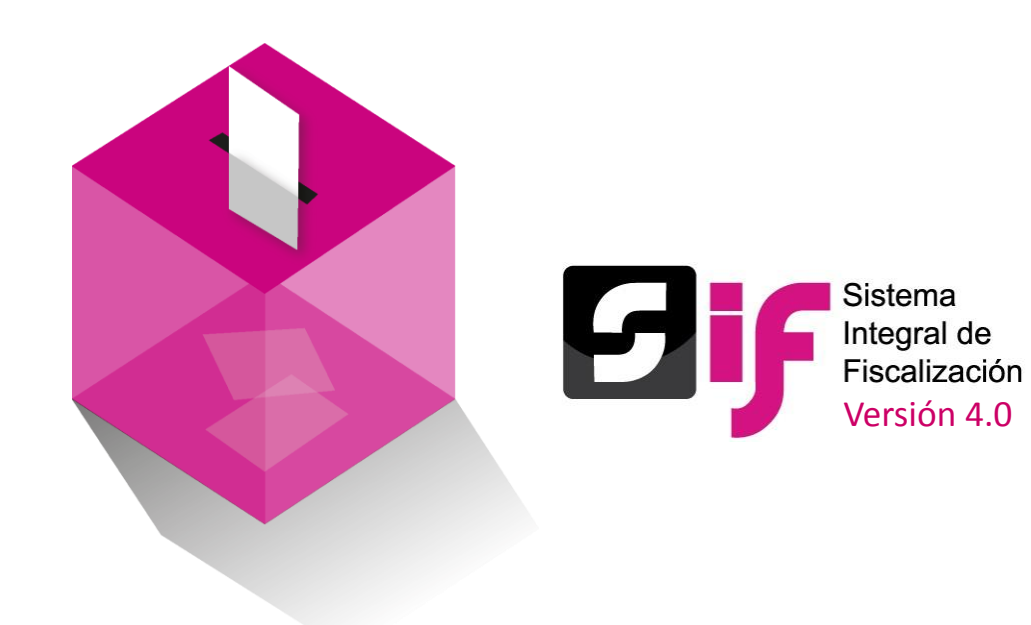

## Catálogos Auxiliares a Nivel Administración y a Nivel Contabilidad

# Catálogos Auxiliares a Nivel Administración

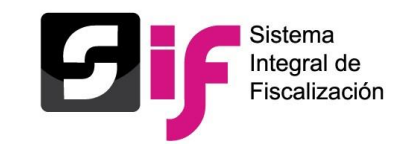

Con el propósito de obtener el detalle de algunas cuentas contables principales, se crearon los catálogos auxiliares, los cuales serán vinculados desde el registro contable del sujeto obligado, los siguientes catálogos están a nivel Administración:

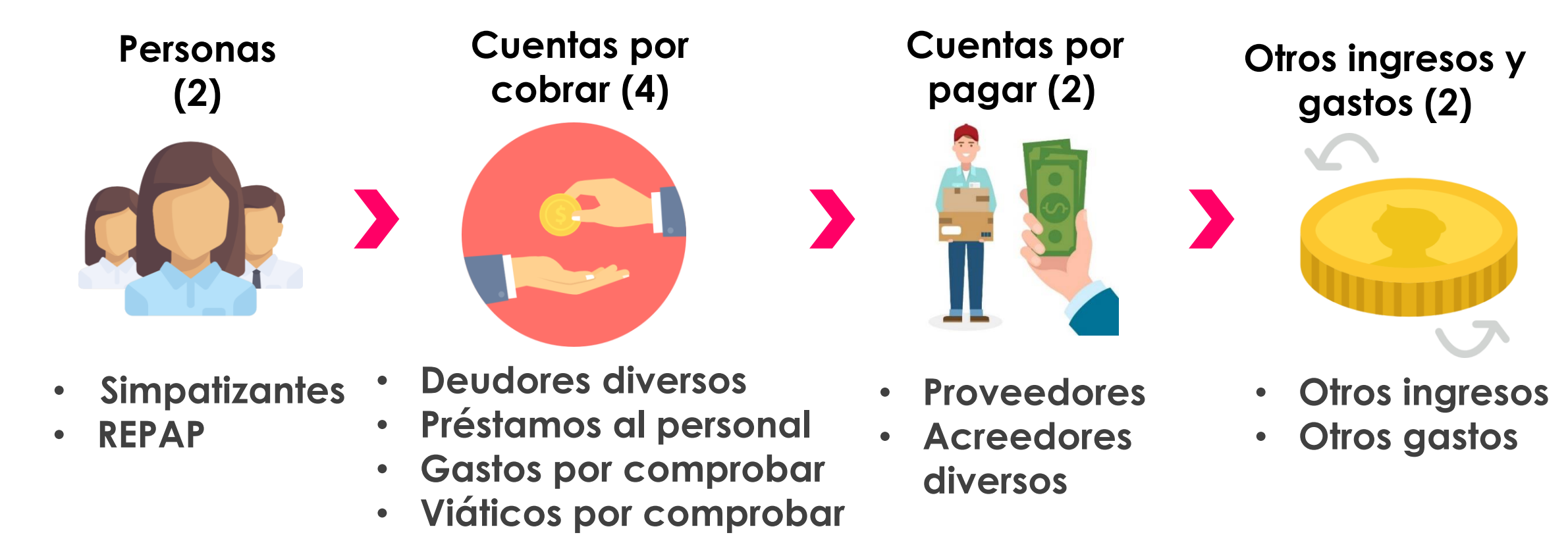

# Catálogos Auxiliares a Nivel Contabilidad

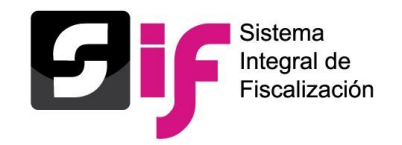

Asimismo, existen catálogos auxiliares que por su naturaleza fueron creados a nivel contabilidad:

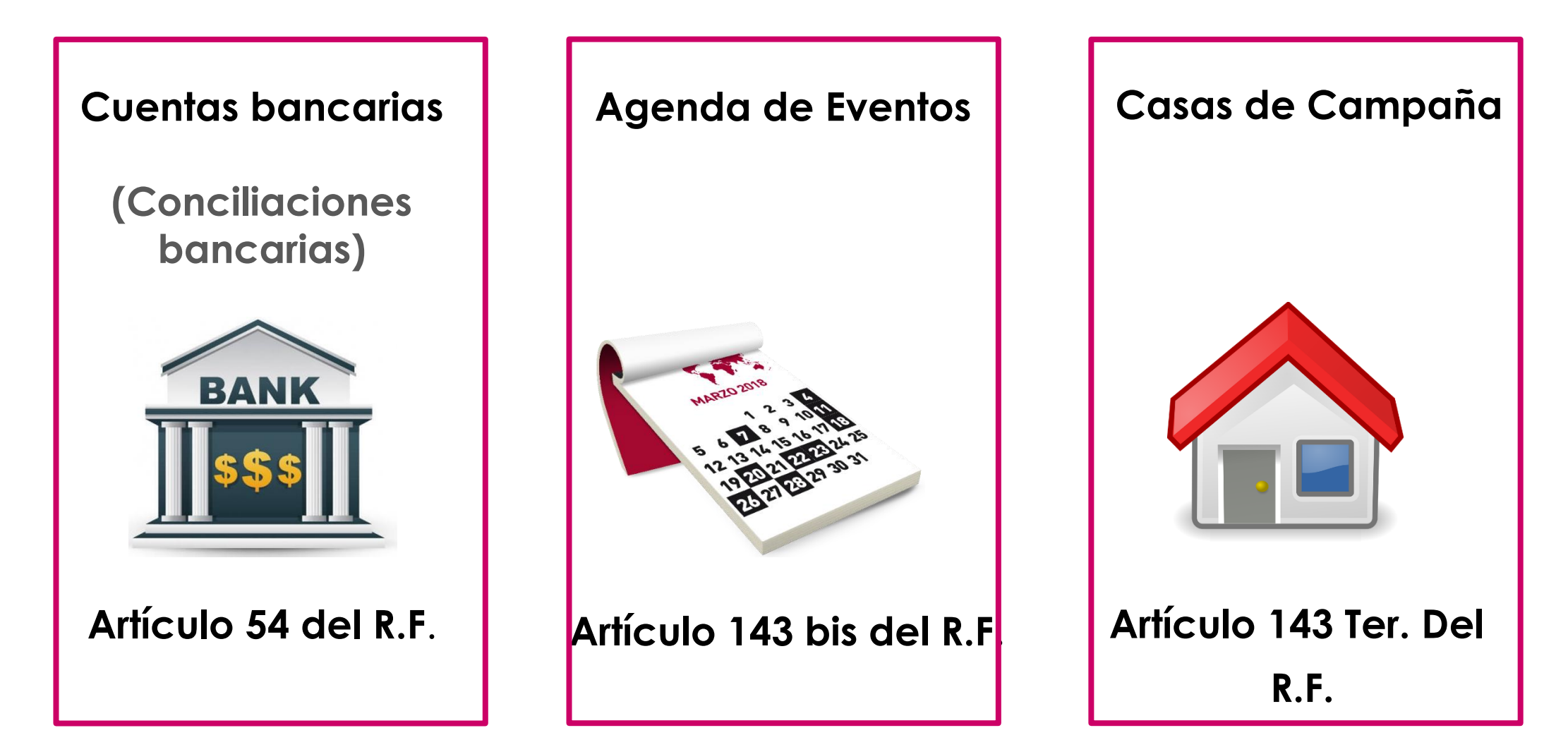

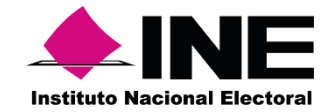

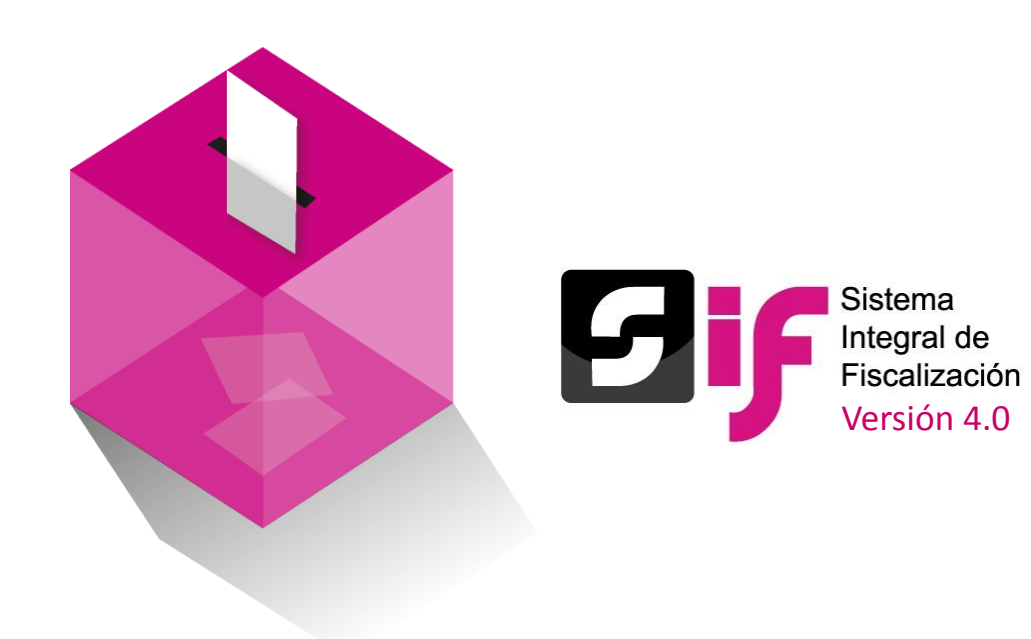

Registro Contable de Operaciones

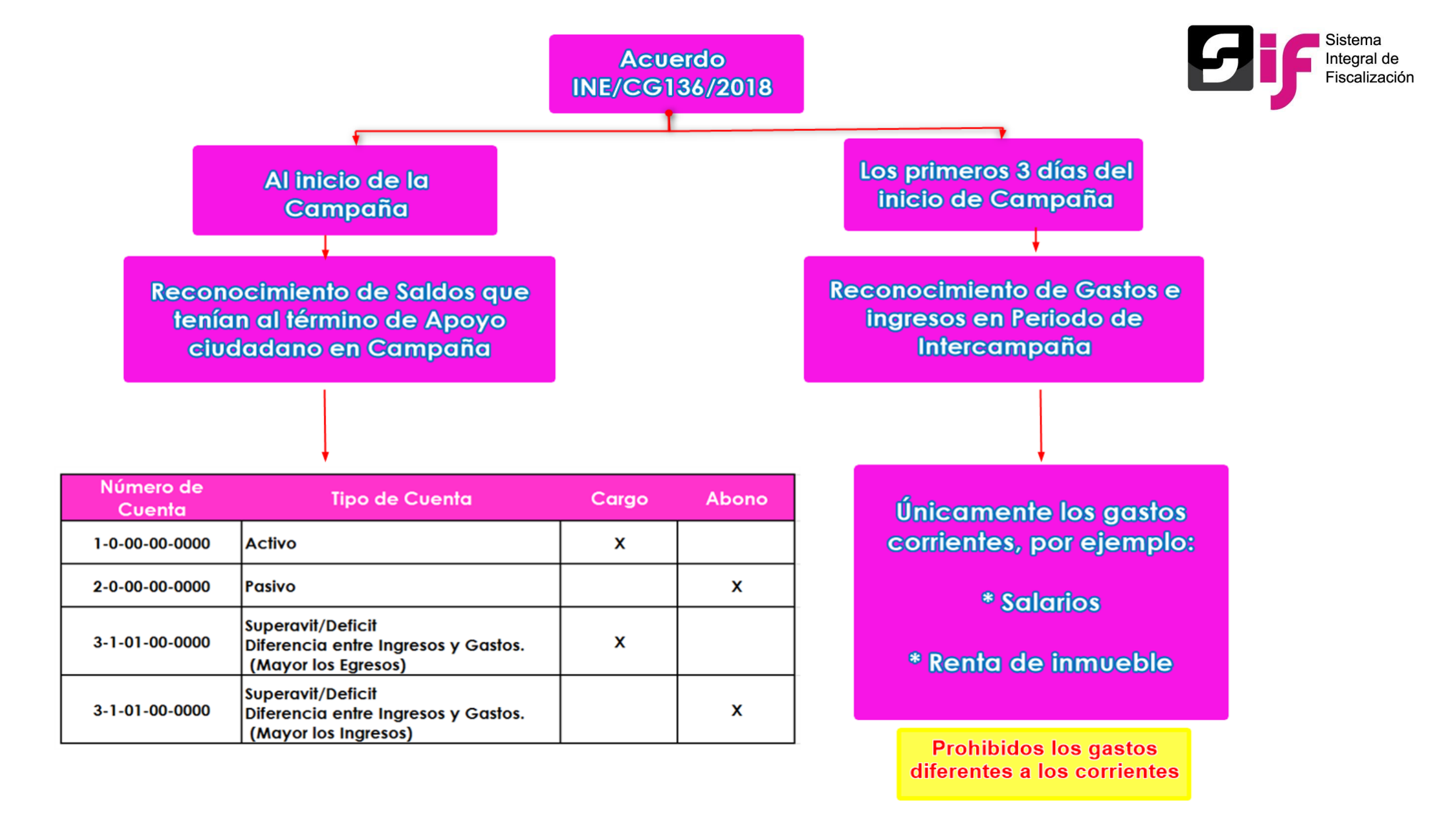

Registro contable de operaciones

## Registro contable de Operaciones

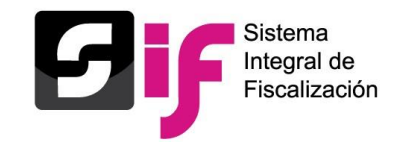

### Mensaje al seleccionar el tipo de póliza

| Pólizas. Operaciones una a una Captura   Consulta   Modifica                   |                                                                                    |                                                                                      |                                                      |  |
|--------------------------------------------------------------------------------|------------------------------------------------------------------------------------|--------------------------------------------------------------------------------------|------------------------------------------------------|--|
| Recuerda que el registro contable de<br>conformidad con lo establecido en el a | e las operaciones de ingresos y egresos<br>artículo 38 numeral 1 del Reglamento de | se debe realizar desde el momento en que ocurren,<br>e Fiscalización.                | , y hasta tres días posteriores a su realización, de |  |
| Información de la Póliza                                                       |                                                                                    |                                                                                      |                                                      |  |
|                                                                                |                                                                                    |                                                                                      | Enviar a Preregistro:                                |  |
| * <b>Periodo de operación</b> :<br>PERIODO 1                                   | * <b>Tipo de póliza</b> :<br>✓ NORMAL                                              | <ul> <li>*Subtipo de póliza:</li> <li>SELECCIONA</li> <li>Dato requerido.</li> </ul> | *Fecha de la operación:                              |  |

# Póliza de referencia en Reclasificación y Ajuste

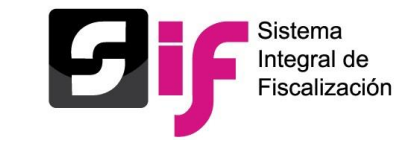

| Pólizas. Operaciones una a una            |                       |                                                                       |          |                                                                             |                     |                                      |                         |
|-------------------------------------------|-----------------------|-----------------------------------------------------------------------|----------|-----------------------------------------------------------------------------|---------------------|--------------------------------------|-------------------------|
| Información de la Póliza                  |                       |                                                                       |          |                                                                             |                     |                                      | Enviar a Preregistro: 🗌 |
| * <b>Periodo de operació</b><br>PERIODO 1 | in:                   | <ul><li>*Tipo de póliza:</li><li>✓</li><li>✓</li><li>NORMAL</li></ul> |          | <ul> <li>*Subtipo de póliza:</li> <li>✓</li> <li>RECLASIFICACION</li> </ul> | ×                   | Fecha de la operación:<br>03/03/2018 |                         |
| Póliza de Referencia                      |                       |                                                                       |          |                                                                             |                     | Total abono                          |                         |
| operacion<br>1                            | 3                     | NORMAL                                                                | INGRESOS | 05-03-2018                                                                  | 06-03-2018 18:11:38 | \$80,000.00                          | \$80,000.00             |
| No se aceptan acentos en el campo         |                       |                                                                       |          |                                                                             |                     |                                      |                         |
| *Descripción de la póliza:                |                       |                                                                       |          |                                                                             |                     |                                      |                         |
| RECLASIFICACION I                         | DE APORTACION DE SIMF | PATIZANTE                                                             |          |                                                                             |                     |                                      |                         |
|                                           |                       |                                                                       |          |                                                                             |                     |                                      | Restan 254 caracteres.  |

## Registro contable de Operaciones. Captura

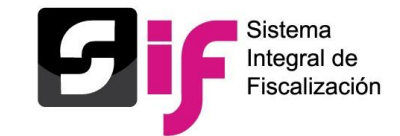

| Registros Contables                                                             |                                   |                             |           |
|---------------------------------------------------------------------------------|-----------------------------------|-----------------------------|-----------|
|                                                                                 |                                   |                             |           |
| Agregar un cargo o abono por movimiento.                                        |                                   |                             |           |
|                                                                                 |                                   |                             |           |
| *Cuenta contable:                                                               |                                   | *Cargo:                     | *Abono:   |
| 2101000000 PROVEEDORES ~                                                        |                                   | 0.00                        | 10,000.00 |
|                                                                                 |                                   |                             |           |
| No se aceptarán acentos en el campo (Descripción del movimiento)                |                                   |                             |           |
|                                                                                 |                                   |                             |           |
|                                                                                 |                                   |                             |           |
| COMPRA DE PARELERA PARA EIDERAZO DE LA MOJER A OREDITO                          |                                   |                             |           |
| Restan 244 caracteres.                                                          |                                   |                             |           |
|                                                                                 |                                   |                             |           |
| Selecciona un proveedor.                                                        |                                   |                             |           |
| Auviliar seleccionado:                                                          |                                   |                             |           |
|                                                                                 |                                   |                             |           |
| 1 VEGL810801YGC LUIS MIGUEL VELAZQUEZ GONZALEZ                                  |                                   |                             |           |
|                                                                                 | Total de proveedoree: 1 Dégina: 1 |                             |           |
|                                                                                 | Total de proveedores. T Pagina. T |                             |           |
| Identificador                                                                   |                                   | Nombre o Razón Social 1     |           |
|                                                                                 |                                   |                             |           |
| 1     VEGL810801YGC LUIS MIGUEL VELAZOUEZ GONZALEZ                              |                                   |                             |           |
|                                                                                 |                                   |                             |           |
|                                                                                 | Total de proveedores: 1 Pagina: 1 | de1  < < <b>11</b> > >  5 ▼ |           |
|                                                                                 |                                   |                             |           |
| Para Ingresar el Enlig Fiscal es necesario adjuntar el archivo de extensión XMI |                                   |                             |           |
| r dia ingresa en ono nosa es necesario adjuntar el dionivo de extension xine.   |                                   |                             |           |
| Folio fiscal:                                                                   |                                   |                             |           |
| XXXXXXXX-XXXX-XXXX-XXXXXXXXXXXXXXXXXXX                                          |                                   |                             |           |
|                                                                                 |                                   |                             |           |

Registro contable de operaciones
### Registro contable de Operaciones. Captura

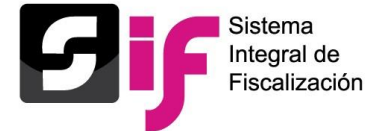

#### Reconocimiento dinámico de las cuentas contables de casas de Campaña

| Cuenta concable | Nombre de la cuenta                            |
|-----------------|------------------------------------------------|
| 5-5-02-18-0000  | Casa de Campaña                                |
| 5-5-02-18-0001  | Casa de Campaña, por Arrendamiento,<br>Directo |
| 5-5-02-18-0003  | Casa de Campaña, por Aportación, Directo       |

| Agregar un cargo o abono por movimiento.                      |                                   |                      |                         |
|---------------------------------------------------------------|-----------------------------------|----------------------|-------------------------|
| *Cuenta contable:<br>5502180003 CASA DE CAMPAÑA, POR APORT/ V |                                   | *Cargo:<br>10,500.00 | * <b>Abono:</b><br>0.00 |
| No se aceptan acentos en el campo                             |                                   |                      |                         |
| *Concepto del movimiento:<br>CASA POR APORTACION              |                                   |                      | Restan 281 caracteres   |
| Selecciona una Casa de Campaña                                |                                   |                      | reduit zor outdotered.  |
| Casa seleccionada:<br>3 CENTRAL Aportación                    |                                   |                      |                         |
|                                                               | Total de registros: 2 Página 1 de | 1 K < 1 > > 5 ▼      |                         |
| Calle                                                         | <>                                | <> Numero            | Origen de la casa       |
| O 2 NICOLAS BRAVO                                             | 4588                              |                      | Aportación              |
| O 3 CENTRAL                                                   | 75                                |                      | Aportación              |
| Comparison                                                    | Total de registros: 2 Página 1 de | 1 K < 1 >>I 5 ▼      |                         |

Registro contable de operaciones

# Registro contable de Operaciones

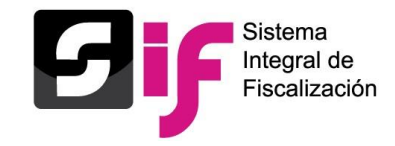

Identificación del tipo de financiamiento al utilizar las cuentas contables de Bancos y Caja.

|                      |                       | 35,000.00 |             |
|----------------------|-----------------------|-----------|-------------|
| FINANCIAMIENTO PR    | IVADO PARA CAMPAÑA    | 35,000.00 |             |
| FINANCIAMIENTO PÚBLI | CO PARA CAMPAÑA LOCAL | 0.00      |             |
| ОТ                   | ROS                   | 0.00      |             |
|                      | Subtipo               | Monto     | Descripcion |
|                      | VENTA DE ACTIVO FIJO  | 0.00      |             |
|                      | INTERESES             | 0.00      |             |
|                      | COMISIONES BANCARIAS  |           |             |
|                      | OTROS                 |           |             |

# **Evidencia**

Evidencias

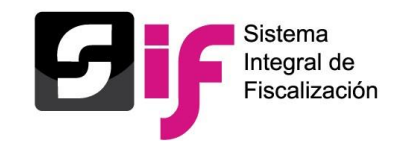

#### • Tipo de evidencia

• % de

#### almacenamiento

#### • Grid de evidencias

| El nombre del archivo puede contener los siguientes caracteres: letras                                                  | mayúsculas y minúsculas (excepto la ñ, acentos y diéresis), números | s, espacios en blanco y guiones. |
|----------------------------------------------------------------------------------------------------|---------------------------------------------------------------------|----------------------------------|
| Fecha de Alta de Evidencia: 08/03/2018 17:34:50                                                                         | * <b>Tipo de Evidencia:</b><br>FICHA DE DEPOSITO O TRANSFERENCIA    | v                                |
| Tipo de archivos permitidos: *.pdf, *.jpg, *.jpeg  + Examinar Agregar Cancelar  Aumentar el máximo tamaño de evidencia: |                                                                     |                                  |
| 0%                                                                                                    | Porcentaje de almacenamiento                                        | 100%                             |
|                                                                                                    | 1%                                                                  |                                  |
|                                                                                                    | Total de registros: 3 Página 1 de 1 K < 1 > > [                     | 10 🔻                             |
| Nombre Archivo                                                                                                    | Clasificación                                                       | Acciones                         |
| ESTADO DE CUENTA.pdf                                                                                                    | ESTADOS DE CUENTA BANCARIOS                                         | 0                                |
| CHEQUE.pdf                                                                                                    | CHEQUE                                                              | 0                                |
| FICHA DE DEPOSITO.pdf                                                                                                   | FICHA DE DEPOSITO O TRANSFERENCIA                                   | 0                                |
|                                                                                                    | Total de registros: 3 Página 1 de 1 K < 1 >>>                       | 10 🔻                             |

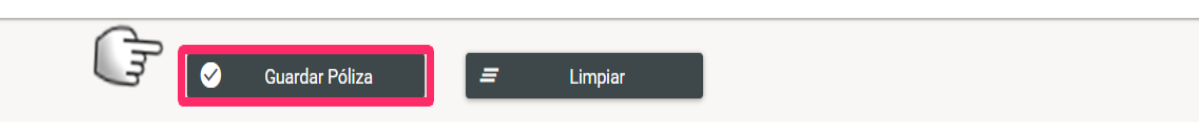

## Registro contable de Operaciones

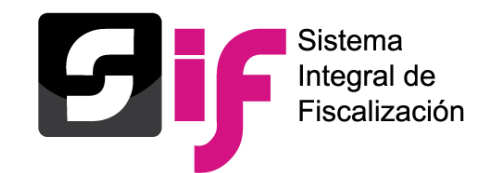

#### Vinculación del registro contable con avisos de contratación.

| Evidencias                                                                  |                                                  |                 |                                                                                      |                                               |                                                  |                                      |    |              |
|-----------------------------------------------------------------------------|--------------------------------------------------|-----------------|--------------------------------------------------------------------------------------|-----------------------------------------------|--------------------------------------------------|--------------------------------------|----|--------------|
| El nombre del archivo puede contener los siguientes caracteres: letras mayú | isculas y minúsculas (excepto la ñ, acentos y    | tiéresis)       | ), números, espacios en blanco y guiones.                                            |                                               |                                                  |                                      |    |              |
| Fecha de Alta de Evidencia: 12/10/2017 18:52:56                             | "Tipo de Evidencia:<br>SELECCIONA                | Evide           | ncias                                                                                |                                               |                                                  |                                      |    |              |
| Tipo de archivos permitidos: SIN EXTENSIONES                                | SELECCIONA                                       | El no           | ombre del archivo puede contener los siguiente                                       | es caracteres: letras mayúsculas y minúsculas | (excepto la ñ, acentos y diéresis), números, e   | spacios en blanco y guiones.         |    |              |
| + Examinar 🛓 Agregar 🔮 Cancelar                                             | FACTURA / RECIBO NOMINA Y/O HON<br>XML<br>CHEQUE | Fecha<br>Tipo d | de Alta de Evidencia: 12/10/2017 18:52:56<br>le archivos permitidos: SIN EXTENSIONES | *Tipo de Evidencia<br>AVISO DE CONTR          | a:<br>RATACION                                   |                                      |    | ~            |
| 0%                                                                          | FICHA DE DEPOSITO O TRANSFERENO                  | Г               |                                                                                      | Total de registro                             | s:5 Página 1 de 1 📧 🤇 👌 🗧                        | > 10 ▼                               |    |              |
| -                                                                           | AVISO DE CONTRATACION                            |                 | Folio del Aviso                                                                      | Tipo de Aviso                                 | Tipo de Contrato                                 | Nombre del Proveed                   | or | RFC          |
|                                                                             | CONTRATOS                                        | 0               | BAC13982                                                                             | AVISO DE CONTRATACIÓN                         | COMPRA-VENTA                                     | GEFORMAS TECNOLOGIA Y<br>CONSULTORIA |    | GTC080905NR0 |
| Nombre Archivo                                                              | MUESTRA (IMAGEN, VIDEO Y AUDIO)                  | 0               | BAC13985                                                                             | AVISO DE CONTRATACIÓN                         | ARRENDAMIENTO O USO O GOCE<br>TEMPORAL DE BIENES | GEFORMAS TECNOLOGIA Y<br>CONSULTORIA |    | GTC080905NR0 |
| - Annalana                                                                  | OTDAS PUDENCIAS                                  | 0               | BAM14001                                                                             | AVISO DE CONTRATACIÓN (MODIFICADO)            | SERVICIOS PROFESIONALES<br>INDEPENDIENTES        | GEFORMAS TECNOLOGIA Y<br>CONSULTORIA |    | GTC080905NR0 |
|                                                                             |                                                  | 0               | BAM14003                                                                             | AVISO DE CONTRATACIÓN (MODIFICADO)            | SERVICIOS PERSONALES (ASIMILADOS A<br>SALARIOS)  | GEFORMAS TECNOLOGIA Y<br>CONSULTORIA |    | GTC080905NR0 |
|                                                                             |                                                  | 0               | BAM13994                                                                             | AVISO DE CONTRATACIÓN (MODIFICADO)            | PRESTACIÓN DE SERVICIOS                          | GEFORMAS TECNOLOGIA Y<br>CONSULTORIA |    | GTC080905NR0 |
|                                                                             |                                                  |                 | 1                                                                                    | Total de registro                             | s:5 Página 1 de 1 📧 < 🚺 >                        | > 10 ▼                               |    |              |
|                                                                             |                                                  | E               | - Examinar 🛛 🛓 Agregar 🗋 🛞 Cancelar                                                  |                                               |                                                  |                                      | ?  | )            |

## Carga por Lotes de Operaciones

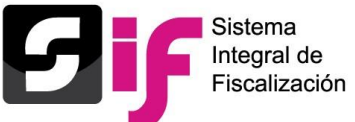

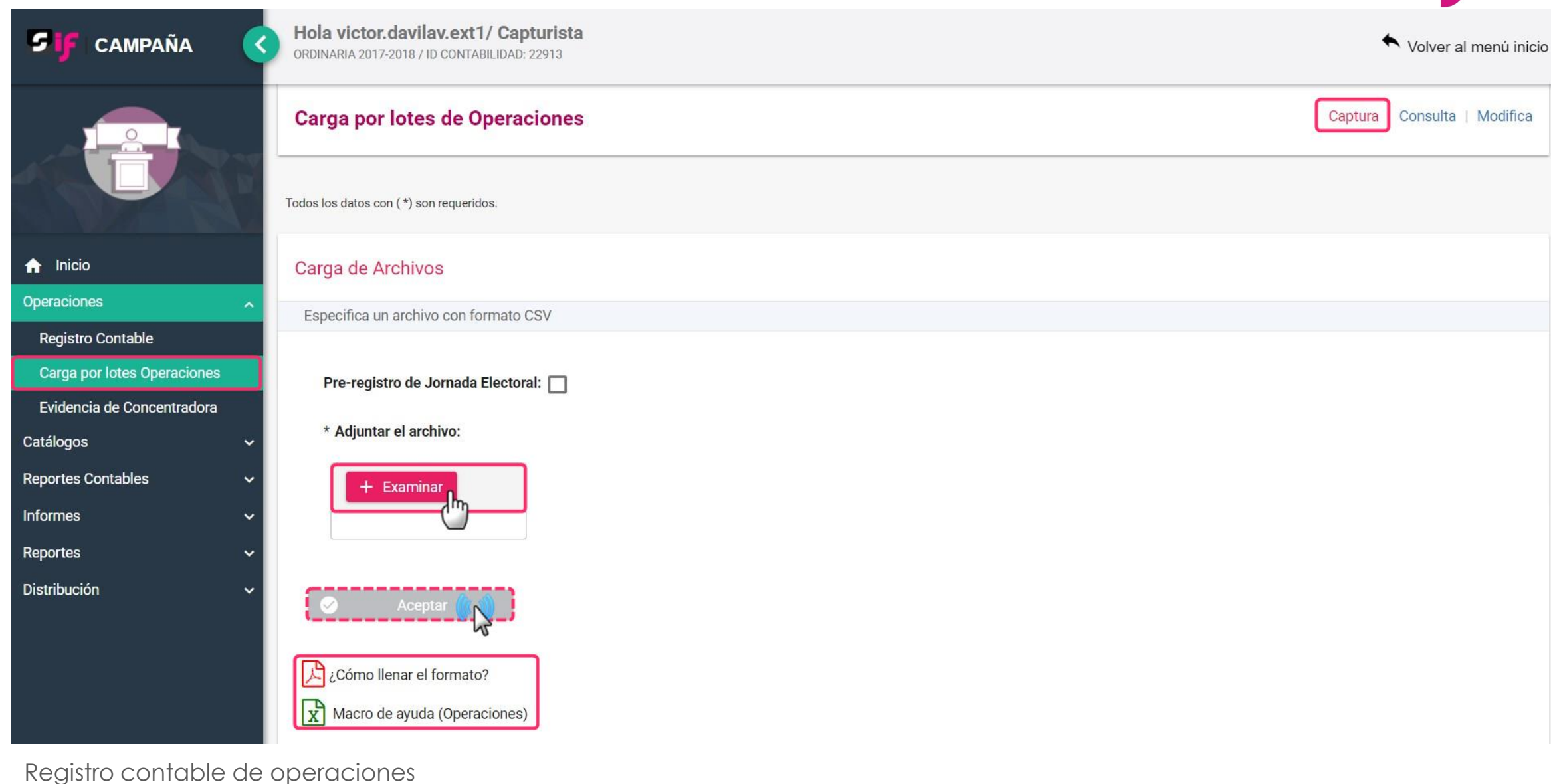

### Registro Contable de Operaciones

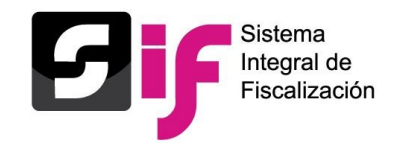

#### Menú Modifica-Pólizas de preregistro

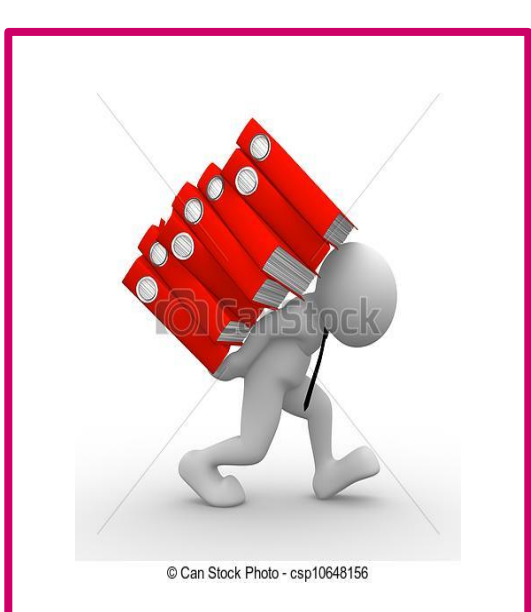

Agregar Financiamiento Modificación de preregistro

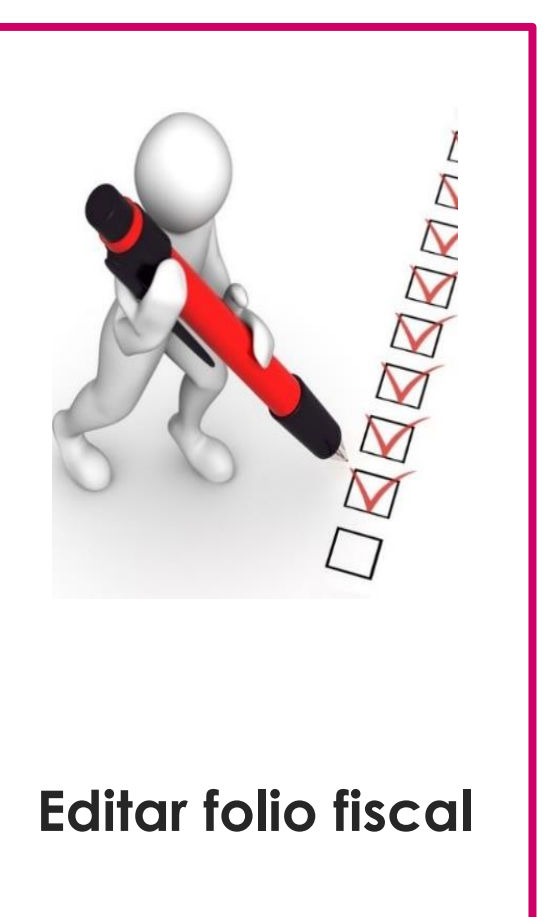

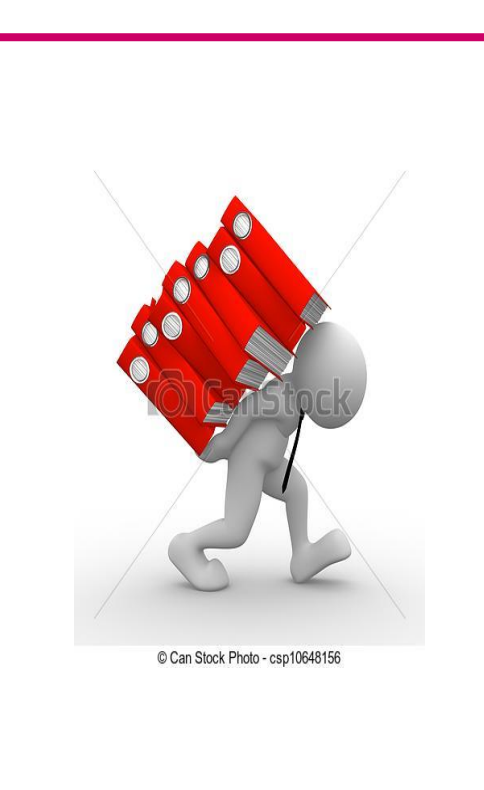

Acciones de evidencia

### Registro Contable de Operaciones Modifica-Pólizas de preregistro

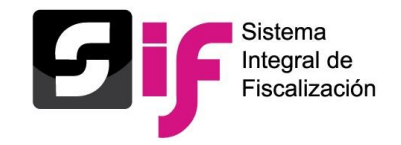

| <b>Sif</b> i campaña | <        | Hola victor.mir<br>ordinaria 2017-2018 | anda.ext1/ C | <b>apturista</b><br>): 25497   |                            |            |                |                    |                                            |                        | <ul> <li>Volver al menú inicio</li> </ul> |
|----------------------|----------|----------------------------------------|--------------|--------------------------------|----------------------------|------------|----------------|--------------------|--------------------------------------------|------------------------|-------------------------------------------|
|                      | <b>T</b> | 4                                      |              |                                |                            |            |                |                    | Total d                                    | e Pólizas: 77 Página 1 | de8 K < 1 2<br>▶                          |
| ↑ Inicio             |          | Pólizas Prereg                         | istro        |                                |                            |            |                |                    |                                            |                        |                                           |
| Operaciones          | *        | ·                                      |              |                                |                            |            | Total de P     | ólizas: 1 Página 1 | de1 (< <b>1</b> >                          | > [10 ▼                |                                           |
| Catálogos            | *        | Acciones                               | Editor       |                                |                            | Periodo de | Tine de afline | Ochrise de sólise  |                                            |                        | Description of the state                  |
| Reportes Contables   | *        | de                                     | Folio        | Modificación de<br>Preregistro | Agregar<br>Financiamientos | operación  | Tipo de poliza | Subtipo de poliza  | Fecha de operación $\uparrow_{\downarrow}$ | Fecha de registro 🐧    | Descripcion poliza                        |
| Informes             | ~        | Enteriola                              | Tibuai       |                                |                            |            |                |                    |                                            |                        |                                           |
| Reportes             | ~        | Ð                                      |              |                                | ∎                          | 2          | NORMAL         | DIARIO             | 08-03-2018                                 | 05-04-2018 19:55:25    | PRUEBA DE FLUJ                            |
| Distribución         | ~        |                                        |              |                                |                            |            | Total de P     | ólizas: 1 Página 1 | de1 K K <b>()</b> >                        | > 10 ▼                 |                                           |
|                      |          | •                                      |              |                                |                            |            |                |                    |                                            |                        | •                                         |
|                      |          |                                        |              |                                |                            |            |                |                    |                                            |                        |                                           |

Registro contable de operaciones

### Registro Contable de Operaciones

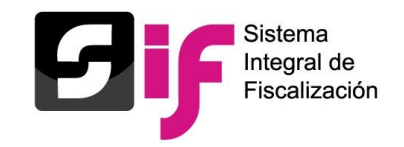

#### Consulta de Pólizas

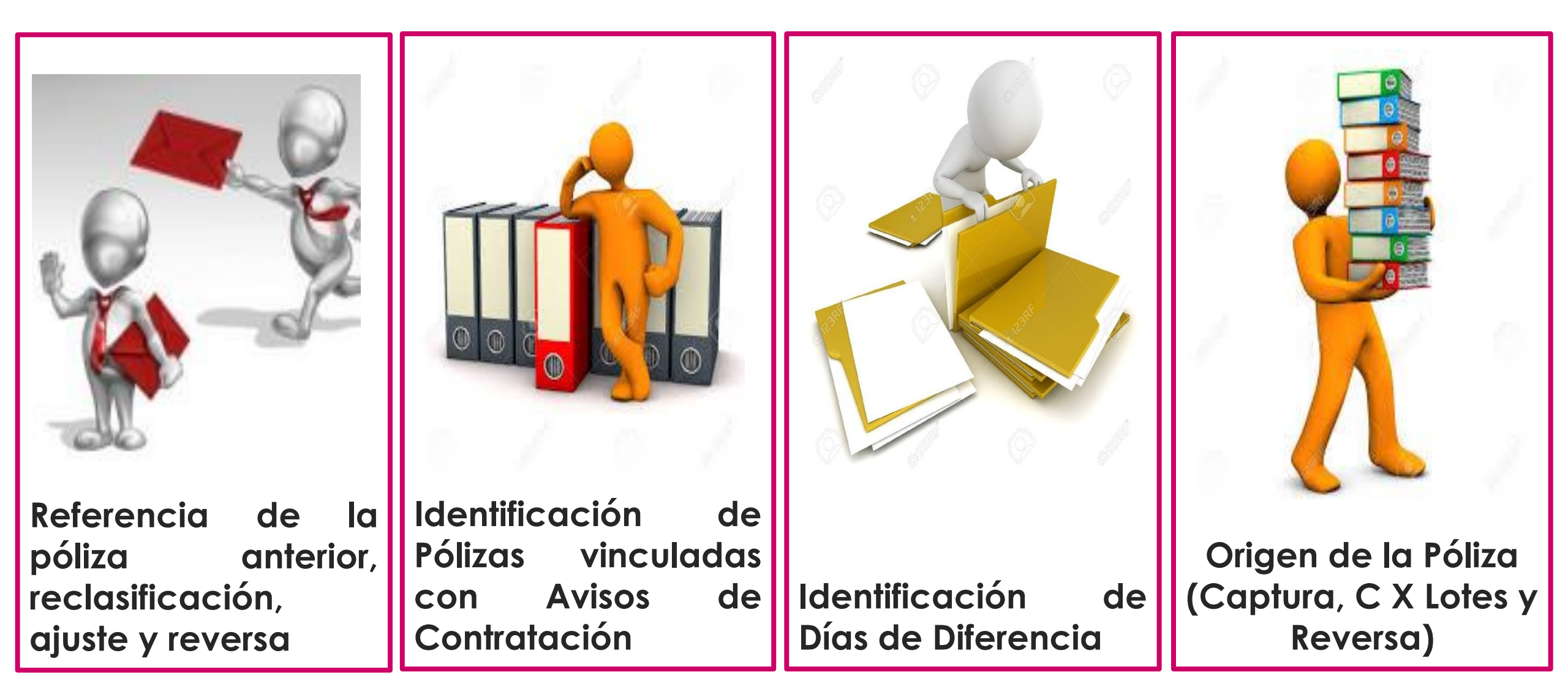

## <u>Reporte de Pólizas en formato Excel, columna de Avisos</u> <u>de Contratación, Póliza de referencia y Días de</u> <u>Diferencia</u>

|                                                                                                    |                                                                                                    |                                                                                                  |                                                                                                  |                                                                                                    |                                                                                                    |                                                                                                    | REF                                                                                                    | PORTE DE PÓL                                                                                                    | IZAS                                                     |                                                                                |                                                                                                    |                                                                                                    |                                        |                                                                                       |
|----------------------------------------------------------------------------------------------------|----------------------------------------------------------------------------------------------------|--------------------------------------------------------------------------------------------------|--------------------------------------------------------------------------------------------------|----------------------------------------------------------------------------------------------------|----------------------------------------------------------------------------------------------------|----------------------------------------------------------------------------------------------------|----------------------------------------------------------------------------------------------------|----------------------------------------------------------------------------------------------------|----------------------------------------------------------|--------------------------------------------------------------------------------|----------------------------------------------------------------------------------------------------|----------------------------------------------------------------------------------------------------|----------------------------------------|---------------------------------------------------------------------------------------|
|                                                                                                    |                                                                                                    |                                                                                                  |                                                                                                  |                                                                                                    |                                                                                                    | NO                                                                                                    | MBRE DEL CAN                                                                                                    | DIDATO: KEILA                                                                                                    | A OLIVARES                                               | PEREZ                                                                          |                                                                                                    |                                                                                                    |                                        |                                                                                       |
|                                                                                                    |                                                                                                    |                                                                                                  |                                                                                                  |                                                                                                    |                                                                                                    |                                                                                                    | Á                                                                                                    | MBITO: FEDER                                                                                                    | AL                                                       |                                                                                |                                                                                                    |                                                                                                    |                                        |                                                                                       |
|                                                                                                    |                                                                                                    |                                                                                                  |                                                                                                  |                                                                                                    |                                                                                                    | SU                                                                                                    | JETO OBLIGAD                                                                                                    | O: CANDIDATO                                                                                                    | O INDEPEND                                               | DIENTE                                                                         |                                                                                                    |                                                                                                    |                                        |                                                                                       |
|                                                                                                    |                                                                                                    |                                                                                                  |                                                                                                  |                                                                                                    |                                                                                                    |                                                                                                    | CAR                                                                                                    | GO: GOBERNA                                                                                                    | DOR                                                      |                                                                                |                                                                                                    |                                                                                                    |                                        |                                                                                       |
|                                                                                                    |                                                                                                    |                                                                                                  |                                                                                                  |                                                                                                    |                                                                                                    |                                                                                                    | PROCESO: CA                                                                                                    | MPAÑA ORDIN                                                                                                    | IARIA 2017-2                                             | 018                                                                            |                                                                                                    |                                                                                                    |                                        |                                                                                       |
|                                                                                                    |                                                                                                    |                                                                                                  |                                                                                                  |                                                                                                    |                                                                                                    |                                                                                                    | E                                                                                                    | NTIDAD: MÉXIC                                                                                                    | :0                                                       |                                                                                |                                                                                                    |                                                                                                    |                                        |                                                                                       |
|                                                                                                    |                                                                                                    |                                                                                                  |                                                                                                  |                                                                                                    |                                                                                                    |                                                                                                    | SU                                                                                                    | BNIVEL ENTIDA                                                                                                    | AD:                                                      |                                                                                |                                                                                                    |                                                                                                    |                                        |                                                                                       |
| Fecha y ho                                                                                                    | ora de Creaci                                                                                                    | ón: 10/04/                                                                                       | 2018 09:3                                                                                        | 9                                                                                                    |                                                                                                    |                                                                                                    |                                                                                                    |                                                                                                    |                                                          |                                                                                |                                                                                                    |                                                                                                    |                                        |                                                                                       |
|                                                                                                    |                                                                                                    |                                                                                                  |                                                                                                  |                                                                                                    |                                                                                                    |                                                                                                    |                                                                                                    |                                                                                                    |                                                          |                                                                                |                                                                                                    |                                                                                                    |                                        |                                                                                       |
|                                                                                                    |                                                                                                    |                                                                                                  |                                                                                                  |                                                                                                    |                                                                                                    |                                                                                                    |                                                                                                    |                                                                                                    |                                                          |                                                                                |                                                                                                    |                                                                                                    |                                        |                                                                                       |
| Número                                                                                                    | Periodo de                                                                                                    | Tipo de                                                                                          | Subtipo                                                                                          | Fecha de                                                                                                    | Facha da mariatas                                                                                                    | Descripción de la                                                                                                    | Total servers                                                                                                    | Tetel shares                                                                                                    | Descentes                                                | Avisos de                                                                      | Onlinear del secoletres                                                                                                    | Theorem                                                                                                    | Póliza de                              | Días de                                                                               |
| 10 C C C C C C C C C C C C C C C C C C C                                                                                           | 1927                                                                                                    | 26.21.                                                                                           |                                                                                                  |                                                                                                    |                                                                                                    |                                                                                                    |                                                                                                    |                                                                                                    |                                                          |                                                                                |                                                                                                    |                                                                                                    |                                        |                                                                                       |
| de póliza                                                                                                    | operación                                                                                                    | póliza                                                                                           | póliza                                                                                           | operación                                                                                                    | recha de registro                                                                                                    | póliza                                                                                                    | Total Cargo                                                                                                    | Total abono                                                                                                    | Fiorrateo                                                | Contratación                                                                   | Ongen del registro                                                                                                    | USUANO                                                                                                    | Referencia                             | Diferencia                                                                            |
| de póliza<br>1                                                                                                    | operación<br>1                                                                                                    | póliza<br>NORMAL                                                                                 | póliza<br>DIARIO                                                                                 | operación<br>06/04/2018                                                                                                    | 09/04/2018 22:40                                                                                                    | póliza<br>PROVISION DE GASTO                                                                                                    | \$ 580,000.00                                                                                                    | \$ 580,000.00                                                                                                    | NO                                                       | Contratación<br>SI                                                             | CAPTURA UNA A UNA                                                                                                    | keila.olivarespe.ext1                                                                                                    | Referencia                             | Diferencia<br>0                                                                       |
| de póliza<br>1<br>2                                                                                                    | operación<br>1<br>1                                                                                                    | póliza<br>NORMAL<br>NORMAL                                                                       | póliza<br>DIARIO<br>DIARIO                                                                       | operación<br>06/04/2018<br>06/04/2018                                                                                                    | 09/04/2018 22:40<br>09/04/2018 18:08                                                                                                    | póliza<br>PROVISION DE GASTO<br>PROVISION DE GASTO                                                                                                    | \$ 580,000.00<br>-\$ 39,087.20                                                                                                    | \$ 580,000.00<br>-\$ 39,087.20                                                                                                    | NO<br>NO                                                 | Contratación<br>SI<br>NO                                                       | CAPTURA UNA A UNA<br>REVERSA DE POLIZA                                                                                                    | keila.olivarespe.ext1<br>keila.olivarespe.ext1                                                                                                    | Referencia<br>P1-N-EG-24               | Diferencia<br>0<br>-                                                                  |
| de póliza<br>1<br>2<br>3                                                                                                    | <b>operación</b><br>1<br>1<br>1                                                                                                    | póliza<br>NORMAL<br>NORMAL<br>NORMAL                                                             | póliza<br>DIARIO<br>DIARIO<br>DIARIO                                                             | operación<br>06/04/2018<br>06/04/2018<br>05/04/2018                                                                                                    | 09/04/2018 22:40<br>09/04/2018 18:08<br>08/04/2018 14:32                                                                                                    | póliza<br>PROVISION DE GASTO<br>PROVISION DE GASTO<br>PROVISION DE FACTU                                                                                                    | \$ 580,000.00<br>-\$ 39,087.20<br>-\$ 92,800.00                                                                                                    | \$ 580,000.00<br>-\$ 39,087.20<br>-\$ 92,800.00                                                                                                    | NO<br>NO<br>NO                                           | Contratación<br>SI<br>NO<br>NO                                                 | CAPTURA UNA A UNA<br>REVERSA DE POLIZA<br>REVERSA DE POLIZA                                                                                                    | keila.olivarespe.ext1<br>keila.olivarespe.ext1<br>keila.olivarespe.ext1                                                                                                    | Referencia<br>P1-N-EG-24<br>P1-N-EG-25 | Diferencia<br>0<br>-                                                                  |
| de póliza<br>1<br>2<br>3<br>4                                                                                                    | operación<br>1<br>1<br>1<br>1<br>1                                                                                                    | póliza<br>NORMAL<br>NORMAL<br>NORMAL<br>NORMAL                                                   | póliza<br>DIARIO<br>DIARIO<br>DIARIO<br>DIARIO                                                   | operación           06/04/2018           06/04/2018           05/04/2018           05/04/2018                                                                                                    | 09/04/2018 22:40<br>09/04/2018 18:08<br>08/04/2018 14:32<br>08/04/2018 14:25                                                                                                    | póliza<br>PROVISION DE GASTO<br>PROVISION DE GASTO<br>PROVISION DE FACTU<br>PROVISION DE FACTU                                                                                                    | \$ 580,000.00<br>-\$ 39,087.20<br>-\$ 92,800.00<br>\$ 92,800.00                                                                                                 | \$ 580,000.00<br>-\$ 39,087.20<br>-\$ 92,800.00<br>\$ 92,800.00                                                                                                 | NO<br>NO<br>NO<br>NO                                     | Contratación<br>SI<br>NO<br>NO<br>NO                                           | CAPTURA UNA A UNA<br>REVERSA DE POLIZA<br>REVERSA DE POLIZA<br>CAPTURA UNA A UNA                                                                                                    | keila.olivarespe.ext1<br>keila.olivarespe.ext1<br>keila.olivarespe.ext1<br>keila.olivarespe.ext1                                                                                                    | Referencia<br>P1-N-EG-24<br>P1-N-EG-25 | Diferencia<br>0<br>-<br>-<br>0                                                        |
| de póliza<br>1<br>2<br>3<br>4<br>5                                                                                                 | operación<br>1<br>1<br>1<br>1<br>1<br>1<br>1                                                                                                    | póliza<br>NORMAL<br>NORMAL<br>NORMAL<br>NORMAL<br>NORMAL                                         | póliza<br>DIARIO<br>DIARIO<br>DIARIO<br>DIARIO<br>DIARIO                                         | operación           06/04/2018           06/04/2018           05/04/2018           05/04/2018           07/04/2018                                                                                                    | 09/04/2018 22:40<br>09/04/2018 18:08<br>08/04/2018 14:32<br>08/04/2018 14:25<br>08/04/2018 13:54                                                                                                    | póliza<br>PROVISION DE GASTO<br>PROVISION DE GASTO<br>PROVISION DE FACTU<br>PROVISION DE FACTU<br>PROVISION DE GASTO                                                                                         | \$ 580,000.00<br>-\$ 39,087.20<br>-\$ 92,800.00<br>\$ 92,800.00<br>\$ 29,464.00                                                                                 | \$ 580,000.00<br>-\$ 39,087.20<br>-\$ 92,800.00<br>\$ 92,800.00<br>\$ 29,464.00                                                                                 | NO<br>NO<br>NO<br>NO<br>NO                               | Contratación<br>SI<br>NO<br>NO<br>NO<br>SI                                     | CAPTURA UNA A UNA<br>REVERSA DE POLIZA<br>REVERSA DE POLIZA<br>CAPTURA UNA A UNA<br>CARGA POR LOTES                                                                                                    | keila.olivarespe.ext1<br>keila.olivarespe.ext1<br>keila.olivarespe.ext1<br>keila.olivarespe.ext1<br>keila.olivarespe.ext1                                                                                                    | Referencia<br>P1-N-EG-24<br>P1-N-EG-25 | Diferencia<br>0<br>-<br>-<br>0<br>0                                                   |
| de póliza           1           2           3           4           5           6                                                  | operación<br>1<br>1<br>1<br>1<br>1<br>1<br>1<br>1                                                                                                    | póliza<br>NORMAL<br>NORMAL<br>NORMAL<br>NORMAL<br>NORMAL                                         | póliza<br>DIARIO<br>DIARIO<br>DIARIO<br>DIARIO<br>DIARIO<br>DIARIO                               | operación           06/04/2018           06/04/2018           05/04/2018           05/04/2018           07/04/2018           07/04/2018                                                                                                    | 09/04/2018 22:40<br>09/04/2018 18:08<br>08/04/2018 14:32<br>08/04/2018 14:25<br>08/04/2018 13:54<br>08/04/2018 13:46                                                                                 | póliza<br>PROVISION DE GASTO<br>PROVISION DE GASTO<br>PROVISION DE FACTU<br>PROVISION DE GASTO<br>PROVISION DE GASTO                                                                                         | \$ 580,000.00<br>-\$ 39,087.20<br>-\$ 92,800.00<br>\$ 92,800.00<br>\$ 29,464.00<br>\$ 15,280.45                                                                 | \$ 580,000.00<br>-\$ 39,087.20<br>-\$ 92,800.00<br>\$ 92,800.00<br>\$ 29,464.00<br>\$ 15,280.45                                                                 | NO<br>NO<br>NO<br>NO<br>NO<br>NO                         | Contratación<br>SI<br>NO<br>NO<br>NO<br>SI<br>SI                               | CAPTURA UNA A UNA<br>REVERSA DE POLIZA<br>REVERSA DE POLIZA<br>CAPTURA UNA A UNA<br>CARGA POR LOTES<br>CARGA POR LOTES                                                                                 | keila.olivarespe.ext1<br>keila.olivarespe.ext1<br>keila.olivarespe.ext1<br>keila.olivarespe.ext1<br>keila.olivarespe.ext1<br>keila.olivarespe.ext1                                                                                                    | Referencia<br>P1-N-EG-24<br>P1-N-EG-25 | Diferencia<br>0<br><br>0<br>0<br>0<br>0                                               |
| de póliza           1           2           3           4           5           6           7                                      | operación<br>1<br>1<br>1<br>1<br>1<br>1<br>1<br>1<br>1                                                                                                    | póliza<br>NORMAL<br>NORMAL<br>NORMAL<br>NORMAL<br>NORMAL<br>NORMAL                               | póliza<br>DIARIO<br>DIARIO<br>DIARIO<br>DIARIO<br>DIARIO<br>DIARIO                               | operación           06/04/2018           06/04/2018           05/04/2018           05/04/2018           07/04/2018           07/04/2018           07/04/2018                                                                                                    | 09/04/2018 22:40<br>09/04/2018 18:08<br>08/04/2018 14:32<br>08/04/2018 14:25<br>08/04/2018 13:54<br>08/04/2018 13:46<br>08/04/2018 13:41                                                             | póliza<br>PROVISION DE GASTO<br>PROVISION DE GASTO<br>PROVISION DE FACTU<br>PROVISION DE GASTO<br>PROVISION DE GASTO<br>PROVISION DE GASTO                                                                   | \$ 580,000.00<br>-\$ 39,087.20<br>-\$ 92,800.00<br>\$ 92,800.00<br>\$ 29,464.00<br>\$ 15,280.45<br>\$ 92,800.00                                                 | \$ 580,000.00<br>-\$ 39,087.20<br>-\$ 92,800.00<br>\$ 92,800.00<br>\$ 29,464.00<br>\$ 15,280.45<br>\$ 92,800.00                                                 | NO<br>NO<br>NO<br>NO<br>NO<br>NO<br>NO                   | Contratación<br>SI<br>NO<br>NO<br>NO<br>SI<br>SI<br>SI<br>SI                   | CAPTURA UNA A UNA<br>REVERSA DE POLIZA<br>REVERSA DE POLIZA<br>CAPTURA UNA A UNA<br>CARGA POR LOTES<br>CARGA POR LOTES<br>CARGA POR LOTES                                                              | keila.olivarespe.ext1<br>keila.olivarespe.ext1<br>keila.olivarespe.ext1<br>keila.olivarespe.ext1<br>keila.olivarespe.ext1<br>keila.olivarespe.ext1<br>keila.olivarespe.ext1                                                                            | Referencia<br>P1-N-EG-24<br>P1-N-EG-25 | Diferencia<br>0<br>-<br>0<br>0<br>0<br>0<br>0<br>0                                    |
| de póliza           1           2           3           4           5           6           7           8                          | operación           1           1           1           1           1           1           1           1           1           1           1           1           1           1           1           1           1           1           1                                     | póliza<br>NORMAL<br>NORMAL<br>NORMAL<br>NORMAL<br>NORMAL<br>NORMAL<br>NORMAL                     | póliza<br>DIARIO<br>DIARIO<br>DIARIO<br>DIARIO<br>DIARIO<br>DIARIO<br>DIARIO                     | operación           06/04/2018           06/04/2018           05/04/2018           05/04/2018           07/04/2018           07/04/2018           07/04/2018           07/04/2018           07/04/2018           07/04/2018                                                                                                    | 09/04/2018 22:40<br>09/04/2018 18:08<br>08/04/2018 14:32<br>08/04/2018 14:25<br>08/04/2018 13:54<br>08/04/2018 13:46<br>08/04/2018 13:41<br>07/04/2018 23:59                                         | póliza<br>PROVISION DE GASTO<br>PROVISION DE GASTO<br>PROVISION DE FACTL<br>PROVISION DE FACTL<br>PROVISION DE GASTO<br>PROVISION DE GASTO<br>PROVISION DE GASTO                                             | \$ 580,000.00<br>-\$ 39,087.20<br>-\$ 92,800.00<br>\$ 92,800.00<br>\$ 29,464.00<br>\$ 15,280.45<br>\$ 92,800.00<br>\$ 53,128.00                                 | \$ 580,000.00<br>-\$ 39,087.20<br>-\$ 92,800.00<br>\$ 92,800.00<br>\$ 29,464.00<br>\$ 15,280.45<br>\$ 92,800.00<br>\$ 53,128.00                                 | NO<br>NO<br>NO<br>NO<br>NO<br>NO<br>NO<br>NO             | Contratación<br>SI<br>NO<br>NO<br>SI<br>SI<br>SI<br>SI<br>SI                   | CAPTURA UNA A UNA<br>REVERSA DE POLIZA<br>REVERSA DE POLIZA<br>CAPTURA UNA A UNA<br>CARGA POR LOTES<br>CARGA POR LOTES<br>CARGA POR LOTES<br>CARGA POR LOTES                                           | keila.olivarespe.ext1<br>keila.olivarespe.ext1<br>keila.olivarespe.ext1<br>keila.olivarespe.ext1<br>keila.olivarespe.ext1<br>keila.olivarespe.ext1<br>keila.olivarespe.ext1<br>keila.olivarespe.ext1                                                   | Referencia<br>P1-N-EG-24<br>P1-N-EG-25 | Diferencia<br>0<br><br>0<br>0<br>0<br>0<br>0<br>0<br>0                                |
| de póliza           1           2           3           4           5           6           7           8           9              | operación           1           1           1           1           1           1           1           1           1           1           1           1           1           1           1           1           1           1           1           1           1             | póliza<br>NORMAL<br>NORMAL<br>NORMAL<br>NORMAL<br>NORMAL<br>NORMAL<br>NORMAL<br>NORMAL           | póliza<br>DIARIO<br>DIARIO<br>DIARIO<br>DIARIO<br>DIARIO<br>DIARIO<br>DIARIO<br>DIARIO           | operación           06/04/2018           06/04/2018           05/04/2018           05/04/2018           07/04/2018           07/04/2018           07/04/2018           07/04/2018           07/04/2018           07/04/2018           07/04/2018           07/04/2018           07/04/2018           07/04/2018           07/04/2018                                                                | 09/04/2018 22:40<br>09/04/2018 18:08<br>08/04/2018 14:32<br>08/04/2018 14:25<br>08/04/2018 13:54<br>08/04/2018 13:46<br>08/04/2018 13:41<br>07/04/2018 23:59<br>07/04/2018 23:53                     | póliza<br>PROVISION DE GASTO<br>PROVISION DE GASTO<br>PROVISION DE FACTU<br>PROVISION DE FACTU<br>PROVISION DE GASTO<br>PROVISION DE GASTO<br>PROVISION DE GASTO<br>PROVISION DE GASTO                       | \$ 580,000.00<br>-\$ 39,087.20<br>-\$ 92,800.00<br>\$ 92,800.00<br>\$ 29,464.00<br>\$ 15,280.45<br>\$ 92,800.00<br>\$ 53,128.00<br>\$ 11,713.10                 | \$ 580,000.00<br>-\$ 39,087.20<br>-\$ 92,800.00<br>\$ 92,800.00<br>\$ 29,464.00<br>\$ 15,280.45<br>\$ 92,800.00<br>\$ 53,128.00<br>\$ 11,713.10                 | NO<br>NO<br>NO<br>NO<br>NO<br>NO<br>NO<br>NO<br>NO       | Contratación<br>SI<br>NO<br>NO<br>SI<br>SI<br>SI<br>SI<br>SI<br>SI             | CAPTURA UNA A UNA<br>REVERSA DE POLIZA<br>REVERSA DE POLIZA<br>CAPTURA UNA A UNA<br>CARGA POR LOTES<br>CARGA POR LOTES<br>CARGA POR LOTES<br>CARGA POR LOTES<br>CARGA POR LOTES<br>CAPTURA UNA A UNA   | keila.olivarespe.ext1<br>keila.olivarespe.ext1<br>keila.olivarespe.ext1<br>keila.olivarespe.ext1<br>keila.olivarespe.ext1<br>keila.olivarespe.ext1<br>keila.olivarespe.ext1<br>keila.olivarespe.ext1<br>keila.olivarespe.ext1                          | Referencia<br>P1-N-EG-24<br>P1-N-EG-25 | Diferencia<br>0<br>-<br>0<br>0<br>0<br>0<br>0<br>0<br>0<br>0<br>0<br>0<br>0<br>0<br>0 |
| de póliza           1           2           3           4           5           6           7           8           9           10 | operación           1           1           1           1           1           1           1           1           1           1           1           1           1           1           1           1           1           1           1           1           1           1 | póliza<br>NORMAL<br>NORMAL<br>NORMAL<br>NORMAL<br>NORMAL<br>NORMAL<br>NORMAL<br>NORMAL<br>NORMAL | póliza<br>DIARIO<br>DIARIO<br>DIARIO<br>DIARIO<br>DIARIO<br>DIARIO<br>DIARIO<br>DIARIO<br>DIARIO | operación           06/04/2018           06/04/2018           05/04/2018           05/04/2018           07/04/2018           07/04/2018           07/04/2018           07/04/2018           07/04/2018           07/04/2018           07/04/2018           07/04/2018           07/04/2018           07/04/2018           07/04/2018           07/04/2018           07/04/2018           07/04/2018 | 09/04/2018 22:40<br>09/04/2018 18:08<br>08/04/2018 14:32<br>08/04/2018 14:25<br>08/04/2018 13:54<br>08/04/2018 13:46<br>08/04/2018 13:41<br>07/04/2018 23:59<br>07/04/2018 23:53<br>07/04/2018 23:47 | póliza<br>PROVISION DE GASTO<br>PROVISION DE GASTO<br>PROVISION DE FACTU<br>PROVISION DE FACTU<br>PROVISION DE GASTO<br>PROVISION DE GASTO<br>PROVISION DE GASTO<br>PROVISION DE GASTO<br>PROVISION DE GASTO | \$ 580,000.00<br>-\$ 39,087.20<br>-\$ 92,800.00<br>\$ 92,800.00<br>\$ 29,464.00<br>\$ 15,280.45<br>\$ 92,800.00<br>\$ 53,128.00<br>\$ 11,713.10<br>\$ 68,440.00 | \$ 580,000.00<br>-\$ 39,087.20<br>-\$ 92,800.00<br>\$ 92,800.00<br>\$ 29,464.00<br>\$ 15,280.45<br>\$ 92,800.00<br>\$ 53,128.00<br>\$ 11,713.10<br>\$ 68,440.00 | NO<br>NO<br>NO<br>NO<br>NO<br>NO<br>NO<br>NO<br>NO<br>NO | Contratación<br>SI<br>NO<br>NO<br>SI<br>SI<br>SI<br>SI<br>SI<br>SI<br>SI<br>SI | CAPTURA UNA A UNA<br>REVERSA DE POLIZA<br>REVERSA DE POLIZA<br>CAPTURA UNA A UNA<br>CARGA POR LOTES<br>CARGA POR LOTES<br>CARGA POR LOTES<br>CARGA POR LOTES<br>CAPTURA UNA A UNA<br>CAPTURA UNA A UNA | keila.olivarespe.ext1<br>keila.olivarespe.ext1<br>keila.olivarespe.ext1<br>keila.olivarespe.ext1<br>keila.olivarespe.ext1<br>keila.olivarespe.ext1<br>keila.olivarespe.ext1<br>keila.olivarespe.ext1<br>keila.olivarespe.ext1<br>keila.olivarespe.ext1 | Referencia<br>P1-N-EG-24<br>P1-N-EG-25 | Diferencia<br>0<br>                                                                   |

Integral de

### Registro Contable de Operaciones

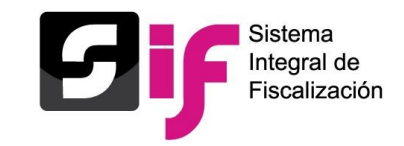

#### Menú Modifica-Pólizas

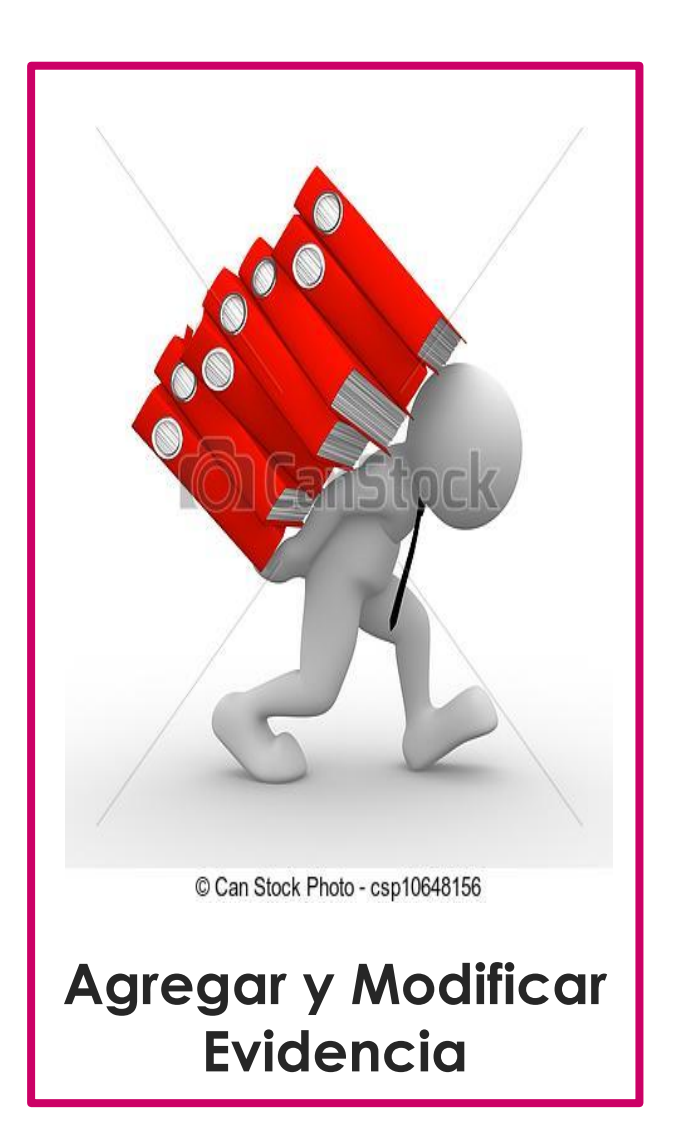

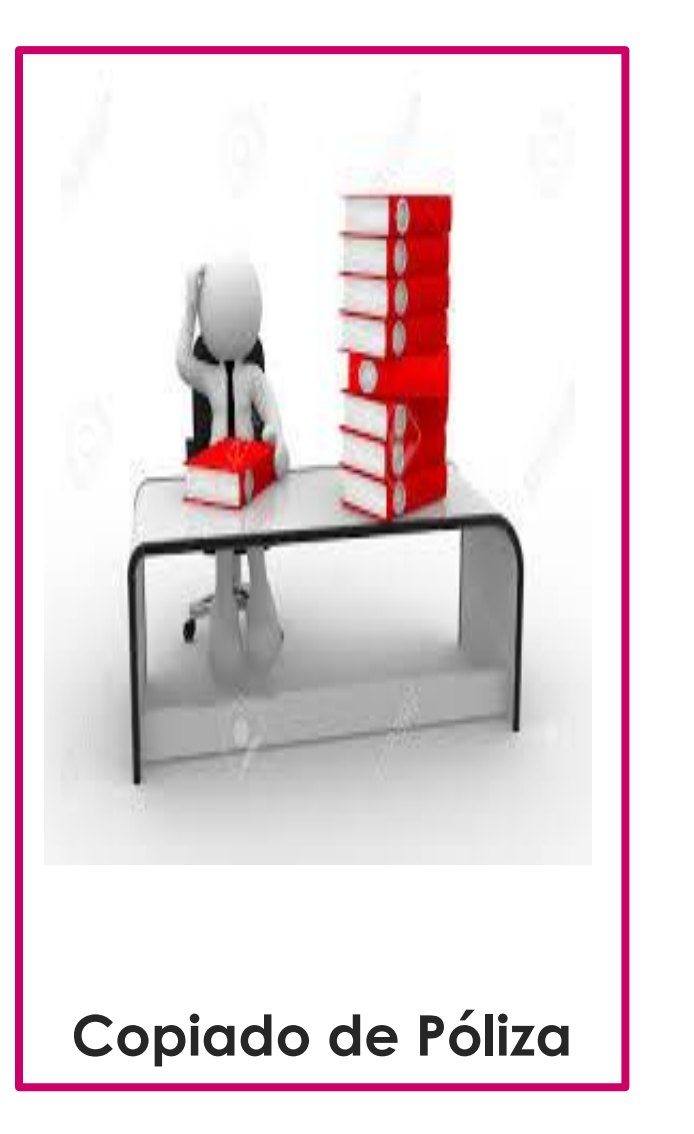

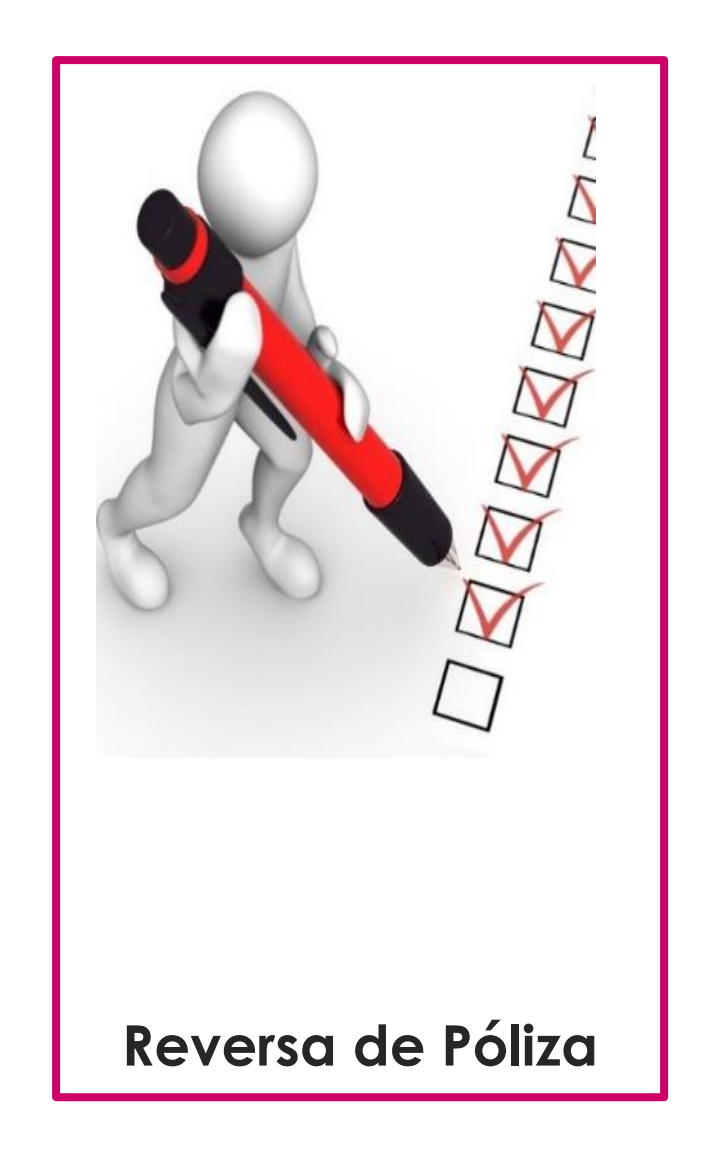

### Registro Contable de Operaciones: Modifica

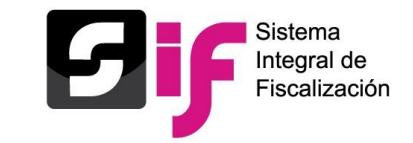

| <b>Sif</b> Campaña                                         | <           | Hola victor.davil<br>ORDINARIA 2017-2018 / I | av.ext1/ Captur           | rista<br><sup>73</sup>  |                   |                                            |                         |                |                   |                        |                     |                                          | <ul> <li>Volver al menú inicio</li> </ul> |
|------------------------------------------------------------|-------------|----------------------------------------------|---------------------------|-------------------------|-------------------|--------------------------------------------|-------------------------|----------------|-------------------|------------------------|---------------------|------------------------------------------|-------------------------------------------|
|                                                            |             | *                                            | *                         |                         | C<br>LOCAL (      | Configuración Candida<br>GOBERNADOR ESTATA | stura<br>AL JALISCO     |                | 8                 |                        | PAN /               | Sujeto Obligado<br>Juan Jose Alvarez Mar |                                           |
| ✿ Inicio<br>Operaciones<br>Catálogos<br>Reportes Contables | ž           | Pólizas<br>Pólizas                           |                           |                         |                   |                                            |                         |                |                   | Tatal da Báliana: 49 B | ácias 1 da 5        |                                          | Captura   Consulta Modifica               |
| Informes<br>Reportes<br>Distribución                       | ~<br>~<br>~ | Acciones<br>de<br>Evidencia                  | Editar<br>Folio<br>Fiscal | Copiado<br>de<br>Póliza | Reversa de Póliza | Número de póliza                           | Periodo de<br>operación | Tipo de póliza | Subtipo de póliza | Fecha de operación 1   | Fecha de registro 1 | Descripción póliza                       | Total cargo                               |
|                                                            |             |                                              |                           | 0                       | •                 | 13                                         | 1                       | NORMAL         | DIARIO            | 14-03-2018             | 30-03-2018 13:38:30 | FINANCIAMIENTO                           | \$670.00                                  |
|                                                            |             |                                              |                           | Ō                       | •                 | 12                                         | 1                       | NORMAL         | DIARIO            | 14-03-2018             | 30-03-2018 12:52:45 | PRUEBA FINANCI                           | \$123.00                                  |
|                                                            |             |                                              |                           | O                       | •                 | 11                                         | 1                       | NORMAL         | DIARIO            | 14-03-2018             | 30-03-2018 11:59:08 | PRUEBA FINANCI                           | \$123.00                                  |
|                                                            |             |                                              |                           | O                       |                   | 10                                         | 1                       | NORMAL         | DIARIO            | 14-03-2018             | 30-03-2018 11:48:09 | PRUEBA FINANCI                           | \$123.00                                  |
|                                                            |             |                                              |                           | O                       |                   | 9                                          | 1                       | NORMAL         | DIARIO            | 14-03-2018             | 29-03-2018 21:31:44 | INCIDENCIA 33                            | \$1.00                                    |
|                                                            |             |                                              |                           | 0                       |                   | 22                                         | 1                       | NORMAL         | EGRESOS           | 14-03-2018             | 29-03-2018 20:59:59 | PRUEBA DE FLUJ<br>()                     | -\$30,175.00                              |
|                                                            |             |                                              |                           | 0                       |                   | 21                                         | 1                       | NORMAL         | EGRESOS           | 06-03-2018             | 29-03-2018 20:51:31 | VALIDACION DE C                          | -\$50.00                                  |
|                                                            |             |                                              |                           | 0                       |                   | 20                                         | 1                       | NORMAL         | EGRESOS           | 13-03-2018             | 29-03-2018 19:47:11 | ASDFGHJKLÑ{}<br>⊙                        | -\$20.00                                  |

Registro contable de operaciones

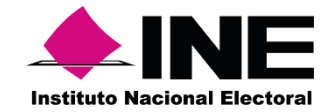

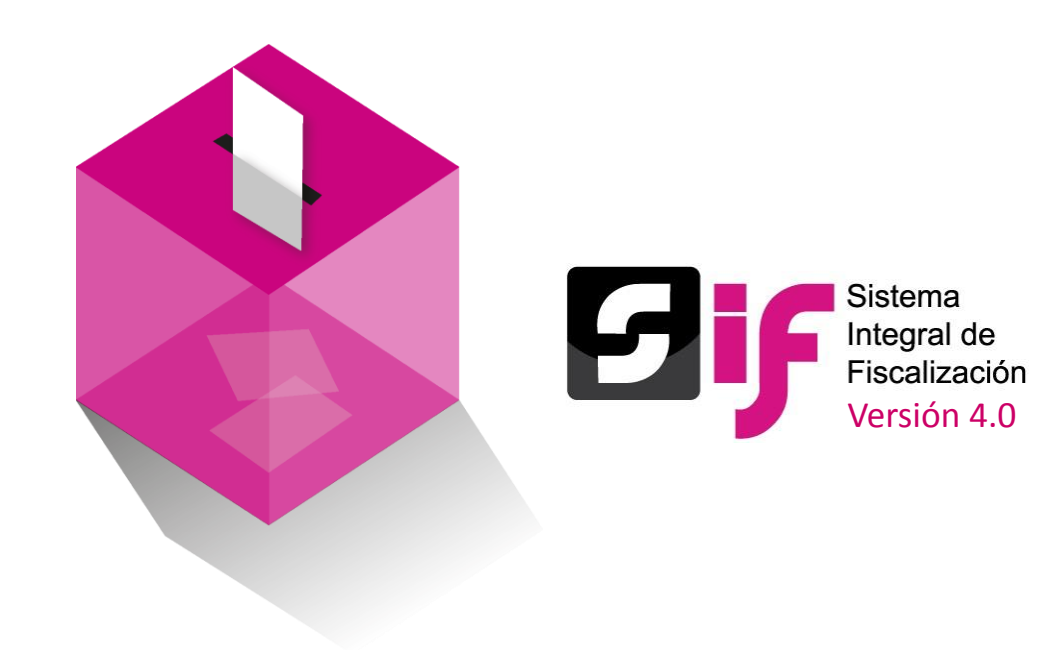

## **Evidencias**

# Catálogo de evidencias

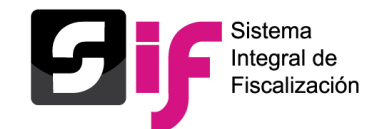

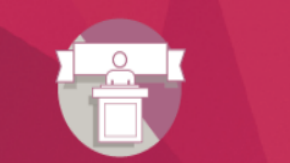

#### Sistema Integral de Fiscalización

Campaña

#### Operaciones

#### Elige el módulo a consultar

#### 🕋 Inicio

Operaciones

Catálogos

Reportes contables

Informes

Distribución

#### Registro contable

- <u>Registro Contable de Operaciones</u>
- Guía para el Reconocimiento de Saldos del periodo de Apoyo Ciudadano en la Campaña 2017-2018
- Registro de Operaciones en cero
- Guía para Transferencias acuerdo 282

#### Materiales de Apoyo

 Catálogos Auxiliares/Catálogo de

 Cuentas 2018

Catálogos Auxiliares/Catálogo de Cuentas 2017

X Catálogo de Cuentas Contables 2018

 Catálogo de Cuentas Contable 2018

 para Candidatos Independientes

Catálogo de Cuentas Contables 2017

Catálogo de Cuentas Contables 2016

#### Carga por Lotes

- Carga por lotes de Operaciones 2018
- ¿Cómo realizo la carga masiva?
- ¿Cómo llenar el formato Operaciones Campaña 2018?
  - Macro: Operaciones Campaña 2018

#### Catálogos de evidencia

- Clasificador de evidencia 2018
- Clasificador de evidencia 2017

🔀 <u>Campaña 2018</u>

🔁 <u>Campaña 2017</u>

- 🖪 Campaña 2016
- Candidatos Independientes 2018

Candidatos Independientes 2017

Candidatos Independientes 2016

#### Complemento INE

Indicaciones para los CFDI con Complemento INE

- Preguntas complemento INE
- Catalogo entidades federativas
- Proveedores de CFDI

### **Clasificador Evidencias**

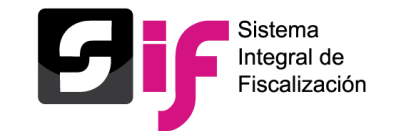

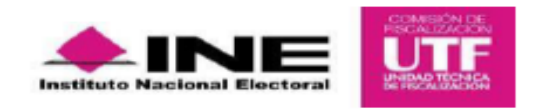

Manual de Usuarios SIF Versión 4.0

#### CLASIFICADOR DE EVIDENCIAS 2018.

Para los procesos de Precampaña, Campaña y Ordinario se consideran los tipos de evidencias siguientes:

| No. | Concepto                                            | Extensión                                                      |
|-----|-----------------------------------------------------|----------------------------------------------------------------|
| 1   | Factura / recibo de nómina y /o honorarios (CFDI)   | PDF                                                            |
| 2   | XML                                                 | XML                                                            |
| 3   | Cheque                                              | PDF, JPEG, JPG                                                 |
| 4   | Ficha de depósito o transferencia                   | PDF, JPEG, JPG                                                 |
| 5   | Contratos                                           | PDF                                                            |
| 6   | Muestra (imagen, video y audio)                     | JPG, JPEG, PNG, MP4, FLV, MP3, MPG,<br>MOV, WMV, WMA, OGG, XLS |
| 7   | Kardex                                              | PDF, DOC, DOCX, XLS, XLSX                                      |
| 8   | Notas de entrada y salida de almacén                | PDF, DOC, DOCX, XLS, XLSX                                      |
| 9   | Recibo interno                                      | PDF                                                            |
| 10  | Recibo de aportación (Ingreso)                      | PDF                                                            |
| 11  | Cotizaciones                                        | PDF                                                            |
| 12  | Credencial de elector                               | PDF                                                            |
| 13  | Control de Folios                                   | PDF, XLS, XLSX                                                 |
| 14  | Bitácora de gastos menores                          | PDF, DOC, DOCX, XLS, XLSX                                      |
| 15  | Recibo de arrendamiento                             | PDF                                                            |
| 16  | Informe pormenorizado de espectaculares             | XLS, XLSX                                                      |
| 17  | Hoja membretada                                     | PDF, DOC, DOCX, XLS, XLSX                                      |
| 18  | REL-PROM                                            | PDF, DOC, DOCX, XLS, XLSX                                      |
| 19  | Permiso / colocación / pinta                        | PDF                                                            |
| 20  | Relación detallada                                  | XLS, XLSX                                                      |
| 21  | Itinerario de operaciones                           | PDF                                                            |
| 22  | Recibo de Reconocimientos por Actividades Políticas | PDF                                                            |
| 23  | Recibo de aportación de militantes efectivo         | PDF                                                            |
| 24  | Recibo de aportación de militantes especie          | PDF                                                            |
| 25  | Recibo de aportación de simpatizantes efectivo      | PDF                                                            |

## <u>Consulta de evidencias</u>

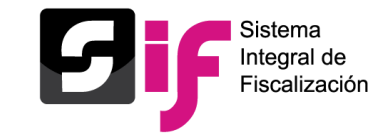

### Vista Previa de un archivo MP4

| Nummers die pelitza |               | Tipo de poliza | Subtupo peliza | Facha de Operación    |
|---------------------|---------------|----------------|----------------|-----------------------|
|                     |               |                |                |                       |
|                     |               |                |                |                       |
|                     |               |                |                |                       |
|                     | Tata          |                | ×              |                       |
| - Nonitre           | Archivo Class | MP4.mp4        | 0 altr         | Viens Previa Archives |
|                     | nti tete      | (11/h)         | -              |                       |
|                     | All pdf CHR   | P 9            |                |                       |
|                     | CHER          | 1 1            |                |                       |
|                     | CTRI CVIDI    |                |                |                       |
|                     | CTRA<br>CHO   |                |                |                       |
|                     | Tala          | 00:30 📢 🕕 🕑 🔳  | ▶▶ 00:10       |                       |
|                     |               |                |                |                       |
|                     |               |                |                |                       |

### Consulta de evidencias

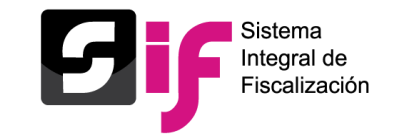

#### Vista Previa de un archivo MP3

|     | namero de poista | Persodo de operación |                   | Type de poliça  | Takibilipo poriza                  |          | Fecta de Operación    |  |
|-----|------------------|----------------------|-------------------|-----------------|------------------------------------|----------|-----------------------|--|
|     |                  |                      |                   |                 |                                    |          |                       |  |
|     |                  |                      |                   |                 |                                    |          |                       |  |
|     |                  |                      |                   |                 | 0 10 1                             |          |                       |  |
|     | Nociby           | e Antživo            |                   | Fecha Alta      | Fecha en que se depi sin<br>afecto | Estation | Vista Presia Archivea |  |
| 100 |                  |                      | 0 ET              |                 | ×                                  |          |                       |  |
|     |                  |                      | OE                | 102             |                                    |          |                       |  |
|     |                  |                      | 045               | and all         |                                    |          |                       |  |
|     |                  |                      | OTES<br>EVID      | 2               |                                    |          |                       |  |
|     |                  |                      | 0110 04.3<br>CVID | 2 44 (1) 🕑      | ■ >> 00:18                         |          |                       |  |
|     |                  |                      | Taxal distances   | A Rights I de 1 | 0 6.1                              |          |                       |  |
|     |                  |                      |                   | Descarger To    |                                    |          |                       |  |
|     |                  |                      |                   |                 |                                    |          |                       |  |

# <u>Consulta de evidencias</u>

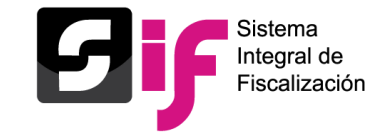

#### Vista de XML

| )la ) | (icohtencati.coc.ext1/ Cap   | turista    |                 |                         |                      |                   |              |           |                     |                            |
|-------|------------------------------|------------|-----------------|-------------------------|----------------------|-------------------|--------------|-----------|---------------------|----------------------------|
| DINA  | Descargar Evidencia          |            |                 |                         |                      |                   |              |           |                     |                            |
|       | Número de póliza             | Perior     | lo de operación | Tipo de pól             | iza                  | Sul               | htino nóliza |           | Fecha de Onera      | ción                       |
|       | 2                            |            | 1               | NORMAL                  |                      |                   | DIARIO       |           | 05-04-2018          |                            |
|       | *Tipo de Evidencia:          |            |                 |                         |                      |                   |              |           |                     |                            |
|       | XML                          |            |                 |                         |                      |                   |              |           |                     | ~                          |
| óliz  |                              |            | Tot             | al de registros: 1 Pági | ina 1 de 1 🛛 🖂       | < 1 >>            | 10 ▼         |           |                     |                            |
|       | Nombre Archivo               |            | Clasificación   | Fecha Alta              | Fecha en que<br>efec | se dejó sin<br>to | Estatus      | Vista XML | Vista Previa<br>XML | Ver Registros<br>Contables |
| óliz  | )1.ITLQ.0185817.DSA130408AM2 | 2.FUSJ9109 | XML             | 05-04-2018 20:33:06     |                      |                   | Activa       | ٩         | மி                  | Q                          |
|       | •                            |            |                 |                         |                      |                   |              |           |                     | •                          |
|       |                              |            | Tot             | al de registros: 1 Pági | ina 1 de 1 🛛 🖂       | < 1 >>            | 10 🔻         |           |                     |                            |
|       |                              |            |                 | De                      | scargar Selección    | ı                 |              |           |                     |                            |
|       |                              |            |                 |                         | _                    |                   |              |           |                     |                            |
|       |                              |            |                 |                         | Cerrar               |                   |              |           |                     |                            |
|       |                              |            |                 |                         |                      |                   |              |           |                     |                            |
|       |                              |            |                 |                         |                      |                   |              |           |                     |                            |
|       |                              |            |                 |                         |                      |                   |              |           |                     |                            |
|       |                              |            |                 |                         |                      |                   |              |           |                     |                            |
|       |                              |            |                 |                         |                      |                   |              |           |                     |                            |

### Consulta de evidencias

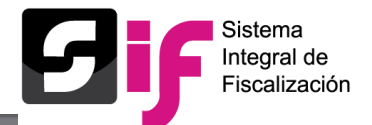

#### Descargar Evidencia

| Nú          | mero de póliza | Periodo de operació    | ón                                         | Tipo de póliza                                           | Subtipo póliza                                             |          | Fecha de C | )peración           |     |
|-------------|----------------|------------------------|--------------------------------------------|----------------------------------------------------------|------------------------------------------------------------|----------|------------|---------------------|-----|
|             | 2              |                        |                                            | NODULI                                                   | DIADIO                                                     |          | 05-04-     |                     |     |
| *Tipo de Ev |                | Vista XN               | 1L                                         |                                                          |                                                            | ×        |            |                     |     |
| XML         |                |                        |                                            |                                                          |                                                            | -        |            |                     |     |
|             |                | La pres<br>archivo     | ente información, re<br>XML, sin embargo r | epresenta una ayuda para<br>no es la totalidad de la inf | visualizar los principales datos del<br>ormación del mismo |          |            |                     |     |
|             | Nombre A       | rchivo                 |                                            |                                                          |                                                            | - 18     | Vista XML  | Vista Previa<br>XML | Ver |
|             |                | Generale<br>A130408AM2 | s                                          |                                                          |                                                            | - 18     |            |                     |     |
|             |                | Folio Fis              | cal:                                       | F9243AE7-39                                              | 60-4B91-9BB8-F5918F4FD0EA                                  | - 18     |            |                     | ►   |
|             |                | Folio:                 |                                            | 0185817                                                  |                                                            | - 18     |            |                     |     |
|             |                | Fecha Ce               | ertificación:                              | 01-09-2017 1                                             | 1:29:09                                                    | - 18     |            |                     |     |
|             |                | Fecha Ex               | pedición:                                  | 01-09-2017 1                                             | 1:26:08                                                    | - 18     |            |                     |     |
|             |                | Lugar de               | Expedición:                                | ALVARO OBRI<br>MEXICO, MEX                               | EGON, CIUDAD DE MEXICO, CIUDAD DE                          | -18      |            |                     |     |
|             |                | Nombre                 | Emisor:                                    | DIGITAL SOLU                                             | JTIONS AMERICAS S DE RL DE CV                              |          |            |                     |     |
|             |                | RFC Emi                | sor:                                       | DSA130408A                                               | M2                                                         |          |            |                     |     |
|             |                | Nombre                 | Receptor:                                  | JESSICA FUE                                              | NTES SAAVEDRA                                              |          |            |                     |     |
|             |                | RFC Rec                | eptor:                                     | FUSJ9109047                                              | 733                                                        |          |            |                     |     |
|             |                | Tipo de 0              | Comprobante:                               | INGRESO                                                  |                                                            |          |            |                     |     |
|             |                | Método                 | de Pago:                                   | 04                                                       |                                                            |          |            |                     |     |
|             |                | Forma de               | e Pago:                                    | PAGO EN UNA                                              | A SOLA EXHIBICION                                          |          |            |                     |     |
|             |                | Subtotal               |                                            | \$61.84                                                  |                                                            |          |            |                     |     |
|             |                | Impuest                | Dotonidoo:                                 | <u>¢0.00</u>                                             |                                                            | <b>•</b> |            |                     |     |

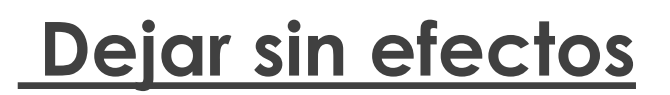

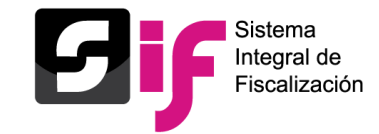

#### Pantalla para dejar sin efectos evidencias

| Número de póliza Periodo de operación |         | Tipo de póliza                                   | Subtipo póliza      | Fecha de Oper                      | ración     |                |
|---------------------------------------|---------|--------------------------------------------------|---------------------|------------------------------------|------------|----------------|
| ino do Fuidoncia. TODAS               |         | ~                                                |                     |                                    |            | . VAZ          |
|                                       |         | Total de registros: 3 Página 1 de 1              | < < 1 > >  10 ▼     |                                    |            |                |
| Nombre /                              | Archivo | Clasificación                                    | Fecha Alta          | Fecha en que se dejó sin<br>efecto | Estatus    | Cons           |
| TITULOS SAUL.pdf                      |         | FACTURA / RECIBO NOMINA Y/O<br>HONORARIOS (CFDI) | 03-04-2018 14:12:38 |                                    | •          |                |
| colores jpeg.jpg                      |         | OTRAS EVIDENCIAS                                 | 06-04-2018 10:45:12 |                                    | •          |                |
| 01032017oficio.pdf                    |         | OTRAS EVIDENCIAS                                 | 06-04-2018 10:45:12 |                                    | e Dejar si | in efecto      |
|                                       |         |                                                  |                     |                                    |            | 205.1          |
|                                       |         |                                                  |                     |                                    |            |                |
|                                       |         |                                                  |                     |                                    |            |                |
|                                       |         |                                                  |                     |                                    |            | tĻ             |
|                                       |         |                                                  |                     |                                    |            | τ <sub>μ</sub> |
|                                       |         |                                                  |                     |                                    |            | ⁺↓<br>zas: 1   |

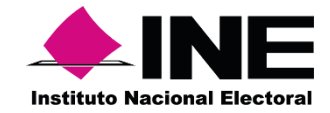

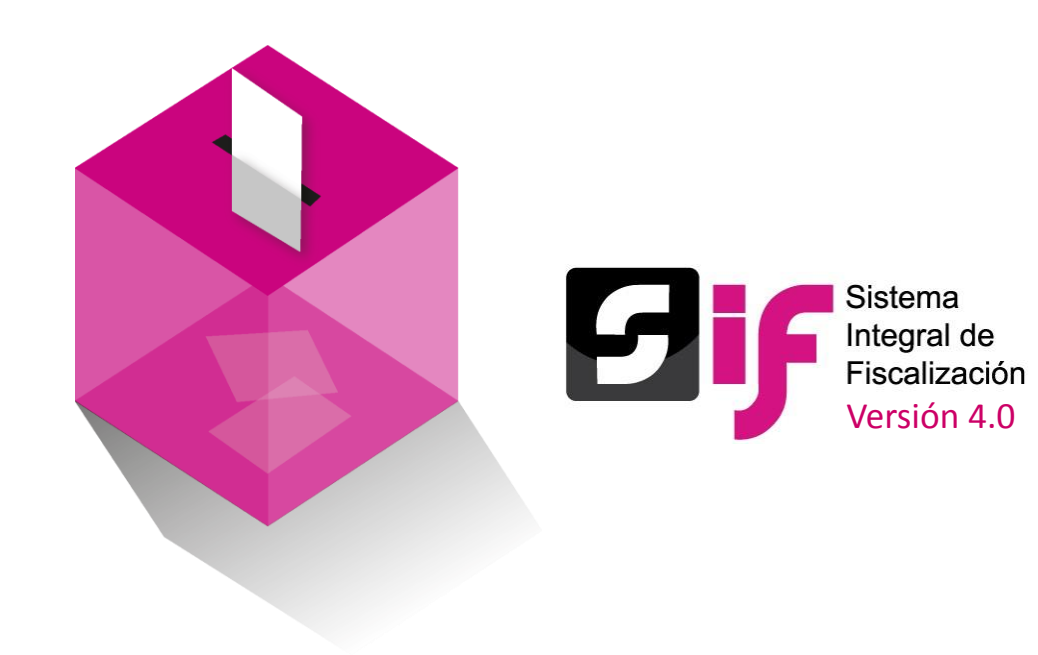

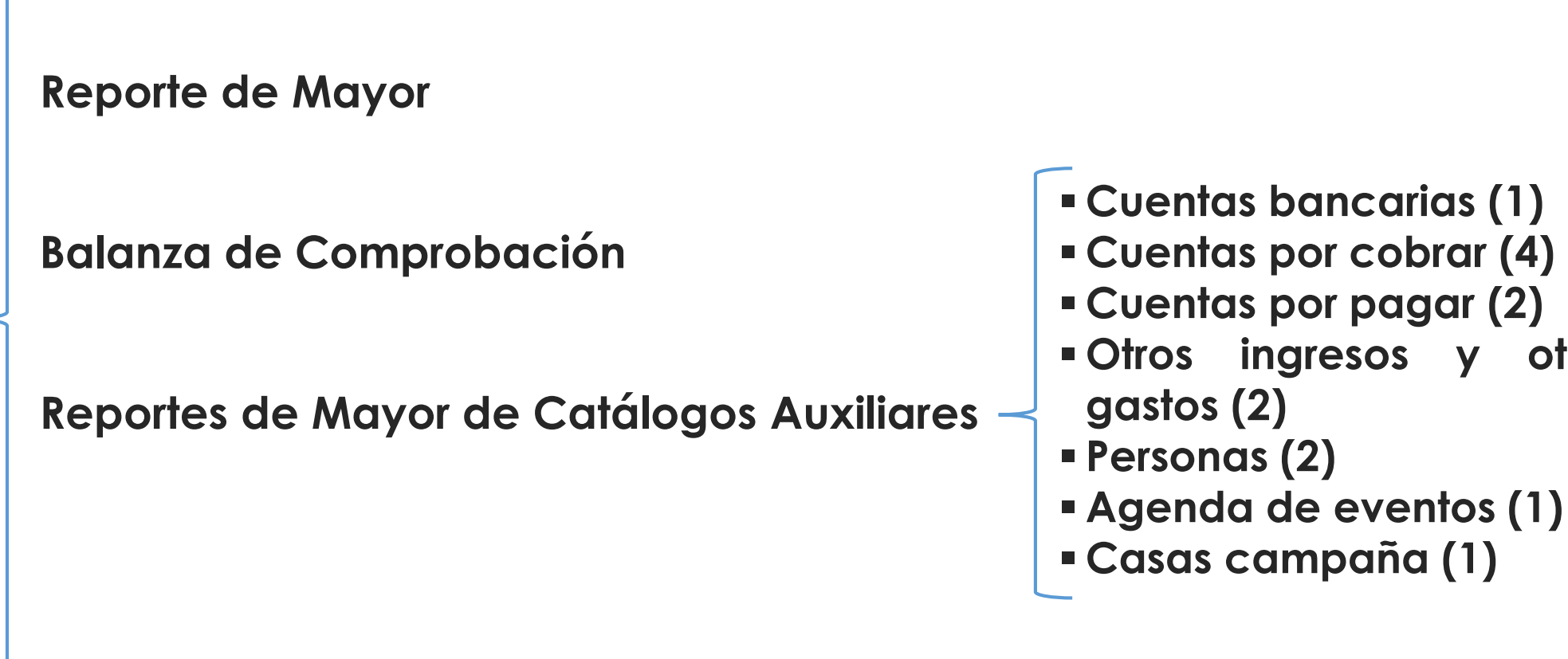

Reporte de Identificación del Financiamiento Registrado

Reportes Contables SIF v4.0

Reporte de Diario

**INE** 

# Disponibles para el Candidato Independiente

Reporte de Diario

Reportes Contables que se generan en el SIF

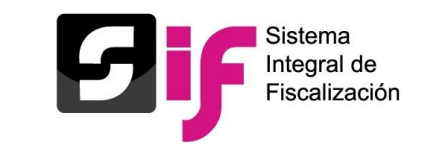

otros

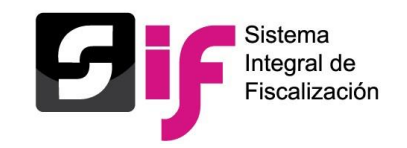

#### **Reporte de Diario**

| ••                            | -                 | -                    | -                   | -                        |                       | -                               | **                       | •                           | -                                    |                                  | _                   |                          |                          | -        | •             |
|-------------------------------|-------------------|----------------------|---------------------|--------------------------|-----------------------|---------------------------------|--------------------------|-----------------------------|--------------------------------------|----------------------------------|---------------------|--------------------------|--------------------------|----------|---------------|
|                               |                   |                      |                     | REPORTE DE DIARIO        |                       |                                 |                          |                             |                                      |                                  |                     |                          |                          |          |               |
|                               |                   |                      |                     | PROCESO ORDINARIO 2017-2 | 2018                  |                                 |                          |                             |                                      |                                  |                     |                          |                          |          |               |
|                               |                   |                      |                     | NOMBRE DEL CANDIDATO:    | KEILA OLIVA           | RES PEREZ                       |                          |                             |                                      |                                  |                     |                          |                          |          |               |
|                               |                   |                      |                     | SUJETO OBLIGADO:         | CANDIDATO             | INDEPENDIENTE                   |                          |                             |                                      |                                  |                     |                          |                          |          |               |
|                               |                   |                      |                     | CANDIDATURA COMÚN:       | INDEPENDIE            | NTE                             |                          |                             |                                      |                                  |                     |                          |                          |          |               |
|                               |                   |                      |                     | PROCESO:                 | CAMPAÑA               |                                 |                          |                             |                                      |                                  |                     |                          |                          |          |               |
|                               |                   |                      |                     | ÁMBITO:                  | LOCAL                 |                                 |                          |                             |                                      |                                  |                     |                          |                          |          |               |
|                               |                   |                      |                     | CARGO:                   | JEFE DE GOB           | IERNO                           |                          |                             |                                      |                                  |                     |                          |                          |          |               |
|                               |                   |                      |                     | ENTIDAD/CIRCUNSCRIPCIÓN: | CIUDAD DE M           | VEXICO                          |                          |                             |                                      |                                  |                     |                          |                          |          |               |
|                               |                   |                      |                     | SUBNIVEL DE ENTIDAD:     |                       |                                 |                          |                             |                                      |                                  |                     |                          |                          |          |               |
|                               |                   |                      |                     | ID. CONTABILIDAD:        | 23028                 |                                 |                          |                             |                                      |                                  |                     |                          |                          |          |               |
|                               |                   |                      |                     |                          |                       |                                 |                          |                             |                                      |                                  |                     |                          |                          |          |               |
| Fecha y hora                  | de generaciór     | n: 09/04/2018 1      | 11:37               |                          |                       |                                 |                          |                             |                                      | Usuario de genera                | ación: keila.oliva  | arespe.ext1              |                          |          |               |
| Solicitado co                 | n fecha de ope    | eración del 09/      | 02/2018 al 09       | )/04/2018.               |                       |                                 |                          |                             |                                      |                                  |                     |                          |                          |          |               |
| Periodo de<br>la<br>Operación | Tipo de<br>Póliza | Subtipo de<br>Póliza | Número de<br>Póliza | Fecha de Registro        | Fecha de<br>Operación | Número de<br>Cuenta<br>Contable | Descripción de la Cuenta | Descripción de<br>la Póliza | Número y Nombre del<br>Identificador | Número y<br>Nombre del<br>Evento | Número de<br>Oficio | Fecha de<br>Notificación | Número de<br>Observación | Cargo    | Abono         |
| 1                             | NORMAL            | DR                   | 1                   | 05/03/2018               | 05/03/2018            | 1-1-06-00-0000                  | ANTICIPO A PROVEEDORES   | JEFE DE GOBIERN             | 1 LUPITA JUAREZ DEYAN                |                                  |                     |                          |                          | \$200.00 | <b>\$0.00</b> |
| 1                             | NORMAL            | DR                   | 1                   | 05/03/2018               | 05/03/2018            | 1-1-07-01-0001                  | PROPAGANDA ELECTORAL Y/  | O JEFE DE GOBIERN           |                                      |                                  |                     |                          |                          | \$100.00 | \$0.00        |
| 1                             | NORMAL            | DR                   | 1                   | 05/03/2018               | 05/03/2018            | 2-1-04-02-0000                  | ISR RETENIDO POR SUELDOS | Y JEFE DE GOBIERN           |                                      |                                  |                     |                          |                          | \$0.00   | \$100.00      |
| 1                             | NORMAL            | DR                   | 1                   | 05/03/2018               | 05/03/2018            | 2-1-04-03-0000                  | ISR RETENIDO POR HONORA  | RIJEFE DE GOBIERN           |                                      |                                  |                     |                          |                          | \$0.00   | \$100.00      |
| 1                             | NORMAL            | DR                   | 1                   | 05/03/2018               | 05/03/2018            | 1-2-01-09-0000                  | EQUIPO AUDIOVISUAL Y FOT | JEFE DE GOBIERN             |                                      |                                  |                     |                          |                          | \$100.00 | \$0.00        |
| 1                             | NORMAL            | DR                   | 1                   | 05/03/2018               | 05/03/2018            | 1-1-04-01-0000                  | DEUDORES DIVERSOS        | JEFE DE GOBIERN             | 1 ENRIQUE VAZQUEZ M                  |                                  |                     |                          |                          | \$100.00 | \$0.00        |
| 1                             | NORMAL            | DR                   | 1                   | 05/03/2018               | 05/03/2018            | 2-1-04-09-0000                  | INFONAVIT                | JEFE DE GOBIERN             |                                      |                                  |                     |                          |                          | \$0.00   | \$150.00      |
| 1                             | NORMAL            | DR                   | 1                   | 05/03/2018               | 05/03/2018            | 1-1-05-02-0000                  | OTROS GASTOS POR COMPR   | JEFE DE GOBIERN             | 1 LORENA RAMIREZ DUE                 |                                  |                     |                          |                          | \$100.00 | \$0.00        |
| 4                             | NORMAL            | DD                   | 4                   | 05/02/2019               | 05/02/2010            | 4 4 04 05 0000                  |                          |                             |                                      |                                  |                     |                          |                          | Č100.00  | ćo oo         |

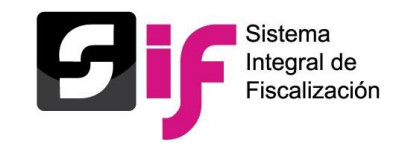

#### **Reporte de Mayor**

|                                                       |                  |                      |                     | REPORTE DE M             | MAYOR                 |               |                        |                        |               |                                      |                 |                                                                                                    |                                                  |                                                                                       |
|-------------------------------------------------------|------------------|----------------------|---------------------|--------------------------|-----------------------|---------------|------------------------|------------------------|---------------|--------------------------------------|-----------------|----------------------------------------------------------------------------------------------------|--------------------------------------------------|---------------------------------------------------------------------------------------|
|                                                       |                  |                      |                     | PROCESO ORI              | DINARIO 2017-2        | 018           |                        |                        |               |                                      |                 |                                                                                                    |                                                  |                                                                                       |
|                                                       |                  |                      |                     | NOMBRE DEL               | CANDIDATO:            | KEILA OLIVARE | S PEREZ                |                        |               |                                      |                 |                                                                                                    |                                                  |                                                                                       |
|                                                       |                  |                      |                     | SUJETO OBLIG             | ADO:                  | CANDIDATO IN  | DEPENDIENTE            |                        |               |                                      |                 |                                                                                                    |                                                  |                                                                                       |
|                                                       |                  |                      |                     | CANDIDATUR               | A COMÚN:              | INDEPENDIENT  | TE                     |                        |               |                                      |                 |                                                                                                    |                                                  |                                                                                       |
|                                                       |                  |                      |                     | PROCESO:                 |                       | CAMPAÑA       |                        |                        |               |                                      |                 |                                                                                                    |                                                  |                                                                                       |
|                                                       |                  |                      |                     | ÁMBITO:                  |                       | LOCAL         |                        |                        |               |                                      |                 |                                                                                                    |                                                  |                                                                                       |
|                                                       |                  |                      |                     | CARGO:                   |                       | JEFE DE GOBIE | RNO                    |                        |               |                                      |                 |                                                                                                    |                                                  |                                                                                       |
|                                                       |                  |                      |                     | ENTIDAD/CIRC             | CUNSCRIPCIÓN:         | CIUDAD DE ME  | XICO                   |                        |               |                                      |                 |                                                                                                    |                                                  |                                                                                       |
|                                                       |                  |                      |                     | SUBNIVEL DE              | ENTIDAD:              |               |                        |                        |               |                                      |                 |                                                                                                    |                                                  |                                                                                       |
|                                                       |                  |                      |                     | ID. CONTABIL             | IDAD:                 | 23028         |                        |                        |               |                                      |                 |                                                                                                    |                                                  |                                                                                       |
| Fecha y hora d                                        | e generación: 1( | 0/04/2018 12:37      | 7                   |                          |                       |               |                        |                        |               | Usuario de gen                       | eración: marcos | s cuellar                                                                                                   |                                                  |                                                                                       |
| Solicitado con                                        | fecha de operad  | ión del 09/02/2      | 018 al 10/04/20     | 18.                      |                       |               |                        |                        |               | osuano de Ben                        |                 |                                                                                                    |                                                  |                                                                                       |
| Opción de gen                                         | eración: por tod | as las cuentas o     | on registro         |                          |                       |               |                        |                        |               |                                      |                 |                                                                                                    |                                                  |                                                                                       |
|                                                       |                  |                      |                     |                          |                       |               |                        |                        |               |                                      |                 |                                                                                                    |                                                  |                                                                                       |
| Periodo de la<br>Operación                            | Tipo de Póliza   | Subtipo de<br>Póliza | Número de<br>Póliza | Fecha de<br>Registro     | Fecha de<br>Operación | Concepto del  | Número y<br>Nombre del | Número y<br>Nombre del | Número de     | Fecha de<br>Notificación             | Número de       | Cargo                                                                                                    | Abono                                            | Saldo                                                                                 |
|                                                       |                  |                      |                     |                          | -                     | Movimento     | Identificador          | Evento                 | Oficio        | Notificación                         | Observacion     | J                                                                                                    |                                                  |                                                                                       |
| 1-0-00-000                                            | CACTIVO          |                      |                     |                          | -                     | WIOVIMIENCO   | Identificador          | Evento                 | Οτιειο        | Notificación                         | Observacion     | Saldo inicial                                                                                               |                                                  | \$0.00                                                                                |
| 1-0-00-00-000                                         | CACTIVO          |                      |                     |                          |                       | Movimiento    | Identificador          | Evento                 | TOTAL de Carg | gos, Abonos y Sa                     | Ido Final       | Saldo inicial<br>\$362,160.00                                                                               | \$283,030.00                                     | \$0.00<br>\$79,130.00                                                                 |
| 1-0-00-00-000                                         |                  |                      |                     |                          |                       |               | Identificador          | Evento                 | TOTAL de Carg | gos, Abonos y Sa                     | Ido Final       | Saldo inicial<br>\$362,160.00<br>Saldo inicial                                                              | \$283,030.00                                     | \$0.00<br>\$79,130.00<br>\$0.00                                                       |
| 1-0-00-00-000                                         | C ACTIVO         |                      |                     |                          |                       |               | Identificador          | Evento                 | TOTAL de Carg | gos, Abonos y Sa<br>gos, Abonos y Sa | aldo Final      | Saldo inicial<br>\$362,160.00<br>Saldo inicial<br>\$356,160.00                                              | \$283,030.00<br>\$283,030.00                     | \$0.00<br>\$79,130.00<br>\$0.00<br>\$73,130.00                                        |
| 1-0-00-00-000<br>1-1-00-00-000                        |                  |                      |                     |                          |                       |               | Identificador          | Evento                 | TOTAL de Carg | gos, Abonos y Sa<br>gos, Abonos y Sa | aldo Final      | Saldo inicial<br>\$362,160.00<br>Saldo inicial<br>\$356,160.00<br>Saldo inicial                             | \$283,030.00<br>\$283,030.00                     | \$0.00<br>\$79,130.00<br>\$0.00<br>\$73,130.00<br>\$0.00                              |
| 1-0-00-00-000<br>1-1-00-00-000<br>1-1-01-00-000       |                  | IG                   | <b>1</b>            | 05/03/2018               | 05/03/2018            | CAJA          | Identificador          | Evento                 | TOTAL de Carg | gos, Abonos y Sa<br>gos, Abonos y Sa | aldo Final      | Saldo inicial<br>\$362,160.00<br>Saldo inicial<br>\$356,160.00<br>Saldo inicial<br>\$5,000.00               | \$283,030.00<br>\$283,030.00<br>\$0.00           | \$0.00<br>\$79,130.00<br>\$0.00<br>\$73,130.00<br>\$0.00<br>\$5,000.00                |
| 1-0-00-00-000<br>1-1-00-00-000<br>1-1-01-00-0000<br>1 | C CIRCULANTE     | IG                   | 1                   | 05/03/2018<br>06/03/2018 | 05/03/2018            | CAJA          | Identificador          | Evento                 | TOTAL de Carg | gos, Abonos y Sa<br>gos, Abonos y Sa | aldo Final      | Saldo inicial<br>\$362,160.00<br>Saldo inicial<br>\$356,160.00<br>Saldo inicial<br>\$5,000.00<br>\$5,000.00 | \$283,030.00<br>\$283,030.00<br>\$0.00<br>\$0.00 | \$0.00<br>\$79,130.00<br>\$0.00<br>\$73,130.00<br>\$0.00<br>\$5,000.00<br>\$10,000.00 |

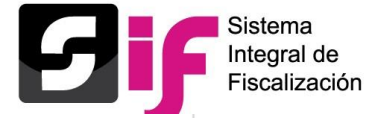

|                                                | REPORTE DE IDE   | NTIFICACIÓN DEL FINANCIAM | IENTO REGISTRADO  |                      |                |
|------------------------------------------------|------------------|---------------------------|-------------------|----------------------|----------------|
|                                                |                  | PROCESO ORDINARIO 2017-2  | 018               |                      |                |
|                                                | NOMBRE DEL       | CANDIDATO INDEPENDIENTE:  | OLIVARES PEREZ KE | EILA                 |                |
|                                                | SUJETO OBLIC     | GADO:                     | CANDIDATO INDEPE  | NDIENTE              |                |
|                                                | PROCESO:         |                           | CAMPAÑA           |                      |                |
|                                                | ÁMBITO:          |                           | LOCAL             |                      |                |
|                                                | CARGO:           |                           | JEFE DE GOBIERNO  |                      |                |
|                                                | ENTIDAD/CIRC     | UNSCRIPCIÓN:              | CIUDAD DE MEXICO  |                      |                |
|                                                | SUBNIVEL ENT     | IDAD:                     |                   |                      |                |
|                                                | ID. CONTABILI    | DAD:                      | 23028             |                      |                |
| Fecha de creación: 10/04/2018 12:39:52         |                  |                           |                   | Usuario de creación: | marcos cuellar |
| Solicitado con fecha de operación del 09/02/20 | 18 al 12/03/2018 |                           |                   |                      |                |
| CONCEPTO                                       |                  | SALDO INICIAL             | INGRESOS          | EGRESOS              | DIFERENCIA     |
| FINANCIAMIENTO PÚBLICO                         |                  |                           |                   |                      |                |
| PARA OPERACIÓN ORDINARIA FEDERAL               |                  | \$0.00                    | \$120,510.00      | \$37,530.00          | \$82,980.      |
| PARA CAMPAÑA FEDERAL                           |                  | \$0.00                    | \$0.00            | \$0.00               | \$0.           |
| PARA OPERACIÓN ORDINARIA LOCAL                 |                  | \$0.00                    | \$32,500.00       | \$21,500.00          | \$11,000.      |
| PARA CAMPAÑA LOCAL                             |                  | \$0.00                    | \$26,500.00       | \$51,000.00          | -\$24,500.     |
| TOTAL DE FINANCIAMIENTO PÚBLICO                |                  | \$0.00                    | \$179,510.00      | \$110,030.00         | \$69,480.0     |
| FINANCIAMIENTO PRIVADO                         |                  |                           |                   |                      |                |
| PARA OPERACIÓN ORDINARIA                       |                  | \$0.00                    | \$60,500.00       | \$65,500.00          | -\$5,000.      |
| PARA CAMPAÑA                                   |                  | \$0.00                    | \$32,500.00       | \$81,500.00          | -\$49,000.     |
| OTROS FINANCIAMIENTOS                          |                  | \$0.00                    | \$29,500.00       | \$15,500.00          | \$14,000.      |
| VENTA DE ACTIVO FIJO                           |                  | \$0.00                    | \$23,200.00       | \$12,200.00          | \$11,000.      |
| INTERESES                                      |                  | \$0.00                    | \$3,200.00        | \$2,200.00           | \$1,000.       |
| COMISIONES BANCARIAS                           |                  | \$0.00                    | \$1,000.00        | \$0.00               | \$1,000.       |
| OTROS                                          |                  | \$0.00                    | \$2,100.00        | \$1,100.00           | \$1,000.       |
| TOTAL DE FINANCIAMIENTO PRIVADO                |                  | \$0.00                    | \$122,500.00      | \$162,500.00         | -\$40,000.     |
| TOTAL A LA FECHA FIN DE GENERACIÓN             |                  | \$0.00                    | \$302,010.00      | \$272,530.00         |                |
|                                                | CIÓN             |                           |                   |                      | \$29,480.      |

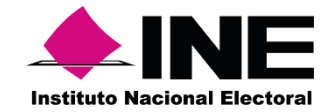

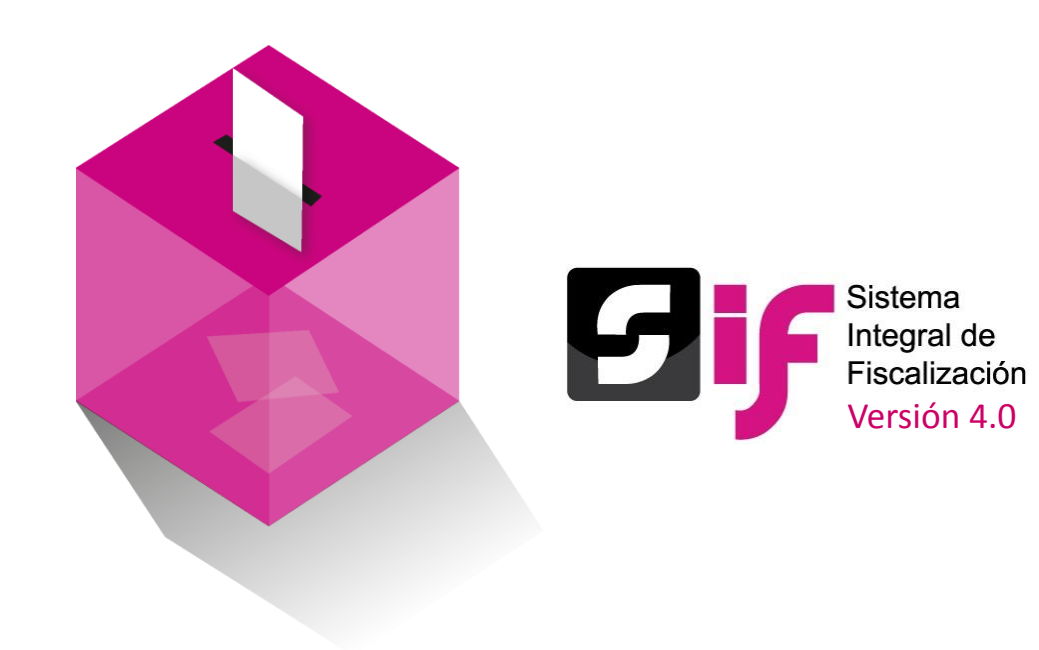

Informes

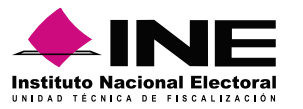

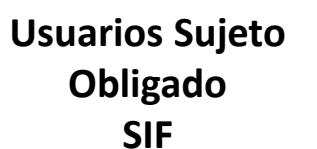

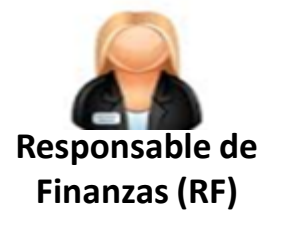

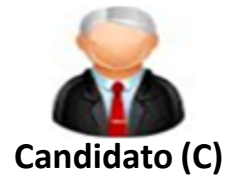

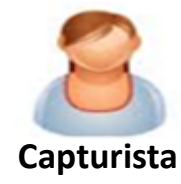

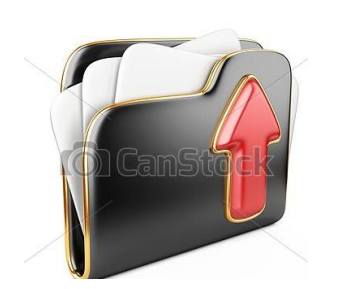

1. Cargar información adjunta al Informe

(RF) (Cap)

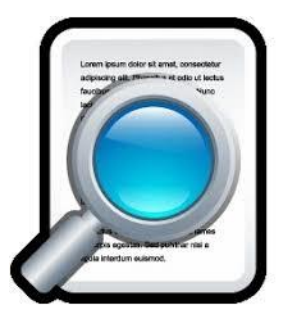

- 2. Generar vista previa (Cap) (RF)
- 3. Envío a Firma (Cap) (RF)

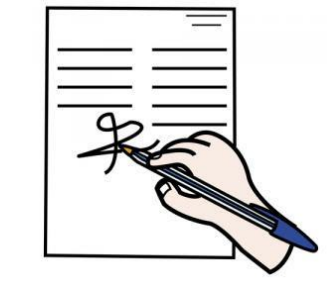

4. Firma opcional Candidato

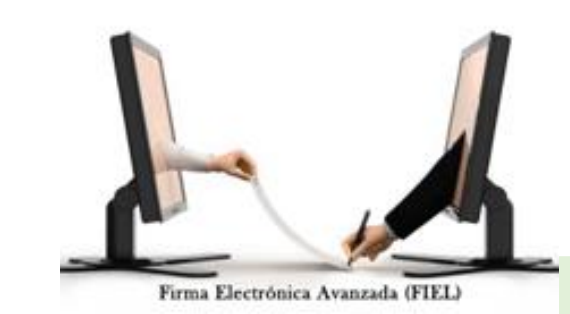

5. Presentación Informe con e.Firma (Responsable de Finanzas)

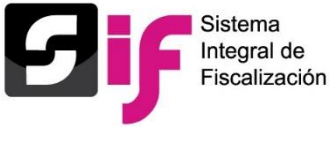

# Informes

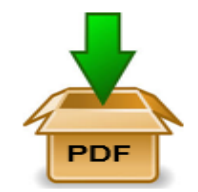

Consulta / Descarga (RF) (P) (C) (Cap)

✓ Acuse

- ✓ Anexo de Eventos Políticos
- ✓Anexo casas de Campaña

✓ Anexo de Otros Ingresos y Otros Gastos

✓ Balanza de comprobación

- ✓ Reportes Diario y Mayor
- ✓ Reporte de cuentas afectables
- ✓ Reporte mayor auxiliar de eventos políticos y casas de campaña
- ✓ Reporte de identificación de Financiamiento registrado

Si se deja <u>"Sin Efectos"</u> un informe, deberá presentarse uno nuevo.

Informes

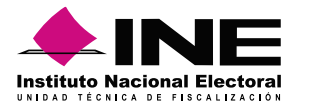

- Prever subir su documentación adjunta al informe con anticipación al vencimiento, para evitar cualquier contratiempo que le impida la presentación del mismo.
- El tamaño de los archivos que vaya a incorporar en cada clasificación de la documentación adjunta, no sea mayor a los 100 MB (por cada archivo), independientemente del número de archivos que se incorporen por clasificación sin exceder del límite de 600 MB por cada una de éstas con la finalidad de propiciar el óptimo funcionamiento.
- La e.firma del responsable de finanzas y del candidato (para el firmado opcional) debe estar vigente.
- En la sección del firmado se mostrará el nombre y RFC del responsable de finanzas al momento de firmar el informe, si estos datos no corresponden deberán actualizarse en el Módulo de Administración/ Responsable de Finanzas.
- Es importante recordar, que un informe que no es firmado por el Responsable de Finanzas (RF) correspondiente se considera como NO presentado.

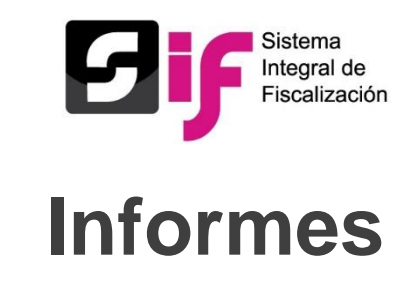

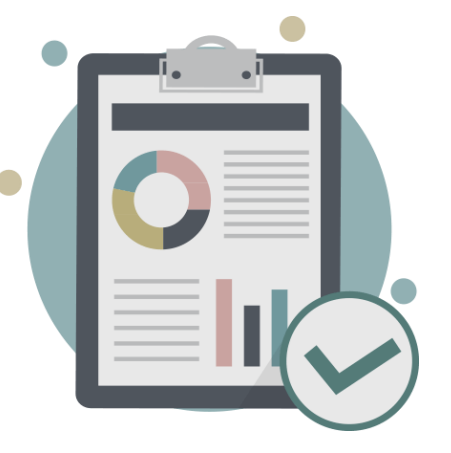

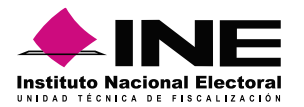

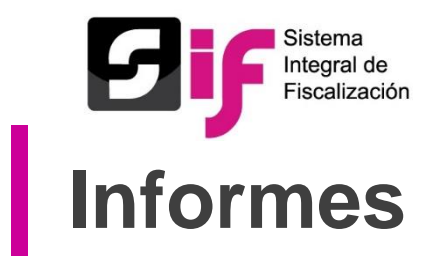

- En cada submenú del módulo de informes, se mostrará un vínculo que remite a la guía para la presentación de informes.
- En el informe de corrección se habilitan dos clasificaciones de documentación adjunta "Escrito de contestación al oficio de errores y omisiones" y "Evidencias al oficio de errores y omisiones", señalando el número de oficio y de observación.
- Es importante monitorear su información de manera habitual en el submódulo de Vista Previa y Envío a Firma del módulo de informes, principalmente la sección IV. RESUMEN los importes del Total de Ingresos, Total de Gastos y la Proporción de Gastos Respecto al Tope, esto ayudará a tener un control en la contabilidad del candidato.
- El sistema solo descargará los anexos al informe (casa de campaña, eventos, otros ingresos y otros gastos), cuando dentro de la contabilidad en el sistema e hayan afectado las cuentas contables de estos rubros, si no se realizaron registros contables el sistema no los descargará. Para casas de campaña desde registro contable es obligatorio registrar al menos una casa.
- Se recomienda verificar la vigencia y buen funcionamiento de su e.firma, directamente en la página del Servicio de Administración Tributaria (SAT), agregando sus archivos del Certificado (.cer), Clave privada (.key) y capturando su Contraseña de clave privada.

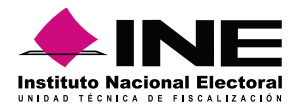

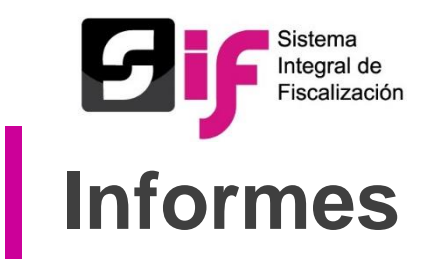

- Aquellos SO que se ubiquen en el supuesto de omisión en el reporte de operaciones y/o presentación de informe normal, contarán con un plazo improrrogable de 3 días naturales, para que registren operaciones, presenten los avisos de contratación y agenda de eventos, suban evidencia y presenten el informe de sus ingresos y gastos en el SIF, aplicando lo establecido en el artículo PRIMERO y SEGUNDO del Acuerdo <u>INE/CF/001/2018</u>.
- Si no presentan su informe el día del vencimiento y tampoco en la prorroga de los 3 días naturales, la autoridad fiscalizadora no enviará el oficio de errores y omisiones, toda vez que la falta de informe impide que la autoridad fiscalizadora cuente con elementos para determinar la existencia de algún error o inconsistencia. <u>INE/CG85/2018</u>.

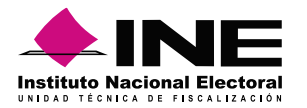

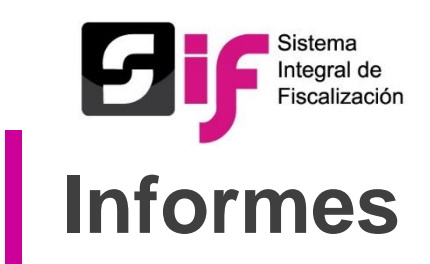

• Es importante mencionar que en campaña hay de 2 a 3 periodos por lo cual se presentará un informe por cada uno de ellos, mismos que serán acumulativos y se verán reflejados en el formato del informe.

| <b></b> INE                                                | FORMATO "IC"- INFORME DE CA<br>ORIGEN, MONTO Y DESTINO D | AMPAÑA SOBRE EL<br>E LOS RECURSOS         | Fif               | Sistema<br>Integral de<br>Fiscalización    |                                             | Τ.                               |                                  |                                  |                                  |                                 |
|------------------------------------------------------------|----------------------------------------------------------|-------------------------------------------|-------------------|--------------------------------------------|---------------------------------------------|----------------------------------|----------------------------------|----------------------------------|----------------------------------|---------------------------------|
| Instituto Nacional Electoral                               | PROCESO ELECTORAL LOCAL OF<br>PERIODO 1 (ETAPA N         | RDINARIO 2017 - 2018<br>ORMAL)            | -,                |                                            | VII. DESTINO                                | DE LOS RECU                      | RSOS (GASTOS                     | )                                |                                  |                                 |
| CONCEPTO                                                   | DE(L) PERIODO(                                           | S) ANTERIOR(ES) DEL P<br>ESPECIE EFECTIVO | ERIODO<br>ESPECIE | TOTAL DE<br>INGRESOS                       | CONCEPTO                                    | DE(L) PERIODO                    | S) ANTERIOR(ES)                  | DEL P                            | ERIODO                           | TOTAL DE<br>GASTOS              |
| K) VENTA DE ARTÍCULOS DE DESECHO<br>L) 01-800<br>M) 01-900 | 14,000.00<br>15,000.00<br>16,000.00                      | 14,000.00<br>15,000.00<br>16,000.00       |                   | 28,000.00<br>30,000.00<br>32,000.00        | 1. PROPAGANDA                               |                                  |                                  | Directo                          |                                  |                                 |
| N) INGRESOS POR OTROSAUTOFINANCIA<br>SUBTOTAL              | MIENTOS 17,000.00<br>147,000.00                          | 17,000.00<br>147,000.00                   |                   | 34,000.00<br>294,000.00                    | B) MANTAS (MENORES A 12 MTS)<br>C) VOLANTES | 1,000.00<br>3,000.00<br>5,000.00 | 2,000.00<br>4,000.00<br>6,000.00 | 1,000.00<br>3,000.00<br>5,000.00 | 2,000.00<br>4,000.00<br>6,000.00 | 6,000.0<br>14,000.0<br>22,000.0 |
| 5. RENDIMIENTOS FINANCIEROS, FONDO<br>FIDEICOMISOS         | IS Y                                                     |                                           |                   |                                            | D) PANCARTAS<br>E) CALCOMANÍAS O ETIQUETAS  | 7,000.00<br>9,000.00             | 8,000.00                         | 7,000.00                         | 8,000.00                         | 30,000.0                        |
| B) RENDIMIENTOS DE FIDEICOMISOS<br>SUBTOTAL                | 18,000.00<br>19,000.00<br>37,000.00                      | 18,000.00<br>19,000.00<br>37,000.00       |                   | 36,000.00<br>38,000.00<br><b>74,000.00</b> | F) BANDERINES<br>G) GALLARDETES             | 11,000.00<br>13,000.00           | 12,000.00<br>13,000.00           | 11,000.00<br>13,000.00           | 12,000.00<br>13,000.00           | 46,000.0<br>52,000.0            |
|                                                            |                                                          |                                           |                   |                                            | n) vinilonas                                |                                  |                                  |                                  |                                  |                                 |

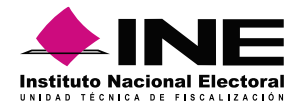

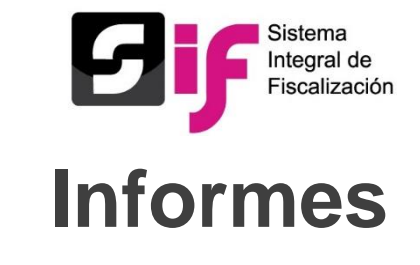

• En el informe se visualizarán las Transferencias Recibidas derivadas del Acuerdo INE/CG282/2018.

| V. BALANCE DE INGRESOS Y GASTOS                         |                               |             |        |  |  |  |  |  |  |  |
|---------------------------------------------------------|-------------------------------|-------------|--------|--|--|--|--|--|--|--|
| CONCEPTO                                                | DE(L) PERIODO(S) ANTERIOR(ES) | DEL PERIODO | TOTAL  |  |  |  |  |  |  |  |
| INGRESOS                                                |                               |             |        |  |  |  |  |  |  |  |
| 1. APORTACIONES DEL CANDIDATO INDEPENDIENTE             | \$0.00                        | \$0.00      | \$0.00 |  |  |  |  |  |  |  |
| 2. APORTACIONES DE SIMPATIZANTES                        | \$0.00                        | \$0.00      | \$0.00 |  |  |  |  |  |  |  |
| 3. AUTOFINANCIAMIENTO                                   | \$0.00                        | \$0.00      | \$0.00 |  |  |  |  |  |  |  |
| 4. RENDIMIENTOS BANCARIOS                               | \$0.00                        | \$0.00      | \$0.00 |  |  |  |  |  |  |  |
| 5. OTROS INGRESOS                                       | \$0.00                        | \$0.00      | \$0.00 |  |  |  |  |  |  |  |
| 6. FINANCIAMIENTO PÚBLICO                               | \$0.00                        | \$0.00      | \$0.00 |  |  |  |  |  |  |  |
| 7. INGRESOS POR TRANSFERENCIAS EN ESPECIE (ACUERDO 282) | \$0.00                        | \$0.00      | \$0.00 |  |  |  |  |  |  |  |
| TOTAL DE INGRESOS                                       | \$0.00                        | \$0.00      | \$0.00 |  |  |  |  |  |  |  |

|                                                        | IV. RESUMEN                   |                  |                   |
|--------------------------------------------------------|-------------------------------|------------------|-------------------|
| CONCEPTO                                               | DE(L) PERIODO(S) ANTERIOR(ES) | DEL PERIODO      | TOTAL             |
| () TOTAL DE INGRESOS                                   | \$0.00                        | \$0.00           | \$0.00<br>\$10.00 |
| ) EGRESOS POR TRANSFERENCIAS EN ESPECIE (ACUERDO 282)  | \$0.00                        | \$0.00           | \$0.00            |
| ) SALDO (A-B-C)                                        | \$0.00                        | -\$10.00         | -\$10.00          |
| ) TOPE DE GASTOS                                       | \$429,633,325.00              | \$429,633,325.00 | \$429,633,325.00  |
| ) DIFERENCIA (E-B)                                     | \$429,633,325.00              | \$429,633,315.00 | \$429,633,315.00  |
| 6) PROPORCIÓN DE GASTOS RESPECTO AL TOPE (B/E)         | \$0.00                        | \$0.00           | \$0.00            |
| DET                                                    | ALLE DE TRANSFERENCIAS        |                  |                   |
| СОМСЕРТО                                               | DE(L) PERIODO(S) ANTERIOR(ES  | ) DEL PERIODO    | TOTAL             |
| 1. EGRESOS POR TRANSFERENCIAS EN ESPECIE (ACUERDO 282) | Eia                           | 5000.00          | \$15,000.00       |
| 10                                                     |                               |                  |                   |

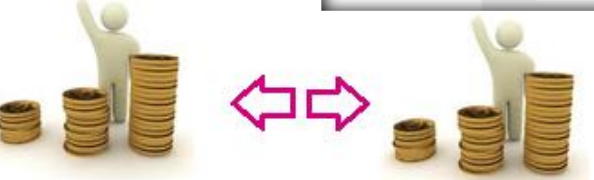

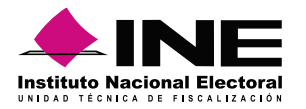

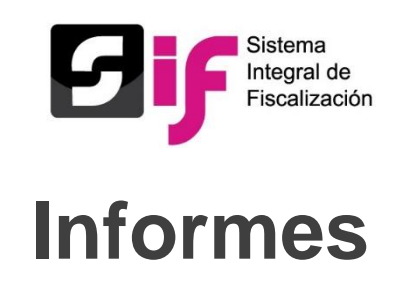

#### **Preguntas Frecuentes**

 ¿En qué sección puedo consultar y/o asignar al Responsable de Finanzas?
 R=En Módulo de Administración, menú Usuarios, submenú Responsable de Finanzas, opción de tareas Consulta, Captura y/o Modifica, según corresponda.

2. He envido a firma el Informe de Campaña y quiero agregar/modificar el Informe ¿Puedo eliminar el Informe "ENVIADO A FIRMA"?

R=Si. Con la cuenta del Responsable de Finanzas se podrá eliminar el informe enviado a firma, entrando en el menú informes, submenú presentación de informes en la opción de tareas "Elimina".

He presentado el Informe de Campaña y aún me encuentro en temporalidad de presentación y quiero agregar/modificar algunos registros contables ¿Puedo eliminar el Informe "PRESENTADO"?
 Con la cuenta del Responsable de Finanzas se podrá "Dejar sin efecto" un informe ya presentado y presentar un nuevo informe con las modificaciones deseadas, es importante responder que sí a la pregunta de si desea heredar o conservar la Documentación Adjunta.

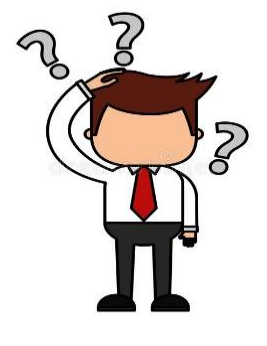

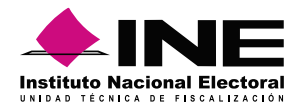

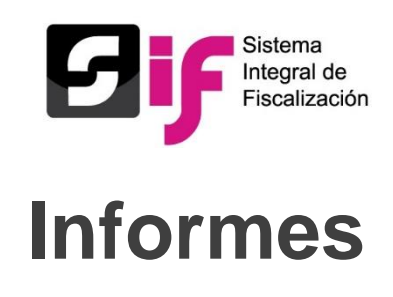

#### **Preguntas Frecuentes**

4. ¿El informe ya fue firmado por el Candidato Independiente (firmado opcional), es necesario que lo firme el responsable de finanzas? R=Si, para que se considere presentado el informe es necesario que lo firme la persona que se encuentra registrada en el SIF como responsable de finanzas. Articulo 223 numeral 5 del Reglamento de Fiscalización.

5. ¿Dónde puede consultar el acuse de mi informe presentado? R=En el Modulo de Informes, en el submenú de Informes presentados, seleccionando la columna de informes.

6. Quiero realizar el registro de una póliza pero me aparece el siguiente mensaje "La fecha de operación y/o la fecha del registro están fuera del rango de la temporalidad o ya se ha presentado un informe". R=En tanto se cuente con temporalidad se podrá dejar sin efecto el informe presentado o eliminar el enviado a firma para que se desbloquear la contabilidad, siendo necesario la presentación de un nuevo informe.

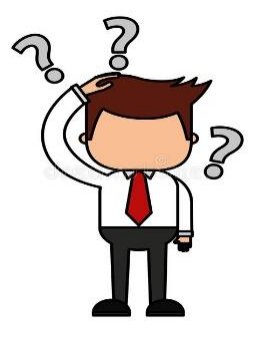

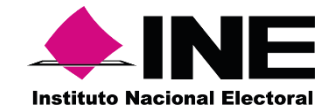

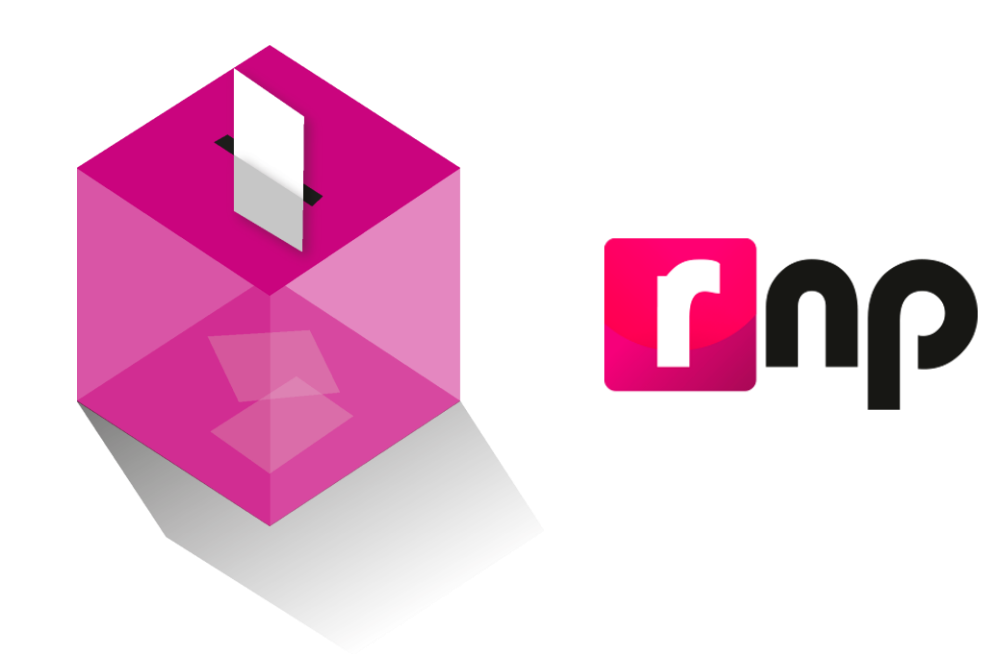

# Registro Nacional de Proveedores

# 

### ID Único de Espectaculares (ID INE)

- El acuerdo <u>INE/CG615/2017</u> establece los lineamientos que deben contener los anuncios espectaculares.
- El ID-INE es otorgado al proveedor al momento que registre su espectacular en el Registro Nacional de Proveedores.
- Su estructura siguiente: INE-RNP-000000000000.

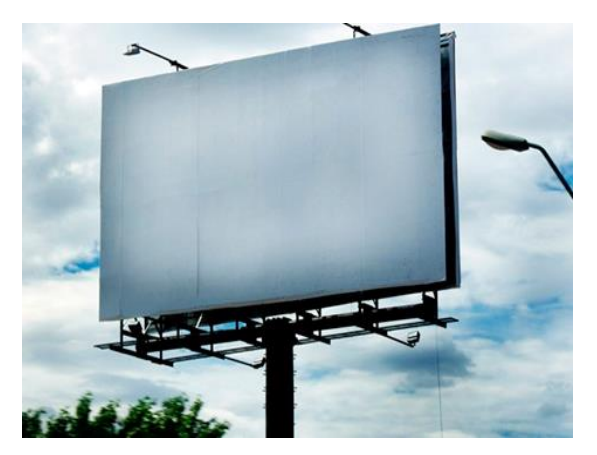

# <u>Registro Nacional de Proveedores</u>

#### Hojas Membretadas

 Las Hojas Membretadas se emiten a través del RNP, los sujetos obligados las anexarán a las facturas para la comprobación de gastos, incluyendo los espectaculares en vía pública, cuya identificación se realizará a través del ID INE.

#### Registro Nacional de Proveedores **N**O meme.pe: Folio: RNP-HM-00027 Fecha Último Cambio: 06/02/2018 15:41:55 Estatus HM: EMITIDA Estatus RNP: Activo (Refrendado) 20150212119427 Fecha emisión: 06/02/2018 Nombre o Razón Social: MONUMENTOS PUBLICITARIOS S DE RL DE CV Eslogan: ENFATIZA TU MARCA RFC: MPU030328781 Nombre Comercial: RESUMEN Suleto Obligado: MOVIMIENTO CIUDADANO Tipo de documento que ampara: CONTRATO Cantidad de registros amparados: 5 PRE-CAMP-NL-18 Follo que Ampara Importe Total: \$52,500.00 \$60,900.00 \$8,400.00 Monto Total: Total Impuestos: LISTA DE PRODUCTOS Y SERVICIOS ID Producto Categoria ID INF Precio Unitari ESPECTACULAR INE-RNP-RENTA DE PANORAMICOS PARA UNIPOLAR \$ 10,500.00 SERVICIO PUBLICIDAD (RENTA) 000000748 ESPECTACULAR INE-RNP-RENTA DE PANORAMICOS PARA SERVICIO UNIPOLAR \$ 10,500,00 (RENTA) 00000074827 ESPECTACULAR INF-RND SERVICIO RENTA DE PANORAMICOS PARA UNIPOLAR \$ 10,500.00 (RENTA) 000000074831 ESPECTACULAR INE-RNP-RENTA DE PANORAMICOS PARA PUBLICIDAD SERVICIO UNIPOLAR \$ 10 500 00 0000007483

INF-RND

000000074848

RENTA DE PANORAMICOS PARA PUBLICIDAD

\$ 10,500.00

Cualquier proveedor puede emitir hojas membretadas.

 Telefono : 8183332401
 Ext.
 130

 Correo electrónico: yazmin@emepeweb.com
 Página Web : http://www.emepeweb.com/
 1 de 12

ESPECTACULAR

(RENTA)

DIRECCIÓN: EDISON, No. Ext 1120 , No Int.; Col. TALLERES., C.P. 64480, MONTERREY, NUEVO LEÓN

UNIPOLAR

SERVICIO

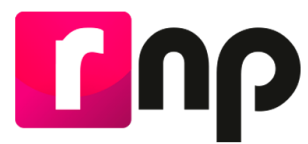
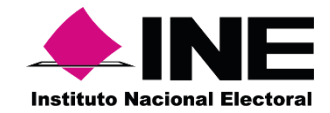

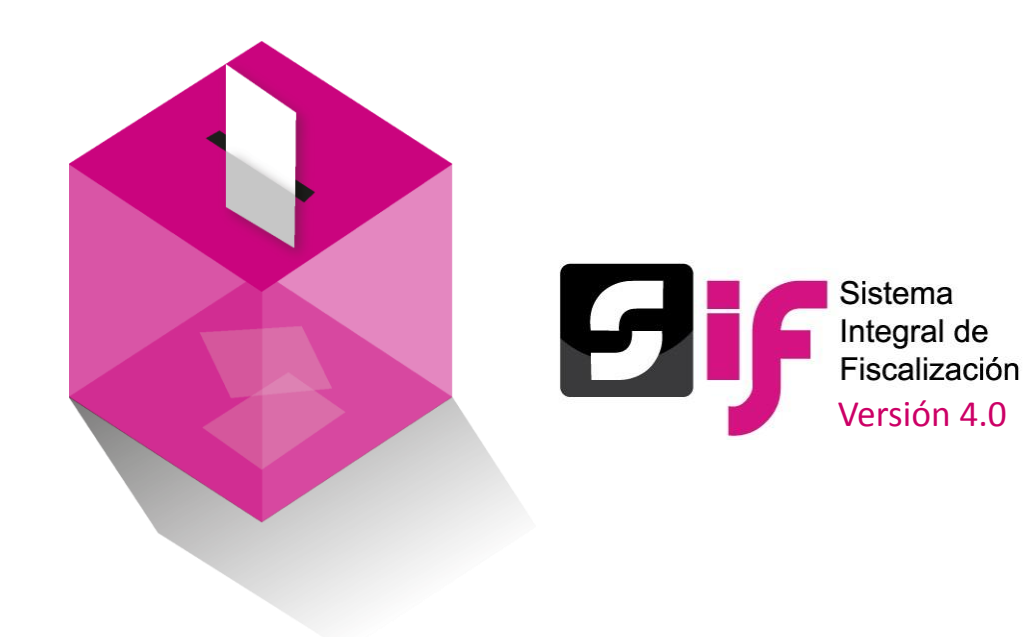

# Avisos de Contratación

### Avisos de contratación

#### Principales cambios en Campaña

Se hicieron mejoras a la funcionalidad, tanto para los sujetos obligados como a la propia autoridad, asimismo se realizaron trabajos de análisis y actualización, dando como resultado las siguientes características.

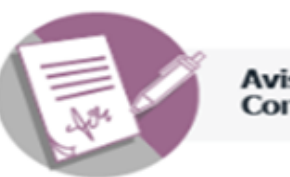

- Avisos de Contratación
- Área de trabajo.
- Bandeja de trabajo.
- Menú "Registrar nuevo"
- Navegación entre pestañas.
- Combo Box (Modifica y Elimina).
- Bandeja de consulta.

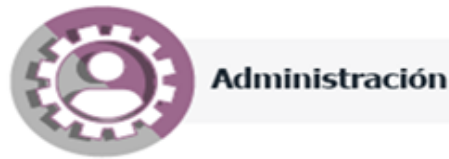

- Homologación de diseño SIF.
- Navegación dinámica entre pestañas desplegables.
- Incorporación del menú y submenús de avisos de contratación (Selección de contabilidad, generar aviso, avisos presentados y reporte de avisos).
- Navegación vertical limitada a validación de error u omisión de datos entre pestañas desplegables.
- Menú Captura Consulta Modifica Elimina.

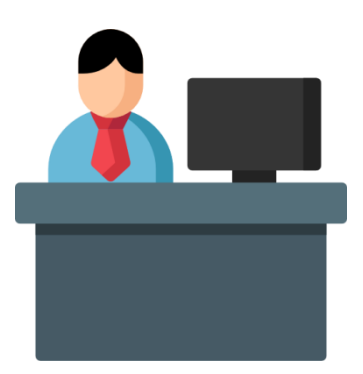

### Avisos de contratación

#### Privilegios de Usuarios

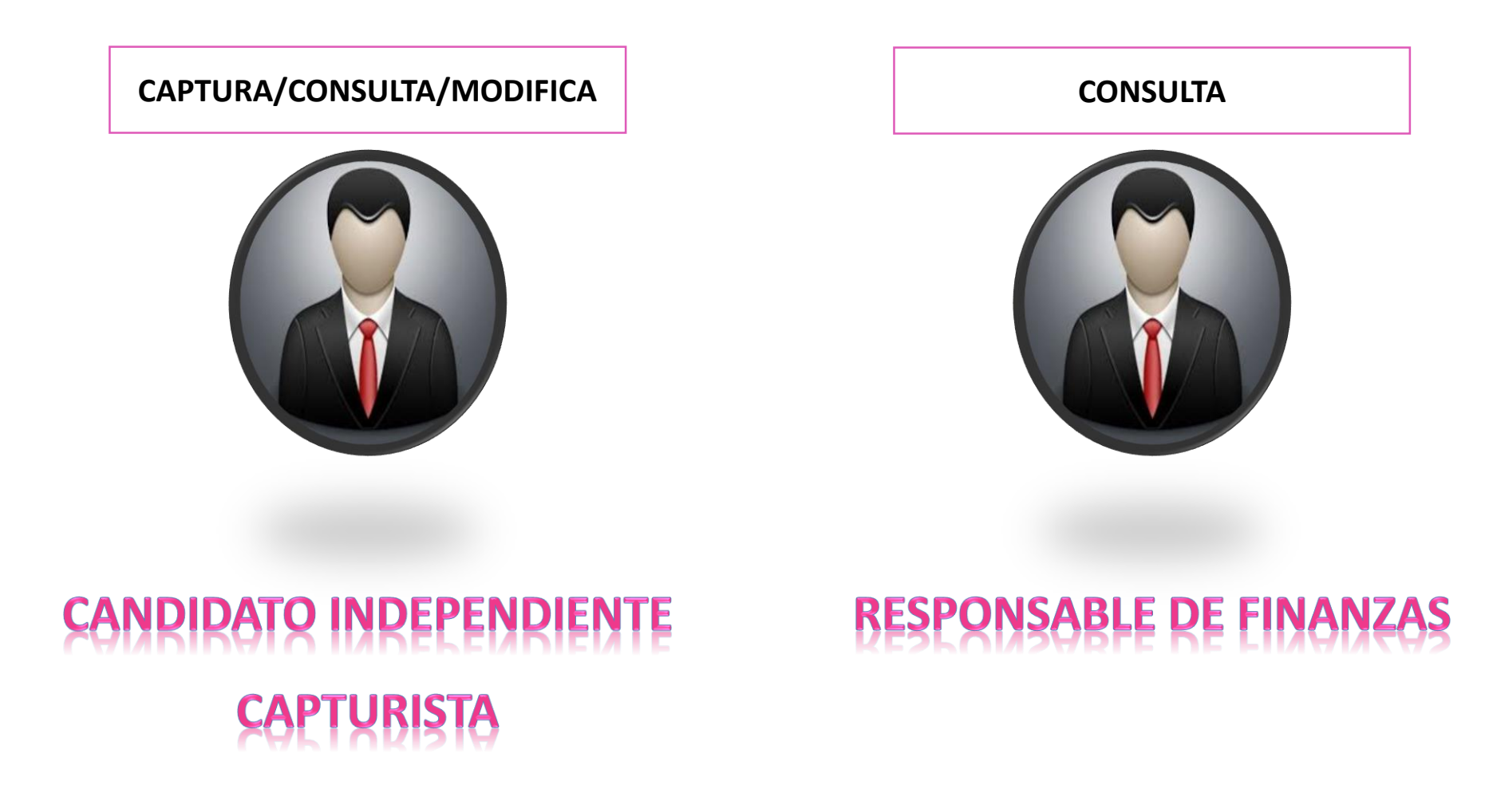

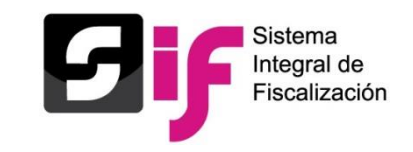

#### Funcionalidades versión 2.0

• Precarga información del proveedor

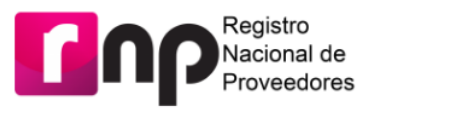

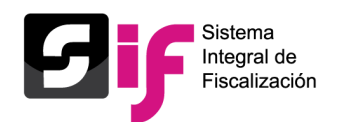

• Se permite el registro más de un bien o servicio

### 12345...

- Modificación de los avisos de contratación previamente presentados.
- Puede eliminar los avisos pendientes por enviar que ya no sean requeridos.
- Envío del acuse por

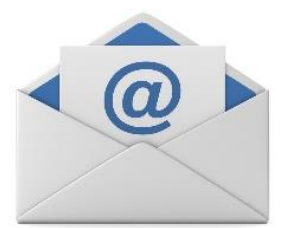

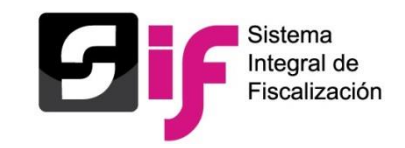

#### Funcionalidades versión 4.0

• Incorporación al Módulo de Administración

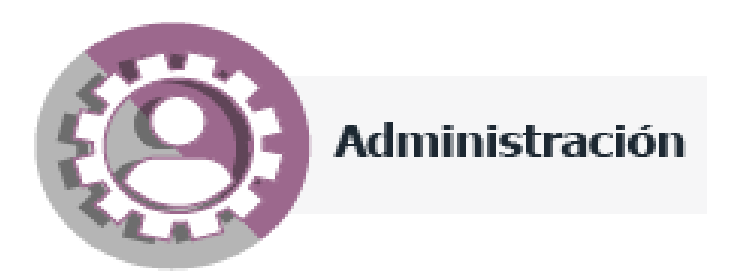

- Interfaz versión 4.0 (Navegación entre pestañas de captura, consulta, modifica y elimina).
- Cancelación de avisos de contratación.
- Reimpresión de acuses de presentación.
- Presentación de avisos de acuerdo a la temporalidad del sujeto obligado.
- Vinculación de avisos de contratación con el registro contable.

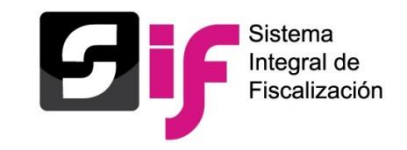

#### Vista del diseño versión 4.0

| 5 🧗 administración 🤇                | Hola sara.lugo.ext1/<br>CAMPAÑA ORDINARIA 2017-2018                                                                                                    |
|-------------------------------------|----------------------------------------------------------------------------------------------------|
| Elistarios de lisuarios             | Selecciona uno o varios filtros de búsqueda para localizar las contabilidades que desea trabajar.         Ámbito:       Entidad:       Tipo de candidatura:         Selecciona una opción       Selecciona una opción       Selecciona una candidatura         Aceptar                                                                                                    |
|                                     | Selecciona la operación que deseas trabajar en el ícono de acciones.                                                                                                    |
|                                     |                                                                                                    |
| Catálogos 🗸 🗸                       |                                                                                                    |
| Avisos de Contratación 🗾 🔒          |                                                                                                    |
| Selección de Contabilidad           | Acción Sujeto obligado Ámbito Entidad Federativa Proceso Tipo de Candidatura                                                                                                    |
| Avisos Presentados<br>Generar Aviso | Image: Section of the section of the section of t |
| Reporte de Avisos                   | Total de registros: 1 Página 1 de 1 I < < 1 >>I 10 •                                                                                                    |
|                                     | Entituto Nacional Electoral<br>CAU   Protección de datos   Centro de ayuda<br>Sistema Integral de Fiscalización 4.2.2   Compatibilidad óptima con Google Chrome                                                                                                    |

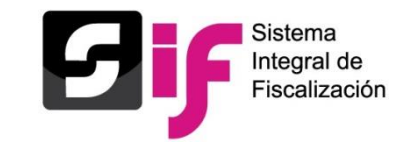

#### Vista del diseño versión 4.0

|                                                     | Hola sara.lugo.ext1/<br>CAMPAÑA ORDINARIA 2017-2018                                                                             |                                                          |   | <ul> <li>Volver al menú inicio</li> </ul>                           |
|-----------------------------------------------------|----------------------------------------------------------------------------------------------------|----------------------------------------------------------|---|---------------------------------------------------------------------|
|                                                     |                                                                                                    | Configuración Candidatura<br>FEDERAL PRESIDENTE NACIONAL | 8 | Sujeto Obligado<br>INDEPENDIENTE / RICARDO MENDOZA CASTILLO / 23015 |
|                                                     |                                                                                                    |                                                          |   |                                                                     |
| Administración de Usuarios 🗸<br>Gestión Electoral 🗸 | Todos los datos con (*) son requeridos.                                                                                         |                                                          |   |                                                                     |
| Catálogos 🗸 🗸                                       | ✓ Tipo de aviso                                                                                                    |                                                          |   |                                                                     |
| Avisos de Contratación                              | Tipo de aviso                                                                                                    |                                                          |   |                                                                     |
| Selección de Contabilidad<br>Avisos Presentados     | Proceso<br>CAMPAÑA<br>*Tipo de aviso :                                                                                          |                                                          |   |                                                                     |
| Generar Aviso                                       | Selecciona una opción                                                                                                    | ~                                                        |   |                                                                     |
| Reporte de Avisos                                   | <ul> <li>&gt; Sujeto obligado</li> <li>&gt; Contrato</li> <li>&gt; Bienes y servicios</li> <li>&gt; Carga de archivo</li> </ul> |                                                          |   |                                                                     |

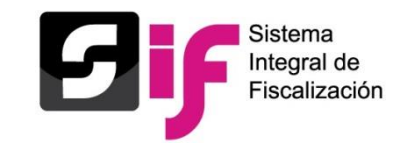

#### Reimpresión de acuses

| SIF ADMINISTRACIÓN 🤇                            | Hola sara<br>CAMPAÑA OF | <b>a.lugo.ext1/</b><br>RDINARIA 2017-201 | 18                        |                                                          |               |                            |                             |                         |                                        | <ul> <li>Volver al m</li> </ul> | enú inicio |
|-------------------------------------------------|-------------------------|------------------------------------------|---------------------------|----------------------------------------------------------|---------------|----------------------------|-----------------------------|-------------------------|----------------------------------------|---------------------------------|------------|
|                                                 |                         | \$                                       |                           | Configuración Candidatura<br>FEDERAL PRESIDENTE NACIONAL |               | 8                          |                             | INDEPENDIEN             | Sujeto Obligado<br>TE / RICARDO MENDOZ | )<br>A CASTILLO / 2301          | 5          |
| ▲ Inicio Administración de Usuarios ~           | Avisos                  | s presentad                              | los                       |                                                          |               |                            |                             |                         | Captura                                | Consulta   Mo                   | difica     |
| Gestión Electoral 🛛 🗸 🗸                         |                         |                                          |                           | Total de registros: 1                                    | Página 1 de 1 | K < 1                      | > >  10 ▼                   |                         |                                        |                                 |            |
| Catálogos 🗸 🗸                                   | Vista                   | Acuse de                                 | Núm. aviso <sup>↑</sup> ↓ | Tipo de aviso                                            |               |                            |                             |                         | Folio del aviso 斗                      | Estatus                         |            |
| Avisos de Contratación                          | Previa                  | Presentación                             |                           | TODOS                                                    | ~             | Tipo de contrato           | Presentación <sup>↑</sup> ↓ | Contrato                |                                        | TODOS                           | ~          |
| Selección de Contabilidad<br>Avisos Presentados | Q                       | 0                                        | 26688                     | AVISO DE CONTRATACIÓN (MODIFICA                          | DO)           | PRESTACIÓN DE<br>SERVICIOS | 2018-04-24<br>18:47:20      | ACUSE DE<br>LECTURA.pdf | CAM00589                               | PRESENTADO                      |            |
| Generar Aviso                                   |                         | Descar                                   | gar Acuse                 | Total de registros: 1                                    | Página 1 de 1 | K < <b>1</b>               | > >  10 •                   |                         |                                        |                                 |            |
| Reporte de Avisos                               |                         |                                          |                           |                                                          |               |                            |                             |                         | De                                     | scargar reporte:                | X          |
|                                                 |                         |                                          |                           |                                                          |               |                            |                             |                         |                                        |                                 |            |
|                                                 |                         |                                          |                           | CAU   Prote                                              | ección de dat | <u>os i Centro de ay</u>   | uda                         |                         |                                        |                                 |            |

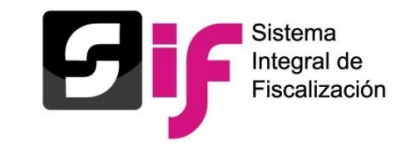

#### Cancelación de avisos

| SIF ADMINISTRACIÓN                    | Hola sara.lu<br>campaña ordin | Igo.ext1/<br>ARIA 2017-2018 |                                                          |                            |                         |                        |                        |                            | <ul> <li>Volver al menú inicio</li> </ul>    |
|---------------------------------------|-------------------------------|-----------------------------|----------------------------------------------------------|----------------------------|-------------------------|------------------------|------------------------|----------------------------|----------------------------------------------|
|                                       | \$                            | *                           | Configuración Candidatura<br>FEDERAL PRESIDENTE NACIONAL |                            | (                       | 3                      | IND                    | Suje<br>Ependiente / Ricai | eto Obligado<br>RDO MENDOZA CASTILLO / 23015 |
| ♠ Inicio Administración de Usuarios ✓ | Modifica                      | aviso o proy                | vecto                                                    |                            |                         |                        |                        | Captura                    | Consulta   Modifica   Elimina                |
| Gestión Electoral 🛛 🗸 🗸               |                               |                             | Total de registros: 1                                    | Página 1 de 1              | 1 K K                   |                        | 10 🔻                   |                            |                                              |
| Catálogos 🗸 🗸                         |                               | in t                        |                                                          |                            |                         | Facha da               | Úlema                  | Folio del aviso            |                                              |
| Avisos de Contratación 🗾 🧥            | Acción                        | ID Aviso '↓                 | Tipo de aviso                                            | Tipo de<br>contrato        | Contrato                | recepción              | modificación           | ↑↓                         | TODOS V                                      |
| Selección de Contabilidad             |                               |                             |                                                          |                            |                         | .+                     | .+                     |                            |                                              |
| Avisos Presentados                    |                               | 26688                       | AVISO DE CONTRATACIÓN (MODIFICADO)                       | PRESTACION<br>DE SERVICIOS | ACUSE DE<br>LECTURA.pdf | 2018-04-24<br>18:47:20 | 2018-04-24<br>18:44:45 | CAM00589                   | PRESENTADO                                   |
| Generar Aviso                         | Can                           | celar                       | Total de registros: 1                                    | Página 1 de 1              | 1 K K (                 | 1 → >I (               | 10 🔻                   |                            |                                              |
| Reporte de Avisos                     |                               |                             |                                                          |                            |                         |                        |                        |                            |                                              |
|                                       |                               |                             |                                                          |                            |                         |                        |                        |                            |                                              |
|                                       |                               |                             |                                                          |                            |                         |                        |                        |                            |                                              |
|                                       |                               |                             |                                                          | <b>+</b> IP                | NE                      |                        |                        |                            |                                              |
|                                       |                               |                             | CAU   Pro                                                | tección de dat             | tos   <u>Centro de</u>  | ayuda                  |                        |                            |                                              |
|                                       |                               |                             | Sistema Integral de Fiscali                              | zación 4.2.2   Cor         | mpatibilidad óptir      | ma con Google          | Chrome                 |                            |                                              |

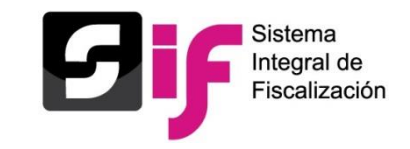

#### Funcionalidades versión 4.0

|                                | Hola sara.lugo.ext1/<br>CAMPAÑA ORDINARIA 2017-2018 |                    | <ul> <li>Volver al menú inicio</li> </ul>                           |
|--------------------------------|-----------------------------------------------------|--------------------|---------------------------------------------------------------------|
|                                | Configuración<br>FEDERAL PRESIDI                    | Candidatura        | Sujeto Obligado<br>INDEPENDIENTE / RICARDO MENDOZA CASTILLO / 23015 |
| ♠ Inicio                       | Reporte de avisos                                   |                    | Captura   Consulta   Modifica                                       |
| Administración de Usuarios 🗸 🗸 |                                                     |                    |                                                                     |
| Gestión Electoral 🗸 🗸 🗸        |                                                     |                    |                                                                     |
| Catálogos 🗸 🗸                  | Información del aviso                               |                    |                                                                     |
| Avisos de Contratación         | Proceso:                                            | Ámbito:            | Tipo de aviso:                                                      |
| Selección de Contabilidad      | CAMPAÑA ~                                           | FEDERAL ~          | TODOS 🗸                                                             |
|                                | Tipo de candidatura:                                | Entidad:           | Sujeto obligado:                                                    |
| Avisos Presentados             | PRESIDENTE                                          | NACIONAL           | CANDIDATO INDEPENDIENTE ~                                           |
| Generar Aviso                  | Aspirantes:                                         | Tipo de gasto:     |                                                                     |
| Reporte de Avisos              | TODOS                                               | TODOS              |                                                                     |
|                                |                                                     | Descargar reporte: |                                                                     |
|                                |                                                     | <b></b>            |                                                                     |

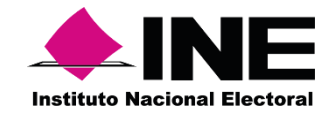

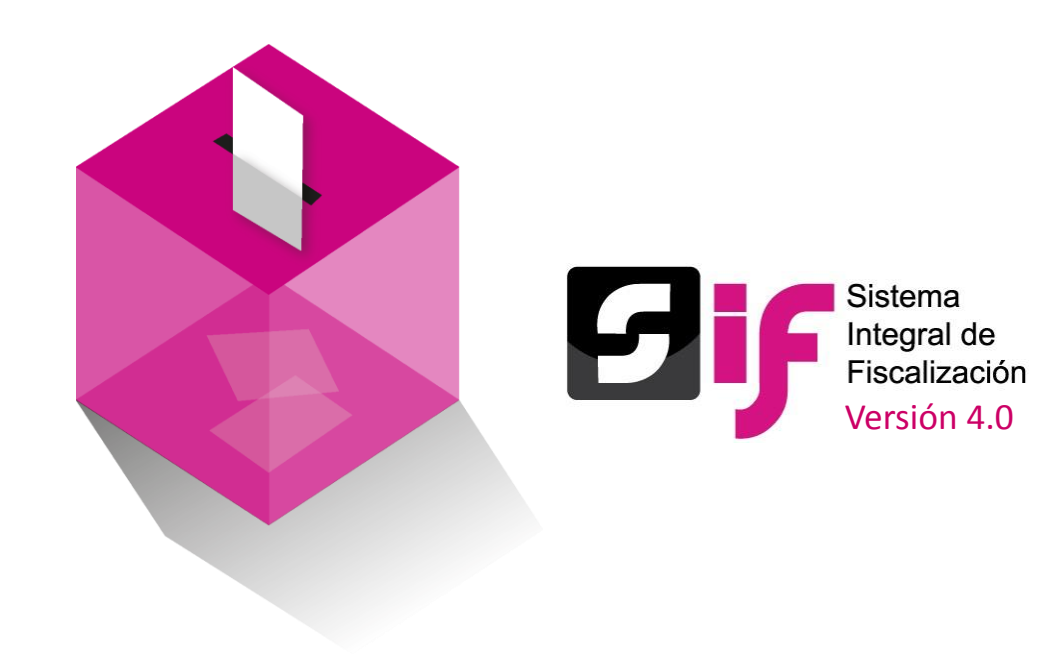

#### Marco Legal.

#### • Acuerdo CF/018/2017

Acuerdo de la Comisión de Fiscalización por el que se aprueban los lineamientos para la operación del Módulo de Notificaciones Electrónicas del Sistema Integral de Fiscalización para la notificación de documentos emitidos por la Unidad Técnica de fiscalización durante los procesos electorales y el ejercicio ordinario, así como los ordenados por el Consejo General del Instituto.

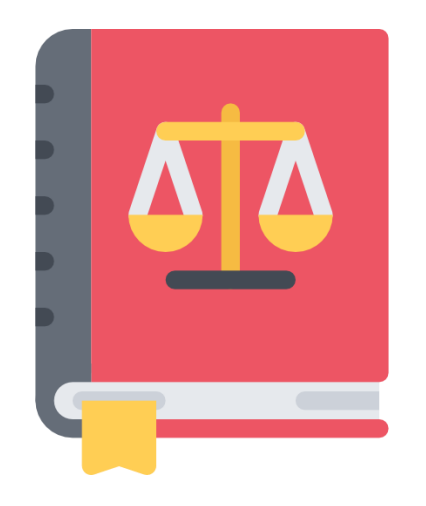

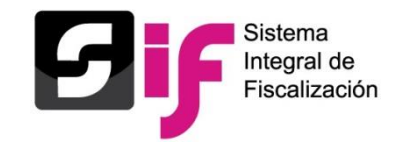

### Avisos de contratación

Privilegios de Usuarios

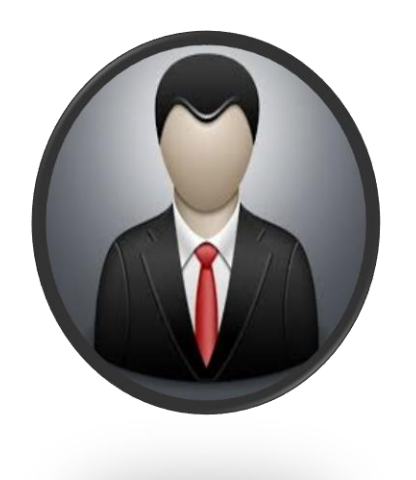

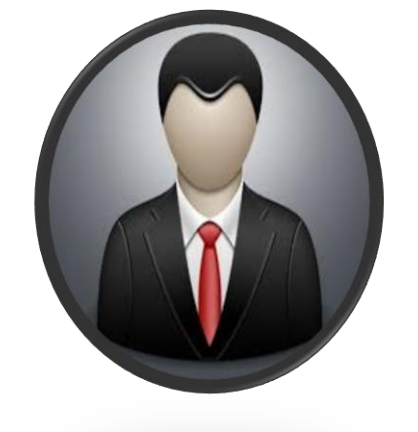

### CANDIDATO INDEPENDIENTE

### **RESPONSABLE DE FINANZAS**

#### Rol de Consulta

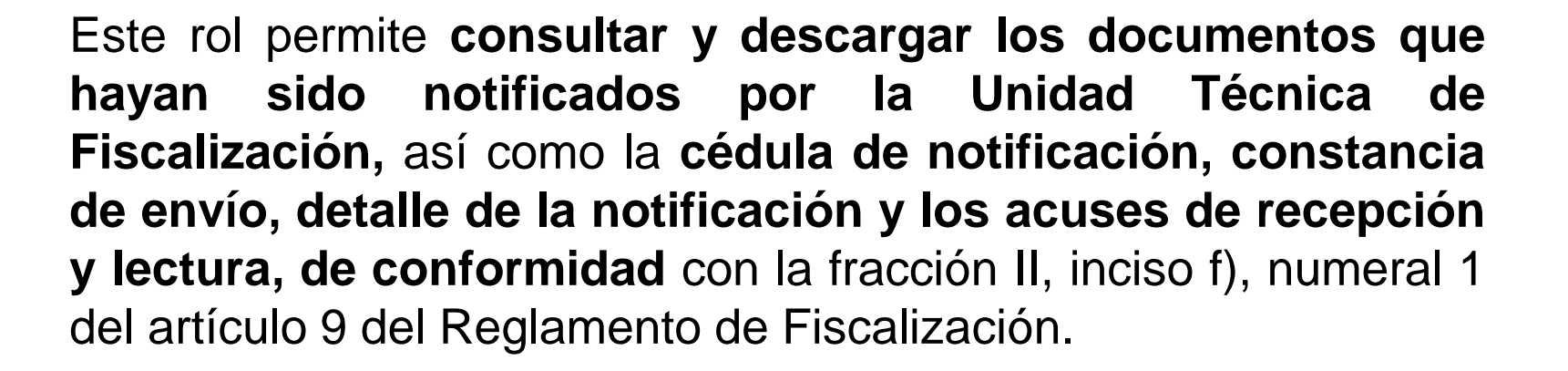

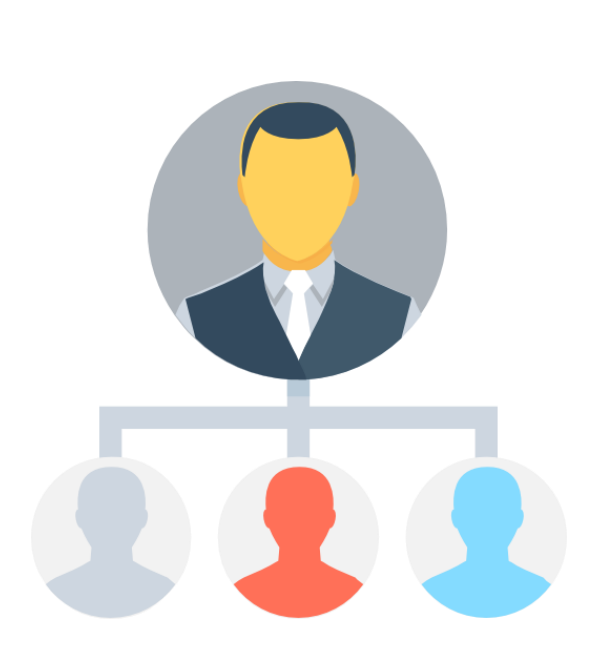

### Requisitos para solicitar el rol de Consulta

Oficio dirigido al titular de la UTF

#### Usuarios con acceso al SIF (Rol de Capturista)

Cuenta de usuarioRol de usuario de SIFNombre completo

#### Usuarios que no cuentan con acceso al SIF

- •Sujeto Obligado
- •CURP
- •RFC
- •Nombre Completo
- Entidad

•Correo Electrónico para recibir la cuenta de usuario y contraseña

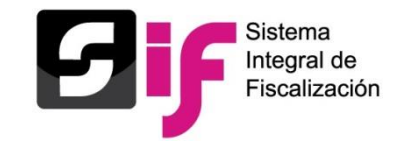

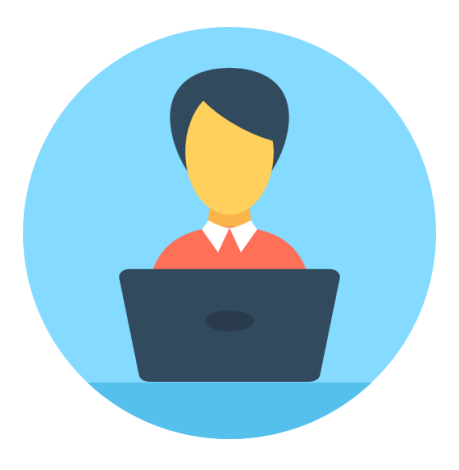

#### Procedimiento de consulta

Para visualizar las notificaciones presiona el botón "Buscar".

| Localiza la Informa         |
|-----------------------------|
| Sujeto Obligado:            |
| Elige una opción            |
| ntidad:                     |
| Elige una opción            |
| Búsqueda por folic          |
| Folio de la notific         |
| INE/UTF/DA-F/S              |
| > Preferencias              |
|                             |
|                             |
| Folio de la<br>notificación |
|                             |

#### Procedimiento de consulta

En la columna "Documentos a descargar" encontrarás:

### CÉDULA DE NOTIFICACIÓN

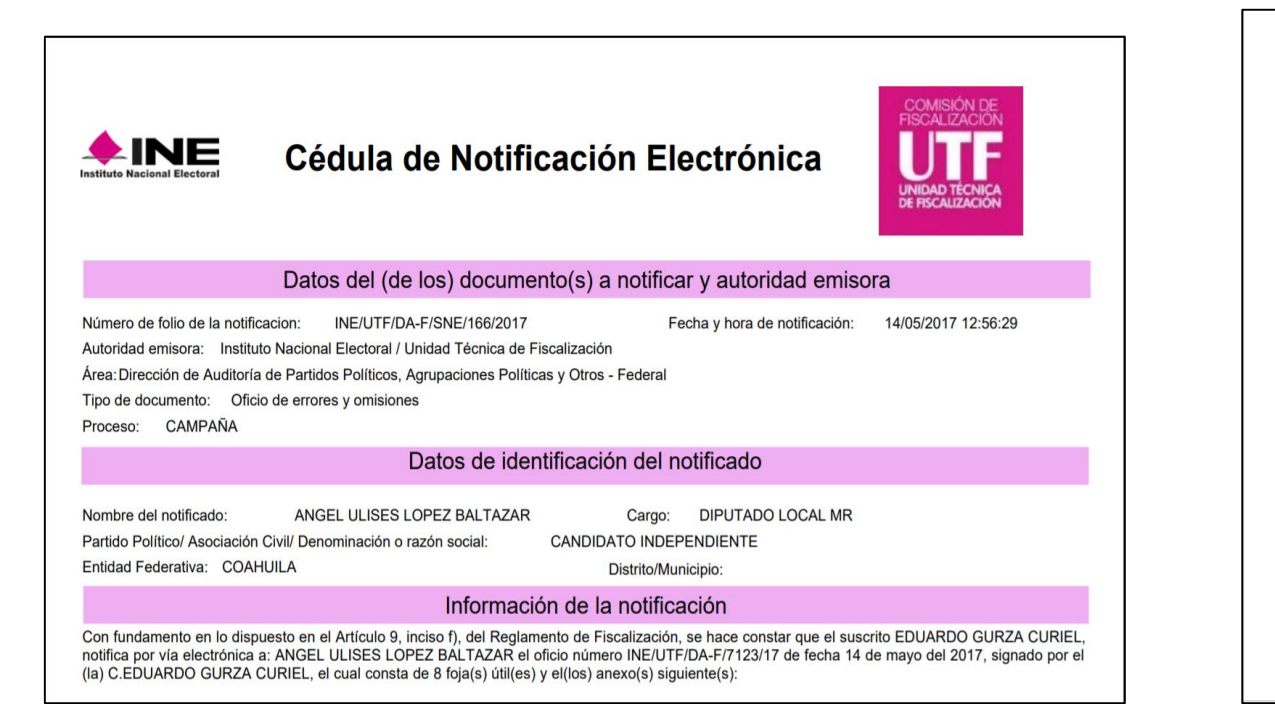

#### UNIDAD TÉCNICA DE FISCALIZACIÓN Oficio Núm, INE/UTF/DA-F/7123/17 ASUNTO: Oficio de Errores y Omisiones derivado de la revisión de los informes que presentan los sujetos obligados en el 1er, periodo de campaña al cargo de Diputado Local por el Distrito 03 del Proceso Electoral INSTITUTO NACIONAL ELECTORAL Ordinario 2016-2017 en el estado de Coahuila de Zaragoza. C. Ángel Ulises López Baltazar, Candidato Independiente. Ciudad de México, a 14 de mayo de 2017 C. ÁNGEL ULISES LÓPEZ BALTAZAR CANDIDATO INDEPENDIENTE AL CARGO DE DIPUTADO LOCAL POR EL DISTRITO 03 DE LIC. ULISES LÓPEZ, A.C. Armando García, No. 412, Col. Nogalera, C.P. 26340, Melchor Muzquiz, Coahuila, PRESENTE. Con fundamento en lo dispuesto en los artículos 32, numeral 1, inciso a), fracción VI; 192, numerales 1, incisos d) y e), 2 y 3; 199, numeral 1, incisos a), b) y e), de la Ley General de Instituciones y Procedimientos Electorales (LGIPE); y 76, de la Ley General de Partidos Políticos (LGPP), en relación con los artículos 22, numeral 1, inciso b), fracción III, 37, 37 bis, 38, 38 bis, 40, 41, 43, 44, 223, numeral 1, 235, numeral 1, inciso c), 243, 244, 245, 246, 290 y 291, numeral 3, del Reglamento de Fiscalización (RF),

corresponde al Instituto Nacional Electoral a través de la Comisión de Fiscalización y

esta a su vez por medio de la Unidad Técnica de Fiscalización, vigilar y fiscalizar el

## OFICIO DE ERRORES Y OMISIONES

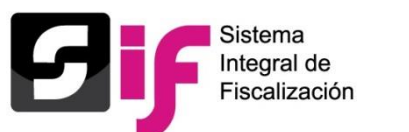

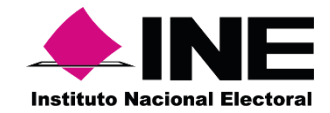

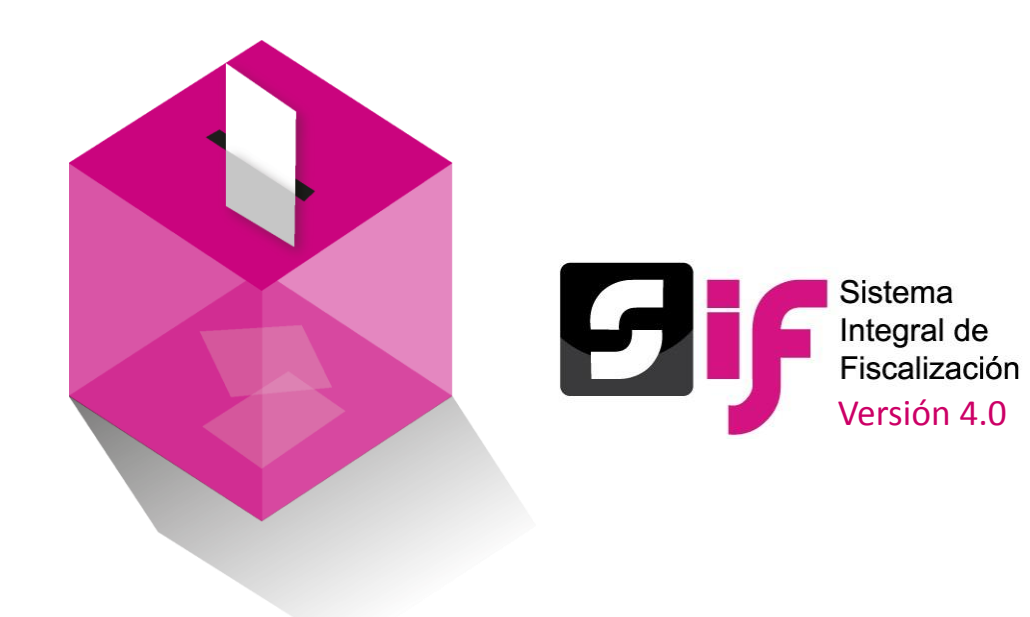

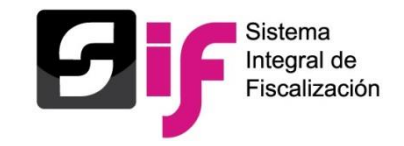

 Permite identificar los gastos que corresponden a precampaña y campaña.

Con la información proporcionada por el SAT, se pueden validar aquellos gastos que no se encuentran registrados en el SIF.

✓ Facilita los cruces de información requeridos para la fiscalización.

**Fundamento legal** 

Artículos 4, inciso t) y 46, numeral 2, del Reglamento de Fiscalización.

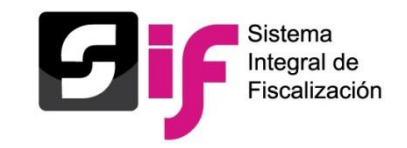

#### Supuestos del Complemento INE

- Adquisición o contratación de todo tipo de propaganda, incluyendo la utilitaria y publicidad.
- Espectáculos, cantantes, grupos musicales, bienes y servicios contratados para la realización de eventos de campaña sin importar el monto.

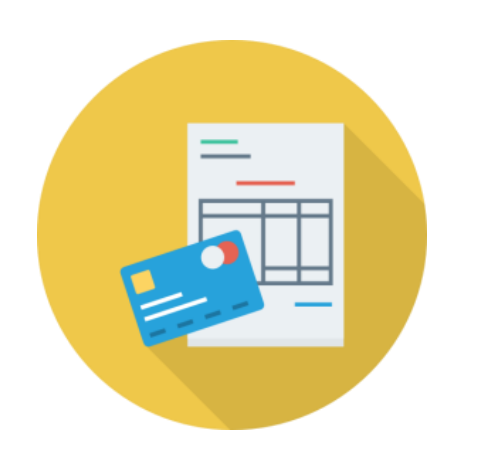

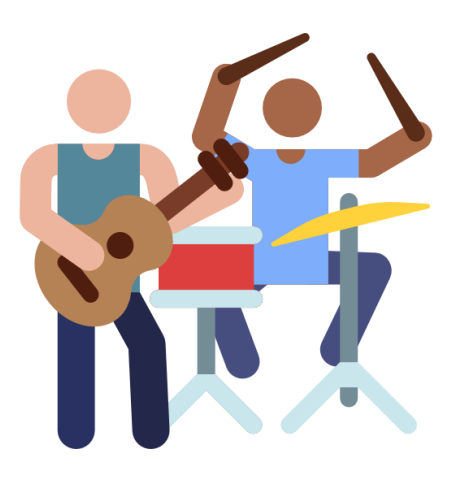

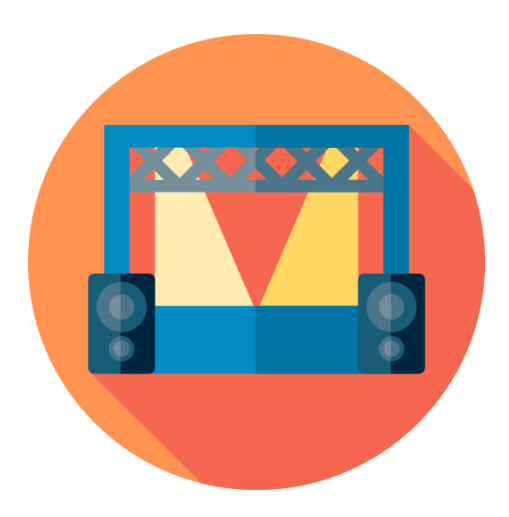

### Información requerida

#### Campaña

Tipo de proceso Ámbito Entidad Identificador de contabilidad

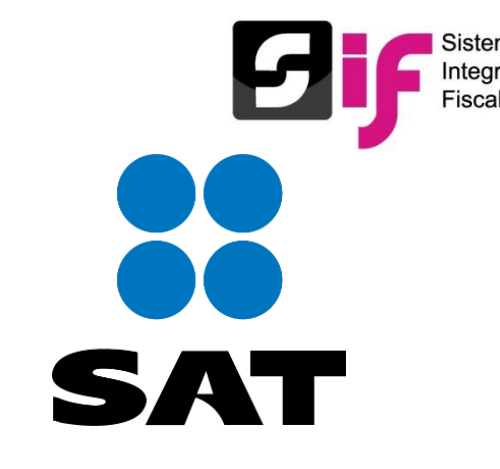

#### Flujo para la emisión de la factura que incluya el complemento

#### Asociación Civil

Celebra operaciones con un proveedor de bienes o prestador de servicios

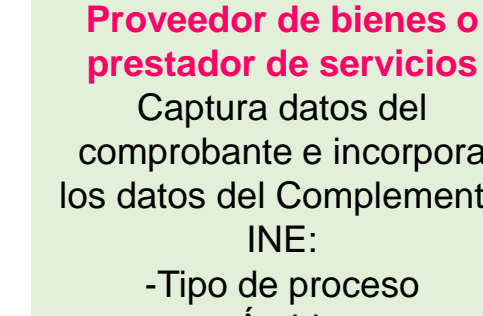

- comprobante e incorpora los datos del Complemento
  - Ámbito
  - Entidad
  - ID Contabilidad

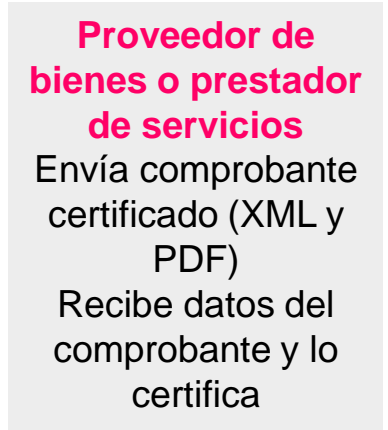

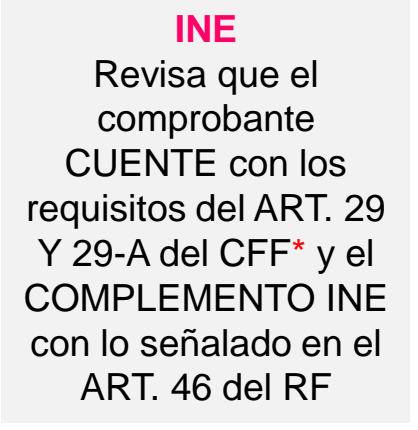

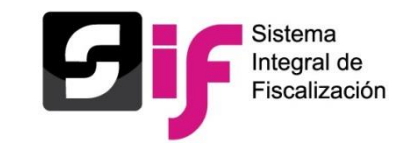

# Generación de factura con Complemento INE desde los aplicativos del SAT

#### http://www.sat.gob.mx/Paginas/Inicio.aspx

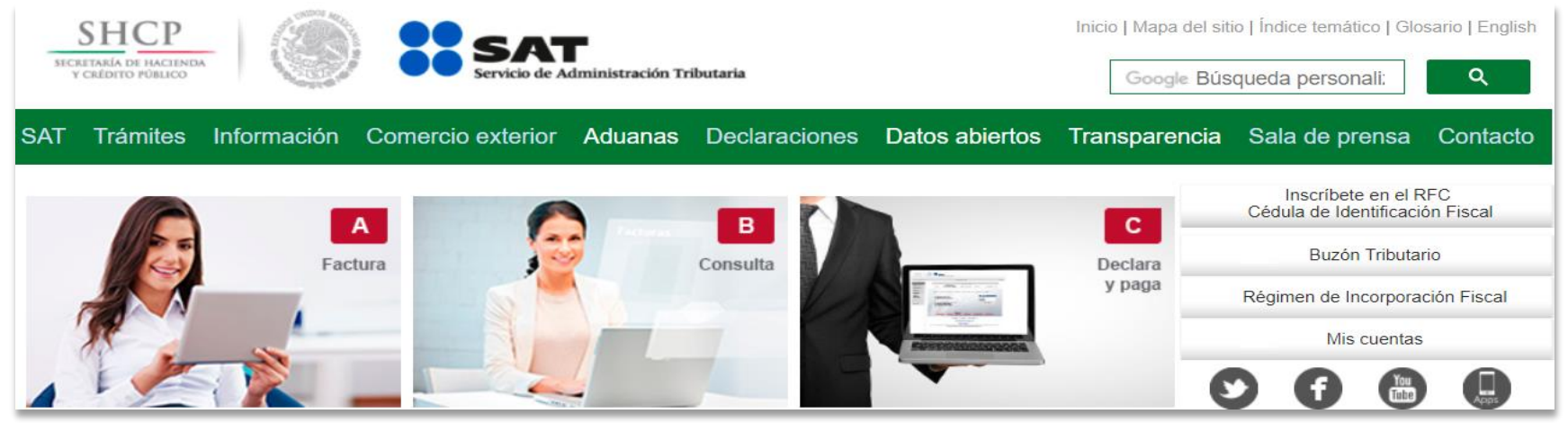

✓ Se incorpora el complemento INE en la Aplicación gratuita del SAT a partir del 13 de Marzo 2018.

### Contacto

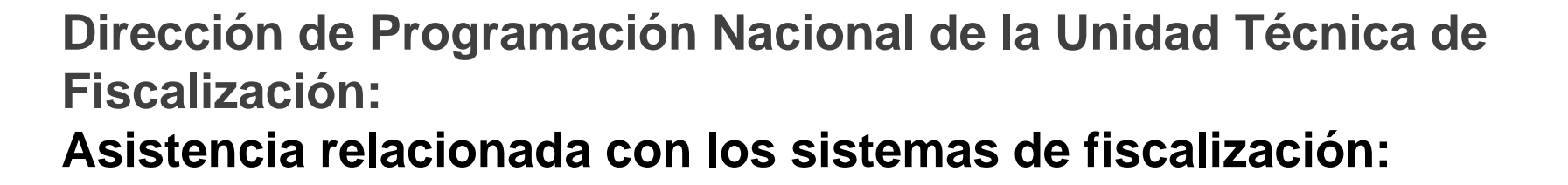

01 (55) 55 99 16 00, extensiones: 423116, 421659, 421164, 421138, 421181, 421174, 421122 y 423128.

Dirección de Auditoría a Partidos Políticos, Agrupaciones Políticas y Otros: Orientación relacionada a temas y criterios de fiscalización:

01 (55) 55 99 16 00, extensión 421676, 421661, 421668 y 421679.

Todos los días de la semana en un horario de 09:00 a 20:00 horas. Los días de vencimiento para la presentación de informes, el servicio se ampliará hasta las 23:59 horas.

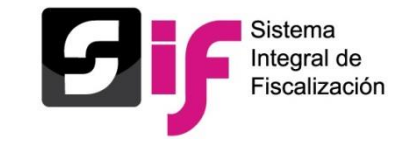

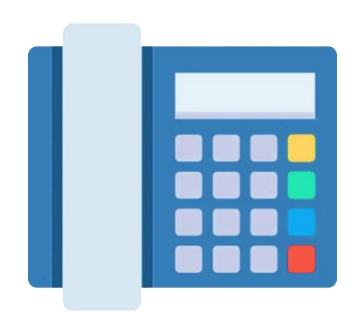

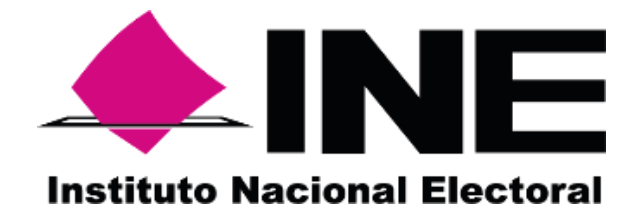

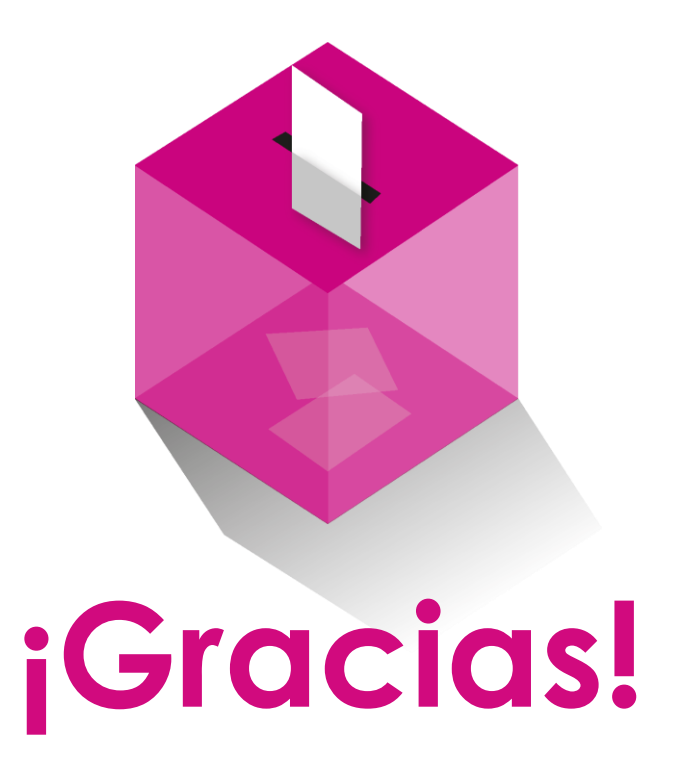